# Aspire 5580/5570/3680/ 5570Z-serien

Användarhandbok

Copyright © 2006. Acer Incorporated. Med ensamrätt.

Aspire 5580/5570/3680/5570Z-serien - Användarhandbok Ursprunglig utgåva: 11/2006

Informationen i den här publikationen kan ändras utan föregående meddelande. Sådana ändringar tas med i efterföljande utgåvor av den här handboken samt tilläggsdokument och publikationer. Företaget ger inga garantier eller utfästelser, varken uttryckta eller underförstådda vad gäller innehållet och reserverar sig uttryckligen från påstådda garantier för säljbarhet eller anpassning för vissa syften.

Anteckna modellnumret, serienumret, inköpsdatumet och inköpsstället i utrymmet nedan. Serienumret och modellnumret finns på etiketten på datorn. All korrespondens rörande enheten bör innehålla serienumret, modellnumret och inköpsinformationen.

Ingen del av den här publikationen får återskapas, lagras i elektronisk form eller överföras, i någon form eller på något sätt, elektroniskt, mekaniskt, som fotokopia, inspelning eller på annat sätt, utan föregående skriftligt tillstånd från Acer Incorporated.

Aspire 5580/5570/3680/5570Z-serien – bärbar PC-dator

| Modellnummer: |  |
|---------------|--|
|               |  |

Serienummer: \_\_\_\_\_

| Inköpsdatum: | <br> |
|--------------|------|
| -            |      |

Inköpsställe: \_\_\_\_\_

Acer och Acers logo är registrerade varumärken som tillhör Acer Incorporated. Andra företags produktnamn eller varumärken används endast i identifieringssyfte och tillhör respektive företag.

# Information för din säkerhet och komfort

## Säkerhetsinstruktioner

Läs dessa instruktioner noggrant. Spara dokumentet för framtida referens. Uppmärksamma alla varningar och instruktioner som markerats på produkten.

#### Slå av produkten före rengöring

Koppla ur nätströmssladden ur vägguttaget innan du rengör den. Använd inte rengöringsmedel i vätske- eller sprayform. Använd en lätt fuktad duk för rengöring.

## FÖRSIKTIGHETSANVISNINGAR om att bryta strömmen med väggkontakten

Observera följande riktlinjer när du slår på och bryter strömmen till nätaggregatet:

Installera nätaggregatet innan du ansluter nätsladden till elnätuttaget.

Koppla ur nätsladden innan du tar ut nätaggregatet ur datorn.

Om datorn drivs av fler än en energikälla måste du koppla från strömmen från systemet genom att koppla ur alla strömsladdar från energikällorna.

#### FÖRSIKTIGHETSANVISNINGAR angående tillgänglighet

Försäkra dig om att du ansluter enhetens nätsladd till ett lättillgängligt eluttag som sitter placerat så nära enhetens användare som möjligt. Försäkra dig om att koppla ur nätsladden från eluttaget när du vill bryta strömmen till utrustningen.

# FÖRSIKTIGHETSANVISNINGAR för kortattrapp i PCMCIA och Express-kortplatserna

Datorn levereras med kortattrapper av plast i PCMCIA och Expresskortplatserna. Attrapperna är avsedda att skydda oanvända kortplatser från damm, metallföremål och andra partiklar. Spara attrappen så att du kan sätta tillbaka den när inget PCMCIA eller Express-kort sitter i kortplatsen.

#### FÖRSIKTIGHET vid lyssning

Följ instruktionerna nedan för att skydda din hörsel.

- Höj volymen gradvis tills du hör klart och bekvämt.
- Öka inte volymen efter det att dina öron har anpassat sig.
- Lyssna inte på musik med för hög volym under längre perioder.
- Öka inte volymen för att utestänga oljud i omgivningen.
- Sänk volymen om du inte hör människor som talar nära dig.

#### Varningar

- Använd inte denna produkt nära vatten.
- Placera inte denna produkt på en instabil vagn, ställ, eller bord. Produkten kan falla med allvarliga skador som följd.
- För att produkten ska fungera ordentligt och inte överhettas har den försetts med ventilationsöppningar. Dessa öppningar får ej blockeras eller täckas över. Öppningarna får inte blockeras genom att ställa enheten på en säng, soffa, matta, eller annat liknande underlag. Denna produkt får inte placeras nära eller över ett värmeelement eller värmeregistrerare, eller i en inbyggd installation om det inte finns ordentlig ventilation.
- Tryck aldrig in föremål av någon form in i produkten genom öppningarna eftersom de kan komma i kontakt med farliga strömförande punkter eller orsaka kortslutning hos vissa delar vilket kan resultera i brand eller elchock. Spill aldrig ut någon form av vätska över produkten.
- Placera inte produkten på ett vibrerande underlag för att undvika skador på invändiga komponenter och förhindra batteriläckage.
- Använd den aldrig när du idrottar, tränar eller i andra vibrerande miljöer eftersom det kan medföra oväntad kortslutning eller skada rotorenheterna, hårddisken, den optiska läsenheten samt risk för att exponeras för litiumjonbatteriet.

#### Använda ström

- Denna produkt skall drivas med samma strömtyp som anges på märkningsetiketten. Om du inte är säker på vilken strömtyp som finns i eluttagen bör du konsultera din återförsäljare eller ditt lokala energiföretag.
- Låt ingenting vila mot nätsladden. Placera inte produkten så att människor kan gå på kabeln.
- Om en förlängningssladd används, se då till att den totala strömstyrkan (ampere) som går in i sladden inte överstiger den strömstyrka som är avsedd för förlängningssladden. Se dessutom till att den sammanlagda strömstyrkan för alla produkter som anslutits till vägguttaget inte överstiger säkringens maximala toleransvärde.
- Överbelasta inte ett eluttag, grenuttag eller kontakter genom att ansluta för många enheter. Hela systemet får inte överskrida 80% av förgreningsledningens kretsklassning. Om grenuttag används bör belastningen inte överskrida 80% av grenuttagets ineffektsklassning.
- Produktens nätadapter är utrustad med en jordad kontakt med tre trådar. Kontakten passar bara i ett jordat eluttag. Se till att eluttaget är ordentligt jordat innan du sätter i nätadapterns kontakt. Sätt inte i kontakten i ett eluttag som inte är jordat. Kontakta din elektriker om du vill ha information.

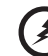

.....

Varning! Jordningsstiftet är en säkerhetsfunktion. Användning av ett eluttag som inte är ordentligt jordat kan resultera i elektriska stötar och/eller skador. B

**Obs:** Jordningsstiftet ger även bra skydd mot oväntade störningar från andra elektriska enheter i närheten som kan störa produktens prestanda.

 Använd bara den rätta typen av nätsladdar (de som finns i din utrustningslåda) för denna dator. Den bör vara av löstagbar typ: UL listad/ CSA certifierad, typ SPT-2, minsta märkvärden 7 A och125 V, VDE-godkänd eller motsvarande. Max längd är 4,6 meter (15 fot).

#### Produktservice

Försök inte att laga produkten själv- Om du öppnar eller tar bort delar kan du utsätta dig själv för farliga strömförande punkter eller andra risker. Allt underhåll bör skötas av kvalificerad servicepersonal.

Koppla ur denna produkt ur vägguttaget och lämna den till kvalificerad servicepersonal i följande fall:

- När väggkontakten eller nätsladden är skadad eller klämd.
- Om vätska har spillts in i produkten.
- Om produkten har utsatts för regn eller vatten.
- Om produkten har tappats eller höljet har skadats.
- Om produkten tydligt börjar uppföra sig annorlunda än tidigare tyder det på att den behöver servas.
- Om produkten inte fungerar normalt även om användningsinstruktionerna följs.

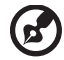

......

**Obs:** Justera bara de kontroller som nämns i användarinstruktionerna eftersom felaktig justering av andra kontroller kan medföra att skada och ofta kräva ett större reparationsarbete av en kvalificerad tekniker för att återföra produkten till normalskick.

#### Byta batteri

Denna bärbara dator i serien använder ett litiumbatteri. Ersätt batteriet med samma typ som levererades med produkten. Om du använder ett annat batteri kan det finnas risk för brand eller explosion.

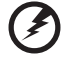

.....

Varning! Batterier kan explodera om de inte hanteras på riktigt sätt. Ta inte isär dem eller släng dem i elden. Håll dem på avstånd från barn. Följ lokala föreskrifter när du kasserar begagnade batterier.

#### Säkerhet för telefonlinje

 Koppla alltid ur alla telefonkablar från vägguttaget före service eller isärtagning av utrustningen.  Undvik att ansluta datorn till telefonnätet (utom via trådlös anslutning) under åskväder. Risk finns för elchock på grund av blixtnedslag.

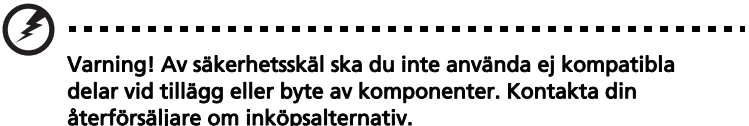

## Ytterligare säkerhetsinformation

Enheten och dess tillbehör kan innehålla smådelar. Håll dem utom räckhåll för små barn.

## Driftmiljö

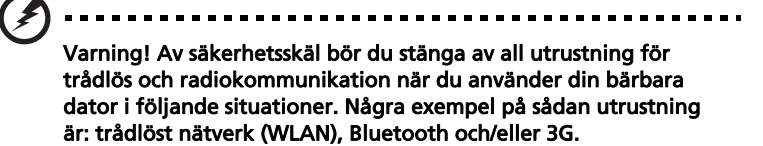

Kom ihåg att följa alla de särskilda bestämmelser som gäller i varje geografiskt område, och stäng alltid av enheten där användning är förbjuden eller kan medföra störningar eller fara. Använd bara enheten i normala driftpositioner. Denna enhet uppfyller riktlinjerna för RF-exponering vid normal användning samt när den och dess antenn finns på minst 1,5 cm avstånd från din kropp (se bilden nedan). Antennen får inte innehålla metall och du ska placera enheten på ovannämnda avstånd från kroppen. Anslutningen till nätverket måste vara av hög kvalitet för att överföringen av datafiler eller meddelanden ska lyckas. I vissa fall kan överföringen av datafiler eller meddelanden ska lyckas. I vissa fall kan överföringen av datafiler eller meddelanden fördröjas till dess att anslutningen är tillräckligt stark. Var noga med att observera ovannämnda säkerhetsavstånd tills överföringen är klar. Vissa delar av datorn är magnetiska. Föremål av metall kan dras till datorn och personer med hörapparat bör inte hålla datorn nära örat när hörapparaten är isatt. Placera inte kreditkort eller andra magnetiska lagringsmedier nära enheten eftersom informationen på dem kan bli raderad.

## Medicinsk utrustning

All utrustning med radiosändare inklusive trådlösa telefoner kan förorsaka funktionsstörningar hos otillräckligt skyddade medicinska apparater. Rådfråga en läkare eller den medicinska apparatens tillverkare för att ta reda på om apparaten är tillräckligt skyddad från extern RF-energi eller om du har andra frågor. Stäng av enheten när du befinner dig på vårdinrättningar med skyltar som uppmanar om detta. På sjukhus och andra vårdinrättningar kan det finnas utrustning som är känslig för externa RF-överföringar. **Pacemaker.** Pacemakertillverkare rekommenderar ett minsta säkerhetsavstånd på 15,3 centimeter mellan apparater för trådlös överföring och en pacemaker för att motverka risken för störningar av pacemakern. Dessa rekommendationer stöds av oberoende forskning och stämmer med rekommendationerna från organisationen Wireless Technology Research. Den som har pacemaker bör tänka på följande:

- Håll alltid enheten på minst 15,3 centimeters avstånd från pacemakern.
- För inte enheten i närheten av pacemakern när datorn är på. Om du misstänker störningar ska du stänga av datorn och flytta på den.

Hörapparater. Vissa digitala trådlösa apparater kan förorsaka störningar i vissa hörapparater. Kontakta din tjänsteleverantör om störningar uppstår.

## Fordon

RF-signaler kan påverka felaktigt installerad eller otillräckligt skärmad elektronik i motorfordon, t.ex. elektroniska insprutningssystem, elektroniska antisladdsystem (ABS-bromsar), elektroniska farthållare och luftkuddar. Kontakta fordonets/tilläggsutrustningens tillverkare eller en återförsäljare. Endast behörig personal får utföra service på enheten eller montera den i en bil. Felaktig montering eller service kan vara farligt och upphäva eventuella garantier som enheten täcks av. Kontrollera regelbundet att all trådlös utrustning i fordonet är korrekt monterad och fungerar. Förvara och bär inte antändliga vätskor, gaser eller explosiva material i samma utrymme som enheten, dess delar eller tillbehör. Den som använder ett fordon med krockkuddar bör komma ihåg att krockkuddarna blåses upp hastigt och med stor kraft. Placera inga föremål, inklusive installerad eller bärbar trådlös utrustning i området ovanför krockkudden eller i krockkuddens utlösningszon. Felaktigt installerad trådlös utrustning i fordonet när krockkudden löser ut kan förorsaka allvarliga skador. Det är förbjudet att använda enheten under flygningar. Stäng av enheten innan du går ombord på ett flygplan. Att använda trådlös kommunikationsutrustning vid flygningar kan innebära fara för flygplanets styrsystem, störa nätverket för trådlös telefoni och utgöra ett lagbrott.

## Miljöer med explosionsrisk

Stäng av enheten när du befinner dig på en plats med explosionsrisk och lyd alla skyltar och anvisningar på platsen. Platser med explosionsrisk innebär platser där man normalt uppmanas att stänga av bilmotorn. Gnistor på sådana platser kan förorsaka explosion eller eldsvåda med kroppsskada och dödsfall som följd. Stäng av enheten vid bränslekällor som gaspumpar och bensinstationer. Följ de begränsningar som gäller angående användning av radioutrustning vid bränsledepåer, oljeupplag och distributionsställen samt vid kemiska anläggningar och där sprängningsarbeten pågår. Områden med potentiellt explosiv atmosfär är oftast, men inte alltid, tydligt utmärkta. Till sådana områden räknas områden under däck på båtar, anläggningar för bearbetning eller lagring av kemikalier, fordon som använder gasol i vätskeform som propan eller butan, samt områden där luften innehåller kemikalier eller partiklar som spannmål, damm eller metallstoft.

## Nödsamtal

Varning! Du kan inte ringa nödsamtal med denna enhet. För nödsamtal måste du använda en mobiltelefon eller annan typ av telefon.

## Instruktioner för kassering

Kasta inte den elektroniska enheten i soporna vid kassering. För att minska föroreningarna och skydda vår gemensamma världsmiljö bör du återvinna utrustningen. Mer information om elektrisk och elektronisk avfallsutrustning (WEEE) finns på <u>http://global.acer.com/about/sustainability.htm</u>.

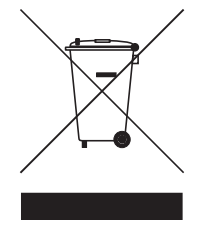

#### Råd angående kvicksilver

För projektorer eller elektroniska produkter som innehåller en LCD/CRT-skärm eller -display:

Lampan/lamporna i produkten innehåller kvicksilver och måste återvinnas eller kasseras i enlighet med lokal, statlig eller federal lagstiftning. Om du vill ha mer information kontaktar du Electronic Industries Alliance på <u>www.eiae.org</u>. Besök <u>www.lammprecycle.org</u> för information om hantering av lampavfall.

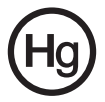

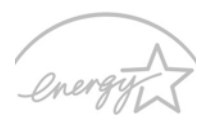

#### **ENERGY STAR**

ENERGY STAR är ett statligt program (offentligt/privat samarbete) som gör det möjligt att skydda miljön på ett kostnadseffektivt sätt utan att göra avkall på kvalitet eller produktfunktionalitet. Produkter med märkningen ENERGY STAR förhindrar utsläpp av växthusgaser genom att uppfylla stränga riktlinjer för effektiv energianvändning som utarbetats av USA:s miljömyndighet EPA och USA:s energidepartement (DOE). I ett genomsnittligt hem förbrukas 75% av all energi som driver hemelektronik när produkterna är avstängda. Hemelektronik med ENERGY STAR-märkning förbrukar upp till 50% mindre energi än konventionell utrustning i avstängt tillstånd. Mer information finns på <u>http://www.energystar.gov\_och http://www.energystar.gov/powermangement.</u>

I egenskap av ENERGY STAR Partner har Acer, Inc. bestämt att denna produkt uppfyller riktlinjerna för effektiv energianvändning i standarden ENERGY STAR.

Denna produkt levereras med möjlighet till strömsparfunktioner.

- Aktiverar skärmens vänteläge efter 15 minuters inaktivitet.
- Aktiverar datorns vänteläge efter 30 minuters inaktivitet.
- Väck datorn från vänteläget genom att trycka på av/på-knappen.
- Fler strömsparfunktioner finns tillgängliga via Acer ePower Management.

## Tips och information för komfortabel användning

Datoranvändare kan drabbas av ansträngda ögon och huvudvärk efter långvarig användning. Användare riskerar även fysiska skador efter många timmars arbete framför en dator. Långa arbetsperioder, dålig hållning, dåliga arbetsvanor, stress, olämpliga arbetsförhållanden, personlig hälsa och andra faktorer ökar på ett betydande sätt risken för fysiska skador.

Felaktig datoranvändning kan leda till karpaltunnelsyndrom, tendonit, tenosynovit eller andra muskuloskelettala rubbningar. Följande symptom kan uppträda i händer, handleder, armar, axlar, nacke eller rygg:

- domningar eller en brännande eller stickande känsla
- värk eller ömhet
- smärta, svullnad eller en bultande känsla
- stelhet eller spändhet
- köld eller svaghet

Om du har dessa symptom eller andra återkommande eller ihållande obehag och/eller smärta som hänför sig till datoranvändning kontaktar du en läkare omedelbart och informerar ditt företags hälso- och säkerhetsavdelning.

I följande avsnitt finns tips om mer komfortabel datoranvändning.

#### Hitta en komfortabel arbetsställning

Hitta en bekväm arbetsställning genom att justera bildskärmens vinkel, använda ett fotstöd eller höja sitthöjden för att uppnå mesta möjliga komfort. Lägg märke till följande tips:

- avstå från att ha samma kroppsställning under lång tid
- undvik att sjunka framåt och/eller luta dig bakåt
- ställ dig upp och gå en sväng regelbundet för att ta bort påfrestningen på benmusklerna
- ta korta pauser för att låta nacken och axlarna slappna av
- undvik att spänna musklerna eller rycka på axlarna
- placera en extern bildskärm, tangentbord och mus på rätt sätt och inom bekvämt räckhåll
- om du tittar på bildskärmen mer än på dokument placerar du den mitt på skrivbordet för att minimera påfrestningar på nacken

#### Sköt om din syn

Många timmar framför skärmen, användning av felaktiga glasögon eller kontaktlinser, reflexer, för stark rumsbelysning, skärmar med dålig skärpa, mycket små teckensnitt och skärmar med låg kontrast kan vara påfrestande för ögonen. I följande avsnitt finns förslag om hur man minskar ögonansträngningen. Ögon

- Vila ögonen ofta.
- Ge dina ögon regelbundna pauser genom att titta bort från bildskärmen och fokusera på en avlägsen punkt.
- Blinka ofta för att förhindra att ögonen blir uttorkade.

Bildskärm

- Håll bildskärmen ren.
- Håll huvudet på en högre nivå än bildskärmens övre kant så att ögonen ar nedåtriktade när du tittar på bildskärmens mittpunkt.
- Justera bildskärmens ljusstyrka och/eller kontrast till en komfortabel nivå för att texten ska gå lättare att läsa och för att få tydligare grafik.
- Eliminera reflexer och reflektering genom att:
  - placera bildskärmen på ett sådant sätt att sidan är vänd mot fönstret eller en ljuskälla
  - minimera rummets ljus genom att använda gardiner, rullgardiner eller persienner
  - använda en arbetslampa
  - ändra bildskärmens vinkel
  - använda ett reflexfilter
  - använda ett bländningsskydd, till exempel en kartongbit som sträcker sig ut över bildskärmens övre, främre kant
- Undvika att justera bildskärmen så att betraktningsvinkeln inte är behaglig.
- Undvik att titta på ljusa ljuskällor, till exempel öppna fönster, under en längre tidsperiod.

#### Utveckla goda arbetsvanor

Utveckla följande arbetsvanor för att göra datoranvändningen mer avslappnad och produktiv:

- Ta korta pauser regelbundet och ofta.
- Gör stretchningsövningar.
- Andas frisk luft så ofta som möjligt.
- Motionera regelbundet och bibehåll en frisk kropp.

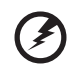

.....

Varning! Vi rekommenderar inte att datorn används i en soffa eller säng. Om det inte går att undvika bör du bara arbeta under korta perioder, ta paus ofta och göra stretchningsövningar.

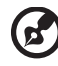

Obs: Se "Notis om säkerhet och överensstämmelse med regelverk" på sidan 93 i AcerSystem User's Guide för ytterligare information.

# Välkommen!

Vi vill tacka för att du har valt en bärbar Acer-dator som kommer att uppfylla dina krav på bärbar datorbehandling.

## Dina handböcker

Vi har tagit fram en uppsättning guider som hjälp vid användning av din bärbara Acer-dator:

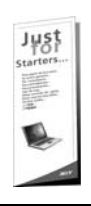

Till att börja med finns instruktionsfoldern **Börja med att läsa** detta... som hjälper dig komma igång med installationen av datorn.

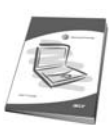

I den tryckta **Användarhandboken** presenteras de grundläggande funktionerna i din nya dator. Mer information om hur datorn kan hjälpa dig att bli mer produktiv finns i **AcerSystem User's Guide.** Denna handbok innehåller detaljerad information om ämnen som systemverktyg, dataåterhämtning, expansionsalternativ och felsökning. Dessutom innehåller den garantiinformation och allmänna regler, samt säkerhetsnoteringar om din bärbara dator. Den är tillgänglig i Portable Document Format (PDF) och levereras förinstallerad i den bärbara datorn. Följ dessa steg för att få tillgång till den:

- 1 Välj 7 Start, Alla program, AcerSystem.
- 2 Dubbelklicka på AcerSystem User's Guide.

**Obs:** Du måste ha Adobe Reader installerat för att kunna visa filen. Om Adobe Reader inte är installerat på datorn kommer det att installeras när du dubbelklickar på **AcerSystem User's Guide**. Utför installationen genom att följa instruktionerna på bildskärmen. Instruktioner för hur du använder Adobe Reader finns på menyn **Hjälp och Support**.

# Anvisningar för skötsel och användning av datorn

### Starta och stänga av datorn

Om du vill slå på datorn trycker du på av/på-knappen under LCD-skärmen bredvid snabbstartknapparna. Se **"Vy över framsidan" på sidan 15** om du vill se var Av/på-knappen är placerad. Du stänger av datorn på något av följande sätt:

- Använd kommandot Stäng av i Windows
   Klicka på Start, Stäng av datorn, och klicka sedan på Stäng av.
- Använd av/på-knappen

Du kan också stänga av datorn genom att stänga bildskärmslocket eller trycka på snabbtangenten för vänteläge **<Fn> + <F4>**.

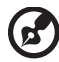

.....

**Obs:** Om det inte går att stänga av datorn på vanligt sätt kan du stänga av den genom att hålla av/på-knappen intryckt i minst fyra sekunder. Om du har stängt av datorn och vill slå på den igen bör du vänta minst två sekunder innan du startar den.

#### Datorns skötsel

Om du sköter om datorn kommer den att fungera problemfritt under lång tid.

- Utsätt inte datorn för direkt solljus. Placera den inte nära värmekällor, till exempel element.
- Utsätt inte datorn för temperaturer under 0 °C (32 °F) eller över 50 °C (122 °F).
- Utsätt inte datorn för magnetfält.
- Utsätt inte datorn för regn eller fukt.
- Spill inte vatten eller annan vätska på datorn.
- Utsätt inte datorn för kraftiga stötar eller vibrationer.
- Utsätt inte datorn för damm och smuts.
- Placera aldrig föremål på datorn.
- Slå inte igen locket, utan stäng det försiktigt.
- Placera aldrig datorn på ett ojämnt underlag.

#### Skötsel av nätadaptern

Nedan följer några tips att tänka på för nätadaptern:

- Anslut inte adaptern till någon annan apparat.
- Trampa inte på nätsladden och placera aldrig tunga föremål på den. Placera alltid nätsladden och andra kablar på undanskymda ställen.
- Dra alltid i kontakten, inte i sladden, när nätsladden ska dras ut.
- Den totala strömförbrukningen för utrustningen får inte överstiga den högsta tillåtna strömmen för eventuella förlängningskablar. Dessutom får inte den totala strömförbrukningen hos utrustning som ansluts till ett eluttag överstiga den effekt som strömkretsen säkrats till.

### Skötsel av batteriet

Nedan följer några tips gällande skötseln av batteriet:

- Byt bara batteri till ett av samma typ. Stäng alltid av strömmen innan du tar bort eller byter ut batteriet.
- Försök aldrig öppna eller på annat sätt göra åverkan på batteriet. Förvara alltid batteriet utom räckhåll för barn.
- Gör dig alltid av med batteriet enligt gällande lokala föreskrifter. Om möjligt bör det återvinnas.

## Rengöring och service

Så här rengör du datorn:

- 1 Stäng av datorn och ta bort batteriet.
- 2 Koppla bort nätadaptern.
- 3 Använd en mjuk, fuktad duk. Använd inte flytande rengöringsmedel eller sprejer.

Om något av följande inträffar:

- du har tappat datorn eller skadat höljet;
- datorn fungerar inte korrekt

#### Se "Vanliga frågor" på sidan 48.

| Information för din säkerhet och komfort           | iii    |
|----------------------------------------------------|--------|
| Säkerhetsinstruktioner                             | iii    |
| Ytterligare säkerhetsinformation                   | vi     |
| Driftmiljö                                         | vi     |
| Medicinsk utrustning                               | vi     |
| Fordon                                             | vii    |
| Miljöer med explosionsrisk                         | vii    |
| Nödsamtal                                          | viii   |
| Instruktioner för kassering                        | viii   |
| Tips och information för komfortabel användning    | х      |
| Välkommen!                                         | xii    |
| Dina handböcker                                    | xii    |
| Anvisningar för skötsel och användning av datorn   | xii    |
| Starta och stänga av datorn                        | xii    |
| Datorns skötsel                                    | xiii   |
| Skötsel av nätadaptern                             | xiii   |
| Skötsel av batteriet                               | xiv    |
| Rengöring och service                              | xiv    |
| Acer Empowering Technology                         | 1      |
| Lösenord för Empowering Technology                 | •      |
| Acer eNet Management(på vissa modeller)            | 2      |
| Acer ePower Management                             | 4      |
| Acer ePresentation Management                      | -      |
| Acer eDataSecurity Management (nå vissa modeller)  | 7      |
| Acer el ock Management (nå vissa modeller)         | ,<br>8 |
| Acer eBecovery Management                          | 10     |
| Acer electrony Management                          | 10     |
| Windows Mobility Center                            | 12     |
| Reskrivning av din bärbara                         | 15     |
|                                                    | 45     |
| Acer-dator                                         | 15     |
| Vy över framsidan                                  | 15     |
| Vy framitrån med nedfälld skärm                    | 16     |
| Vy från vänster                                    | 17     |
| Vy från höger                                      | 18     |
| Vy bakifrån                                        | 19     |
| Vy underifrån                                      | 20     |
| Specifikationer                                    | 21     |
| Indikatorer                                        | 27     |
| Snabbstartknappar                                  | 28     |
| Peknlatta                                          | 29     |
| Grunder för användning av neknlattan               | 20     |
| Använda tangentbordet                              | 29     |
|                                                    | 31     |
| Lastangenter och den inbyggda numerisk knappsatsen | 31     |
| windows-tangenter                                  | 55     |
| Snapptangenter                                     | 34     |

| Specialtangent                                   | 36       |
|--------------------------------------------------|----------|
| Mata ut den optiska enhetsluckan                 |          |
| (CD eller DVD)                                   | 37       |
| Använda ett datorlås                             | 37       |
| Lind                                             | 20       |
| Ljud                                             | 50       |
| Justering av volym                               | 38       |
| Acer Bluetootn® volP-teleton                     | 39       |
| 1. Bekanta dig med din VolP-telefon              | 39       |
| 1.1 Förpackningens innehåll                      | 39       |
| 1.2 Layout                                       | 39       |
| 1.3 Lysdiodsindikatorer                          | 40       |
| 1.4 Ladda telefonen                              | 40       |
| 2. Ansluta telefonen till din barbara dator      | 41       |
| 3. Anvanda telefonen                             | 43       |
| Anvanda systemverktyg                            | 44       |
| Acer GridVista (kompatibel med dubbla displayer) | 44       |
| Launch Manager                                   | 46       |
| Norton Internet Security                         | 47       |
| Vanliga fragor                                   | 48       |
| Beställa service                                 | 51       |
| Internationell resegaranti                       |          |
| (International Travelers Warranty; ITW)          | 51       |
| Innan du ringer                                  | 51       |
| Batteripaket                                     | 53       |
| Batteripaketets egenskaper                       | 53       |
| Maximera batteriets livslängd                    | 53       |
| Montera in och ur batteriet                      | 54       |
| Ladda batteriet                                  | 55       |
| Kontrollera batterinivå                          | 55       |
| Optimera batteriets livslängd                    | 55       |
| Varning om lag batteriniva                       | 56       |
| Acer Arcade                                      | 57       |
| Fjärrkontroll                                    | 58       |
| Fjärrfunktioner                                  | 59       |
| Hitta och spela media                            | 60       |
| Inställningar                                    | 60       |
| Acer Arcade-reglage                              | 61       |
| Navigation controls                              | 61       |
| Player controls                                  | 61       |
| Virtuent langentbord                             | 62       |
| Cinoma                                           | 62       |
| linställningar                                   | 60<br>60 |
| Album                                            | 60<br>67 |
| Redigera hilder                                  | 64<br>67 |
| Inställningar för bildspel                       | 6/       |
| Video                                            | 65       |
|                                                  | 00       |

| Uppspelning av en videofil                 | 65 |
|--------------------------------------------|----|
| Spara videoklipp (endast TV-modeller)      | 65 |
| Stillbild                                  | 65 |
| Redigera video                             | 66 |
| Musik                                      | 66 |
| TV (för vissa modeller)                    | 67 |
| Tidsväxlingsfunktion                       | 67 |
| Inspelad TV                                | 68 |
| Schemalagda inspelningar                   | 68 |
| Programtablå                               | 68 |
| Sök program                                | 68 |
| TV-inställningar                           | 69 |
| Använda text-TV-funktioner                 | 69 |
| Skapa DVD                                  | 70 |
| Innehållsproducera CD/DVD                  | 70 |
| Acer Arcade Deluxe                         |    |
| (nå vissa modeller)                        | 71 |
|                                            | 71 |
| Fjankonuon                                 | 72 |
| Fjarrunkuoner<br>Starta Acor Arcado Doluxo | 73 |
| Video Magician                             | 74 |
| T) ( low (ondest wisse modeller)           | 74 |
| SportsCap                                  | 74 |
| DV Wizard                                  | 74 |
|                                            | 75 |
| To mod din härbara DC datar                | 75 |
| Ta med din barbara PC-dator                | /0 |
| Koppla bort utrustningen                   | /6 |
| Flytta datorn                              | /6 |
| Förbereda datorn                           | 76 |
| Vad du bôr ta med dig till môten           | // |
| la med datorn hem                          | // |
| Förbereda datorn                           | // |
| Vad du bor ta med dig                      | // |
| Specialanvisningar                         | /8 |
| Installera ett hemmakontor                 | /8 |
| Resa med datorn                            | /8 |
| Forbereda datorn                           | /8 |
| Vad du bor ta med dig                      | /8 |
| Specialanvisningar                         | 79 |
| Resa utomlands med datorn                  | 79 |
| Forbereda datorn                           | 79 |
| vad du bor ta med dig                      | 79 |
| Specialanvisningar                         | /9 |
| Sakra datorn                               | 80 |
| Använda ett datorlås                       | 80 |
| Använda lösenord                           | 80 |
| Ange lösenord                              | 81 |
| Ställa in lösenord                         | 81 |

| Expandera med tillval                         | 82  |
|-----------------------------------------------|-----|
| Anslutningsalternativ                         | 82  |
| Fax/Data Modem                                | 82  |
| Inbyggda nätverksfunktioner                   | 83  |
| Snabb infraröd (FIR) (på vissa modeller)      | 83  |
| Universell seriebuss (USB)                    | 84  |
| IEEE 1394-port (på vissa modeller)            | 84  |
| PC-kortfack                                   | 85  |
| Installera minne                              | 86  |
| BIOS-inställningarna                          | 87  |
| Bootsekvens                                   | 87  |
| Aktivera disk-to-disk recovery                | 87  |
| Lösenord                                      | 87  |
| Använda programvara                           | 88  |
| Spela upp DVD-filmer                          | 88  |
| Acer eRecovery Management                     | 89  |
| Skapa säkerhetskopia                          | 89  |
| Bränna skiva med säkerhetskopia               | 90  |
| Fullständig/delvis systemåterställning        | 90  |
| Felsöka datorn                                | 91  |
| Felsökningstips                               | 91  |
| Felmeddelanden                                | 91  |
| Notis om säkerhet och överensstämmelse        |     |
| med regelverk                                 | 93  |
| Meddelande från FCC                           | 93  |
| Modemanmärkningar                             | 94  |
| Meddelande om laserföreskriftsefterlevnad     | 95  |
| LCD pixelanmärkning                           | 95  |
| Anmärkning om copyrightskydd från Macrovision | 95  |
| Föreskrifter för enheter för radiotrafik      | 96  |
| Allmänt                                       | 96  |
| Europeiska Unionen (EU)                       | 96  |
| Säkerhetsföreskrifter från FCC                | 97  |
| Kanada - licensfria lågeffektsenheter för     |     |
| radiokommunikation (RSS-210)                  | 99  |
| Federal Communications Comission              |     |
| Declaration of Conformity                     | 100 |
| LCD panel ergonomic specifications            | 102 |
| Index                                         | 103 |

## Acer Empowering Technology

Verktygsfältet Empowering Technology gör det lättare att komma åt de vanligaste funktionerna och hantera din nya Acer -dator. Den ger tillgång till följande praktiska funktioner som visas som standard på övre halvan av skärmen:

- Acer eNet Management ger intelligent uppkoppling till platsbaserade nätverk.
- Acer ePower Management förlänger batteritiden med hjälp av specialanpassade användningsprofiler.
- Acer ePresentation Management ansluter till en projektor och justerar skärminställningarna på ett smidigt sätt.
- Acer eDataSecurity Management skyddar känsliga data med hjälp av lösenord och avancerade krypteringsalgoritmer.
- Acer eLock Management begränsar åtkomsten till externa lagringsmedier.
- Acer eRecovery Management säkerhetskopierar och återställer data flexibelt, tillförlitligt och fullständigt.
- Acer eSettings Management underlättar tillgången till systeminformation och justering av inställningar.

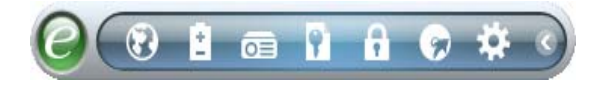

Mer information finns om du högerklickar på verktygsfältet Empowering Technology och sedan väljer funktionen **"Help"**(Hjälp) eller **"Tutorial"**(Lektion).

## Lösenord för Empowering Technology

Innan du använder Acer eLock Management och Acer eRecovery Management måste du initiera lösenordet för Empowering Technology. Högerklicka på verktygsfältet Empowering Technology och välj "**Password Setup**" (Ställ in lösenord) om du vill utföra detta. Om du inte initierar lösenordet för Empowering Technology får du en uppmaning om att göra det när du kör Acer eLock Management eller Acer eRecovery Management första gången.

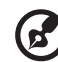

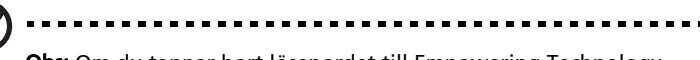

**Obs:** Om du tappar bort lösenordet till Empowering Technology går det inte att återställa utan att omformatera datorn.

## Acer eNet Management(på vissa modeller)

•

Acer eNet Management gör det lätt att snabbt ansluta till båda fasta och trådlösa nätverk på en mängd olika platser. För att komma åt verktyget klickar du på **"Acer eNet Management"** i verktygsfältet Empowering Technology eller kör programmet från programgruppen Acer Empowering Technology i Startmenyn. Du kan även välja att Acer eNet Management ska startas automatiskt när du startar datorn.

Acer eNet Management känner automatiskt av de bästa inställningarna för varje ny plats, och ger dessutom möjligheten att manuellt justera inställningarna så att de överensstämmer med dina behov.

| Empowering Technology                                                       |                                 |            |
|-----------------------------------------------------------------------------|---------------------------------|------------|
| Acer eNe                                                                    | t Management                    | 0          |
| Current Profile:                                                            | Auto                            | <b></b>    |
| VPN                                                                         |                                 | Save       |
| WLAN<br>Connected<br>WI-Fi in Range:<br>WI-Fi Network:<br>Connection Speed: | 3 Wi-Fi Network(s)<br>MIS-15FD2 | 60%        |
| LAN<br>Connected<br>Connect to [MIS-1                                       | 5FD2] successful.               | Disconnect |
| Main 🖿 Profile M                                                            | anager 🦞 Settings               | acer       |

Acer eNet Management kan spara nätverksinställningarna för en viss plats i en profil, och automatiskt använda den profil som passar bäst när du flyttar dig från en plats till en annan. Inställningar som lagras är exempelvis inställningar för nätverksanslutning (IP och DNS-inställningar, AP-detaljer för trådlösa nätverk osv.) och standardskrivare. Av integritets- och säkerhetsskäl lagras inte användarnamn och lösenordsinformation i Acer eNet Management.

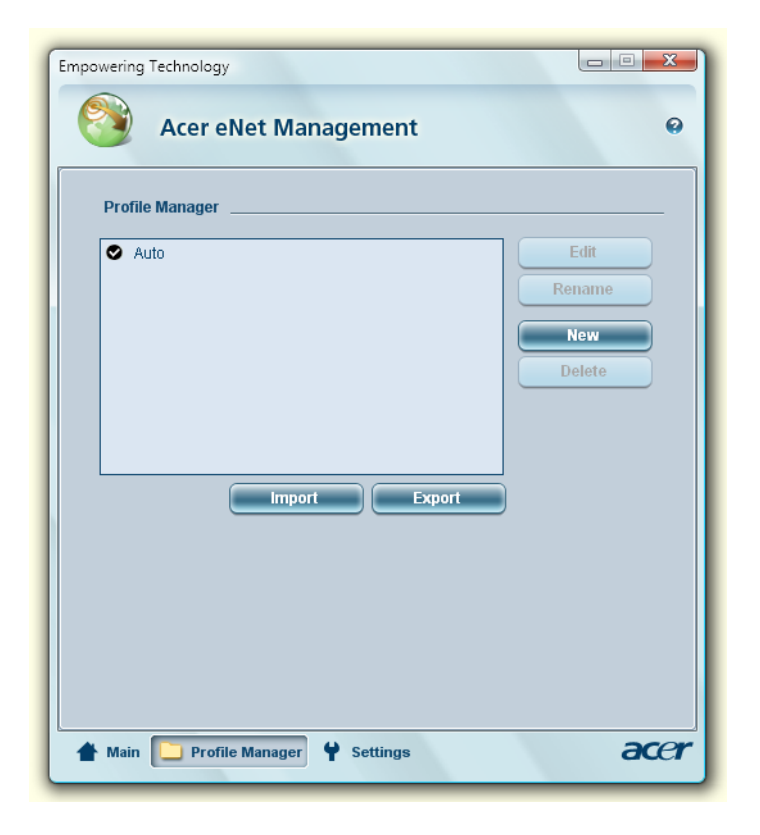

## Acer ePower Management 🗈

Acer ePower Management har ett rakt och enkelt användargränssnitt för att ställa in alternativ för energihantering. För att komma åt verktyget klickar du på **"Acer ePower Management"** i verktygsfältet Empowering Technology eller kör programmet från programgruppen Acer Empowering Technology i Startmenyn, eller högerklickar på energiikonen i meddelandefältet av Windows och väljer **"Acer ePower Management"**.

#### Använda energischeman

Acer ePower Management erbjuder tre anpassade energischeman: Balanced (Balanserad), High Performance (Högprestanda) och Power saver (Energispar). Det går även att själv skräddarsy energischeman. Du kan skapa, växla mellan, redigera, ta bort och återställa energischeman så som beskrivs nedan.

Visa och justera inställningar för lägena On Battery (Batteridrift) och Plugged In (Nätansluten) genom att klicka på passande flikar. Du kan öppna Windows energihantering genom att klicka på **"More Power Options"**(Fler Energialternativ).

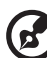

**Obs:** Det går inte att ta bort de ursprungliga anpassade energischemana.

#### Så här skapar du ett nytt energischema:

När du har skapat ett skräddarsytt energischema och sparat det kan du snabbt växla till dina personliga energiinställningar vid behov.

- 1 🛛 Klicka på ikonen Skapa Energischema. 👔
- 2 Ge ditt nya energischema ett namn.
- 3 Välj ett anpassat energischema som redan finns, som bas för det skräddarsydda schemat du ska skapa.
- 4 Justera datorns inställningar för skärm och viloläge vid behov.
- 5 Klicka på **"OK"** för att spara ditt nya energischema.

Gör så här för att växla mellan energischeman:

- 1 Välj det energischema du vill växla till från rullgardinsmenyn.
- 2 Klicka på "Apply" (Verkställ).

#### Gör så här för att redigera ett energischema:

Du kan redigera ett energischema för att justera inställningar som t.ex. LCD brightness (skärmens ljusstyrka) och CPU speed (processorns hastighet). Du kan även slå av och på olika systemkomponenter för att förlänga batteritiden.

1 Växla till det energischema du vill redigera

- 2 Ändra inställningarna efter behov.
- 3 Klicka på "Apply" (Verkställ) för att spara de nya inställningarna.

#### Gör så här för att radera ett energischema:

Det går inte att ta bort det energischema som för tillfället används. Om du vill radera det energischema som används för tillfället måste du byta till ett annat först.

- 1 Välj det energischema du vill ta bort från rullgardinsmenyn.
- 2 Klicka på ikonen Ta bort energischema. 🙀

#### Batteristatus

I panelen i fönstrets övre halva ser du en uppskattning av batteriets återstående livslängd baserat på nuvarande användning. Klicka på knappen () för att visa uppskattad batteritid vid viloläge och ideläge.

| Empowering Techn | ology          |              |                   |      |               |
|------------------|----------------|--------------|-------------------|------|---------------|
| Ac               | er ePowe       | er Man       | agement           |      | Θ             |
| Power Pla        | n:             |              | 🥑 Testing 1       |      | -             |
| Remaining Ba     | attery Life:   |              | ~ 2 Hours 32 Mins |      | 0             |
| On Battery       | Plugged In     |              |                   | More | Power Options |
| CPU Speed        |                |              | O                 |      | Medium        |
| LCD Brightne     | ess            |              | 0                 |      | 40%           |
| Turn off disp    | lay            |              | 15 Mins           |      | )             |
| Put compute      | r to sleep     |              | Never             | -    | )             |
| Graphics Por     | wer Mode       |              |                   |      |               |
| When in hig      | h power capa   | acity        |                   |      |               |
| When in low      | v power capa   | city         |                   |      |               |
| My low pow       | er capacity de | efinition is | under 25 %        |      |               |
| Hardware _       | 02             | Off          |                   | 0.0  |               |
| 🗴 Wireless L     | AN O           | 0            | CardBus           | •    |               |
| 🗘 Wired LA       | v ()           | 0            | FireWire (1394)   | •    | 0             |
| Bluetooth        |                |              |                   | 0    | Ŭ             |
| Charloon a       | <u> </u>       |              |                   |      |               |
| Power Plan:      | P 😰            |              | Restore           |      | Apply         |
| Main             |                |              |                   |      | acer          |

## Acer ePresentation Management 🔤

Acer ePresentation Management gör det möjligt att projicera datorns skärmbild på en extern bildskärm eller en projektor med tangentkombinationen **< Fn> +< F5>**. Om hårdvara för automatisk avkänning finns i systemet och den externa visningsenheten har stöd för den, kommer systemets visningsenhet att slås av automatiskt när en extern visningsenhet ansluts till systemet. För projektorer och externa enheter som inte känns av automatiskt startar du Acer ePresentation Management för att välja en lämplig visningsinställning.

| Empowering Te | chnology                              |      |
|---------------|---------------------------------------|------|
|               | Acer ePresentation Management         | 0    |
| Please sele   | ect a mode                            |      |
|               | Notebook LCD Only                     |      |
| acer          | Projection: XGA (1024 x 768 pixels)   |      |
|               | Projection: Normal (800 x 600 pixels) |      |
|               |                                       |      |
|               |                                       |      |
| Main          |                                       | acer |

B

**Obs:** Om den återställda upplösningen inte är korrekt efter att projektorn har kopplats bort eller om du behöver använda en extern upplösning som inte stöds av Acer ePresentation Management, justerar du visningsinställningarna med hjälp av Visningsegenskaper eller funktionen som tillhandahålls av grafikleverantören.

## Acer eDataSecurity Management (på vissa

## modeller) 🛐

Acer eDataSecurity Management är ett filkrypteringsverktyg som skyddar dina filer mot obehörig åtkomst. För att göra krypterings- och dekrypteringsåtgärderna så smidiga som möjligt är verktyget integrerat med Utforskaren i Windows och stöder även filkryptering i farten för Lotus Notes och Microsoft Outlook.

Installationsguiden för Acer eDataSecurity Management kommer att be dig ange ett övervakarlösenord och ett filspecifikt lösenord som standard. Det filspecifika lösenordet används som standard för krypterade filer, men du kan också välja att ange ditt eget filspecifika lösenord när du krypterar en fil.

| Acer eDataSecurity Management                                                                                                    |  |  |  |
|----------------------------------------------------------------------------------------------------|--|--|--|
| Initialize Supervisor Password                                                                                                    |  |  |  |
| The Supervisor Password serves two purposes:                                                                                       |  |  |  |
| (1) To grant access to the Personal Secure Disk. (2) To provide you with a "last resort" to decrypt any files previously encrypted |  |  |  |
| Please record and keep it in a secure place, and never disclose it to anyone.                                                      |  |  |  |
| Initialize Supervisor Password                                                                                                    |  |  |  |
| Enter Supervisor Password:                                                                                                    |  |  |  |
|                                                                                                    |  |  |  |
| Confirm password:                                                                                                    |  |  |  |
|                                                                                                    |  |  |  |
| Next                                                                                                    |  |  |  |

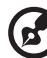

.....

**Obs:** Det lösenord som används vid krypteringen av en fil utgör en unik nyckel som är nödvändig för att datorn ska kunna dekryptera filen. Om du tappar bort eller glömmer lösenordet är det bara med övervakarlösenordet du kan dekryptera filen. Om båda lösenorden går förlorade försvinner också möjligheten att dekryptera den krypterade filen! **Se därför till att skydda alla relaterade lösenord!** 

#### Acer eDataSecurity Management X File Decryption. Acer eDataSecurity Management File Encryption Enter a password (4 to 12 characters) Confirm password: Note: Note: Files already encrypted will not be encrypted again War Powered by @eg Warning on Desktop Search Tools Powered by @eg/s Cancel OK

# Acer eLock Management (på vissa modeller)

Acer eLock Management är ett säkerhetsverktyg som gör det möjligt att spärra dina flyttbara dataenheter, optiska skivenheter och diskettenheter för att se till att ingen kan stjäla data när din bärbara dator står obevakad.

- Removable Data Devices (Flyttbara lagringsenheter) omfattar USBanslutna diskettstationer, USB-anslutna flashminnen, USB-anslutna mp3spelare och USB-minneskortläsare, samt IEEE 1394-anslutna diskettenheter och alla andra flyttbara diskenheter som kan monteras upp som ett filsystem när de är anslutna till datorn.
- Optical Drive Devices (Optiska Läsenheter) stöder alla typer av CD-ROM, DVD-ROM, HD-DVD eller Blu-ray-enheter.
- Floppy Disk Drives (Diskettenheter) endast 3,5-tumsdisketter.
- Interfaces (Gränssnitt) inklusive seriell port, parallellport, infraröd anslutning (IR) och Bluetooth.

Du måste ställa in ett lösenord för Empowering Technology innan det går att använda Acer eLock Management. När inställningarna är klara kan du sätta lås på önskade enhetstyper. Spärren/spärrarna aktiveras direkt utan att datorn måste startas om, och gäller även efter omstart, tills du häver dem.

Empowering Technology

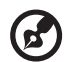

**Obs:** Om du tappar bort eller glömmer lösenordet finns det inga andra sätt att återställa det utom att omformatera datorn eller ta med den till ett Acer kundservicecenter. Försäkra dig noga om att

du memorerat eller skrivit ner ditt lösenord.

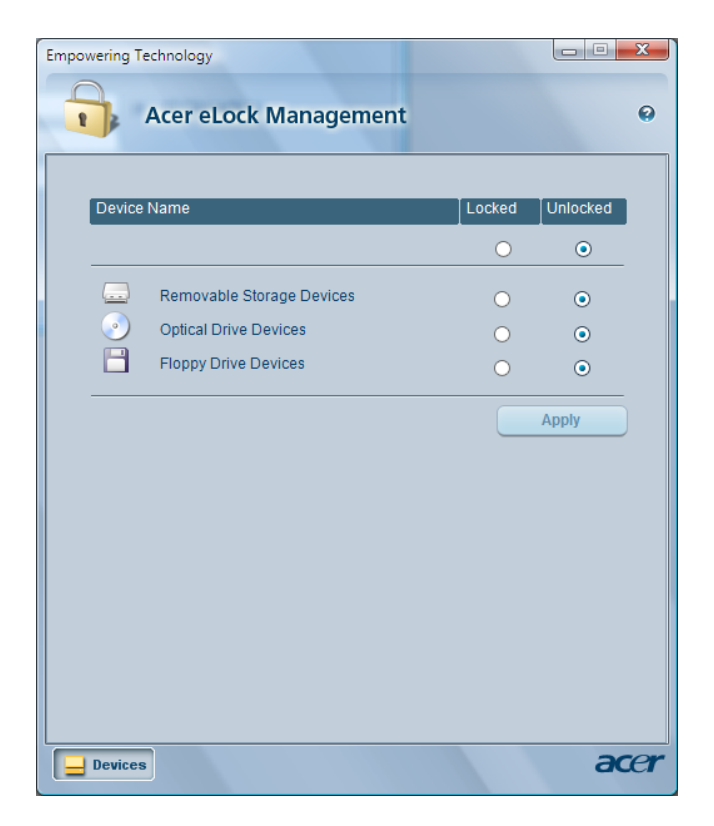

## Acer eRecovery Management 😡

Acer eRecovery Management är ett mångsidigt verktyg för säkerhetskopiering. Med det kan du skapa fullständiga eller stegvisa säkerhetskopior, bränna en skiva med imagefil av fabriksinställningarna och återställa systemet från tidigare säkerhetskopior eller ominstallera program och drivrutiner. Säkerhetskopior skapade av användaren lagras på hårddiskenhet D:\ som standard.

Acer eRecovery Management har följande funktioner:

- Lösenordsskydd (Empowering Technology-lösenordet)
- Fullständig och stegvis säkerhetskopiering till hårddisk eller optisk skiva.
- Skapande av säkerhetskopior:
  - Skiva med kopia av hela systemet i fabriksnytt skick
  - Användarsparad säkerhetskopia
  - Aktuell systemkonfiguration
  - Säkerhetskopia av program
- Återställning:
  - Skiva med kopia av hela systemet i fabriksnytt skick
  - Användarsparad säkerhetskopia
  - Från tidigare skapad CD/DVD-skiva
  - Ominstallera program/drivrutiner

| Empowering Technology               |                          |                 |         |
|-------------------------------------|--------------------------|-----------------|---------|
| Acer eRecove                        | ery Managemen            | t               | 0       |
|                                     |                          |                 |         |
| Full Backup   Fast Backup           | p                        |                 |         |
| Backup Points :                     | Time                     | Size            | Type    |
| Ivanie                              | Time                     | 3128            | туре    |
|                                     |                          |                 |         |
|                                     |                          |                 |         |
|                                     |                          |                 |         |
|                                     |                          |                 |         |
|                                     |                          |                 |         |
|                                     |                          |                 |         |
|                                     |                          |                 |         |
|                                     |                          | F               | lestore |
| Notify me if the change from 200 MB | n last incremental backı | up is more than |         |
| 🕘 Backup 💽 Burn Disc                | 💽 Restore                |                 | acer    |

Se "Acer eRecovery Management" på sidan 89 i AcerSystem User's Guide för ytterligare information.

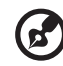

**Obs:** Om ingen återställnings-CD eller system-CD följde med datorn vid leverans använder du funktionen "System backup to optical disk" i Acer eRecovery Management för att bränna en image som säkerhetskopia på CD eller DVD. Koppla ur all kringutrustning från datorn (förutom den externa Acer ODD [optiska läsenheten], om du har en sådan), även din Acer ezDock, för att få bästa resultat när du återställer systemet med CD-skiva eller Acer eRecovery Management. Acer eSettings Management låter dig granska maskinvaruspecifikationer, ställa in BIOS-lösenord och modifiera startalternativ.

Acer eSettings Management har även följande funktioner:

- Ett lättfattligt grafiskt användargränssnitt för navigering.
- Skriver ut och sparar maskinvaruspecifikationer.
- Låter dig ställa in en s.k. ägarmärke för systemet.

| Empowering Technology                                                                                                    | /            |                                                                                                    |                                                                                                    |                                                                                                    | x  |
|----------------------------------------------------------------------------------------------------|--------------|----------------------------------------------------------------------------------------------------|----------------------------------------------------------------------------------------------------|----------------------------------------------------------------------------------------------------|----|
| 🤅 Acer e                                                                                                    | Settings     | Manage                                                                                                    | ement                                                                                                    |                                                                                                    | 0  |
|                                                                                                    | Ť            |                                                                                                    | Ť                                                                                                    |                                                                                                    |    |
| Video                                                                                                    |              | Audio                                                                                                    |                                                                                                    | Network                                                                                               |    |
| Summary                                                                                                    | Process      | or                                                                                                    | Memory                                                                                                    | MB and BIOS                                                                                           |    |
|                                                                                                    |              |                                                                                                    |                                                                                                    | <b>6</b>                                                                                              |    |
| Item                                                                                                    |              | Value                                                                                                    |                                                                                                    |                                                                                                    |    |
| Manufacturer<br>Product Name<br>Operating Syst<br>Chipset<br>Processor<br>System Memor<br>Hard Drive 1<br>CD/DVD Drive<br>Video<br>Video Memory<br>Audio | em<br>y<br>1 | Acer<br>Aspire 56<br>Microsoft<br>Intel 955X<br>Genuine<br>1 GB<br>HTS5410<br>MATSHIT,<br>NVIDIA G<br>256 MB<br>High Defi | 50<br>9 Windows Vi:<br>M/9456M/PMJ<br>Intel(R) CPU<br>10698A00 AT<br>10698A00 AT<br>0 VD-RAM<br>eForce Go 76<br>nition Audio D | sta™ Ultimate<br>(GMS/940GML<br>T2300 @<br>FA Device, 93.16<br>UJ-845S ATA<br>i00 (Microsoft<br>evice |    |
| Ethernet Card<br>Wireless LAN (<br>Serial Port                                                                                                    | 1<br>Card 1  | Broadcon<br>Intel(R) P<br>Enabled                                                                                         | n NetLink (TM)<br>RO/Wireless                                                                                                  | ) Gigabit Ethernet<br>3945ABG Network                                                                 |    |
| Asset Tag:                                                                                                    |              |                                                                                                    |                                                                                                    | Add Asset Tag                                                                                         |    |
| <b>i</b> System Informat                                                                                                    | ion 🔿 Boo    | t Options                                                                                                    | P BIOS Pass                                                                                                    | swords aC                                                                                             | er |

## Windows Mobility Center

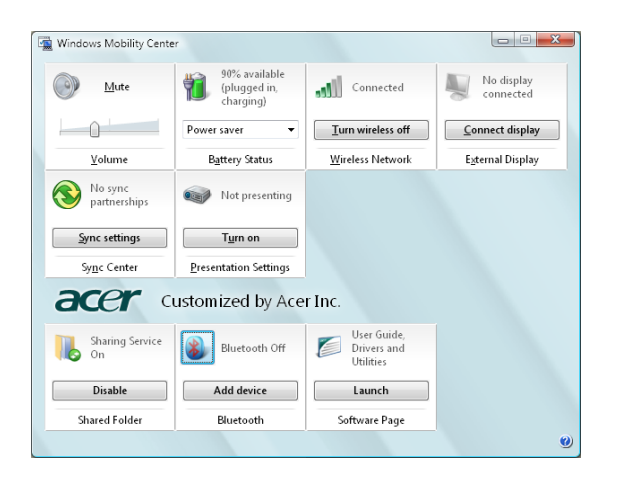

Windows Mobility Center samlar viktiga mobilrelaterade systeminställningar på ett och samma ställe så att det blir lätt att anpassa din Acer-dator när du flyttar dig mellan olika platser, nätverk och aktiviteter. Inställningarna gäller bland annat skärmens ljusstyrka, energischeman, volym, trådlöst nätverk av/på, inställningar för extern bildskärm, skärmriktning och synkroniseringsstatus.

Windows Mobility Center har också inställningar specifika för Acer, som Lägg till Bluetooth-enhet (om tillämpligt), översikt av utdelade mappar/utdelning av eller på, och en genväg till Acers användarhandbok, drivrutiner och hjälpmedel.

Gör så här för att starta Windows Mobility Center:

- Tryck på genvägsknappen < -> + <X>
- Starta Windows Mobility Center från Kontrollpanelen

Starta Windows Mobility Center från programgruppen Tillbehör i Startmenyn.

Empowering Technology

## Beskrivning av din bärbara Acer-dator

När du har installerat datorn enligt illustration på instruktionsfolder **Börja med** att läsa detta... vill vi beskriva din nya bärbara Acer-dator.

## Vy över framsidan

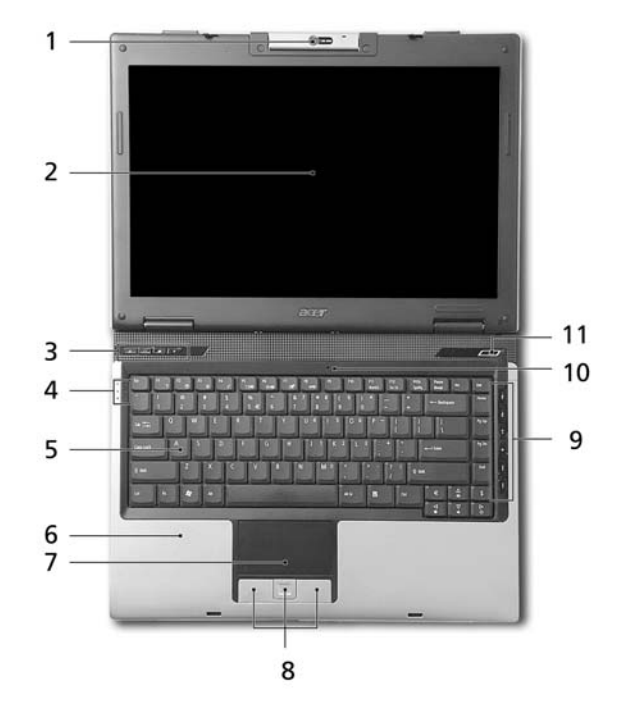

| # | Detalj            | Beskrivning                                                                                                    |
|---|-------------------|----------------------------------------------------------------------------------------------------|
| 1 | Inbyggd kamera    | 1,3/0,31-megapixel webbkamera för<br>videokommunikation (på vissa modeller).                                                  |
| 2 | Bildskärm         | Kallas även Liquid-Crystal Display (LCD),<br>visar utdata från datorn.                                                        |
| 3 | Snabbstartknappar | Knappar för att starta program du ofta<br>använder. Se <b>"Snabbstartknappar" på sidan 28</b><br>för ytterligare information. |

| #  | Detalj                                                | Beskrivning                                                                                                    |
|----|-------------------------------------------------------|----------------------------------------------------------------------------------------------------|
| 4  | Statusindikatorer                                     | Lysdioder (Light-Emitting Diodes; LEDs) som<br>lyser för att visa status hos datorns olika<br>funktioner och delar.                 |
| 5  | Tangentbord                                           | Används för att mata in data i datorn.                                                                                              |
| 6  | Handlovsstöd                                          | Handlovsstödet ger bekvämt stöd för händerna<br>när du använder datorn.                                                             |
| 7  | Pekplatta                                             | Pekenhet som reagerar på beröring, och har<br>samma uppgift som en datormus.                                                        |
| 8  | Klicka på knapparna<br>(vänster, mitten och<br>höger) | Vänster och höger knapp fungerar som vänster<br>och höger knapp på en mus. Knappen i mitten<br>fungerar som en fyrvägs-skrollknapp. |
| 9  | Arcade/media/<br>volymknappar                         | Används med Acer Arcade och andra<br>mediaspelarprogram (på vissa modeller).                                                        |
| 10 | Mikrofon                                              | Inbyggd mikrofon för ljudinspelning.                                                                                                |
| 11 | Av/på-knapp                                           | Används för att slå av och på datorn.                                                                                               |

## Vy framifrån med nedfälld skärm

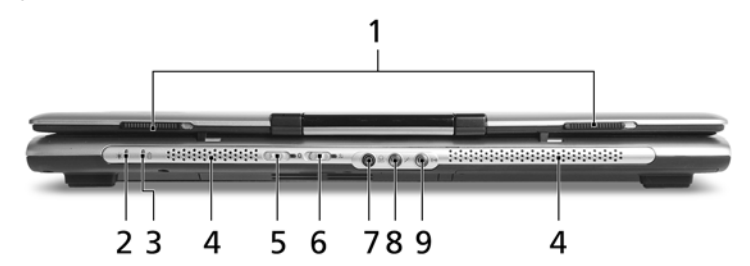

| # | lkon | Detalj                                             | Beskrivning                                                                                                    |
|---|------|----------------------------------------------------|----------------------------------------------------------------------------------------------------|
| 1 |      | Låsspärr                                           | Låser fast och frigör bildskärmslocket.                                                                             |
| 2 | Ņ.   | På-indikator                                       | Anger om datorn är av eller på.                                                                                     |
| 3 | Ē    | Batteriindikator                                   | Anger status för datorns batteri.                                                                                   |
| 4 |      | Högtalare                                          | Vänster och höger högtalare som ger<br>stereoljud.                                                                  |
| 5 | *    | Knapp/indikator för<br>Bluetooth-<br>kommunikation | Aktiverar/avaktiverar<br>Bluetooth-funktionen. Tänds för att<br>indikera status hos Bluetooth (tillval).            |
| 6 | Q,   | Knapp/indikator för<br>trådlös<br>kommunikation    | Aktiverar/avaktiverar den trådlösa<br>funktionen. Tänds för att indikera<br>status hos trådlöst nätverk (tillval) . |

| # | Ikon             | Detalj                                        | Beskrivning                                                        |
|---|------------------|-----------------------------------------------|--------------------------------------------------------------------|
| 7 | SPDIF            | Utgång för hörlurar/<br>högtalar/linje ut med | Anslutning för externa ljudenheter<br>(t.ex. högtalare, hörlurar). |
|   |                  | 3/FDIF-stou.                                  |                                                                    |
| 8 | 100              | Ingång för mikrofon                           | Anslutning för extern mikrofon.                                    |
| 9 | ( <del>+))</del> | Ingång för linje-in                           | Ingång för externa ljudenheter<br>(t.ex. CD-spelare, freestyle).   |

## Vy från vänster

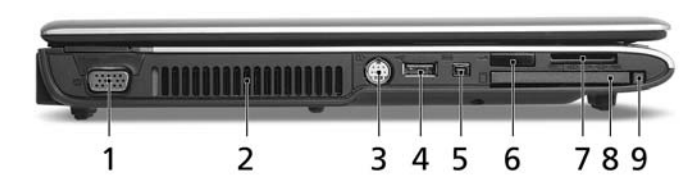

| # | lkon                               | Detalj                             | Beskrivning                                                                                                    |
|---|------------------------------------|------------------------------------|----------------------------------------------------------------------------------------------------|
| 1 |                                    | Port för extern<br>bildskärm (VGA) | Anslutning till en visningsenhet<br>(t.ex. extern bildskärm,<br>LCD-projektor).                                                                                                    |
| 2 |                                    | Ventilationsöppningar              | Håller datorn sval även efter lång<br>användning.                                                                                                    |
| 3 | S <del>_</del> →                   | S-video/TV ut-port<br>(NTSC/PAL)   | Anslutning till tv-apparat eller<br>visningsenhet med<br>S-videoingång.                                                                                                    |
| 4 | ● <del>~~*</del>                   | USB 2.0-port                       | Anslutning för USB 2.0-enheter<br>(t.ex. USB-mus, USB-kamera).                                                                                                    |
| 5 | 1394                               | 4-stifts IEEE 1394-port            | Anslutning till IEEE 1394-enheter<br>(på vissa modeller).                                                                                                    |
| 6 | <b>_</b> ∠                         | Infraröd port                      | Port för IR-enheter<br>(infraröd - t.ex. skrivare och datorer<br>med IR-anslutning)<br>(på vissa modeller).                                                                                         |
| 7 | ⊕ pro<br>● pro<br>■<br>S<br>?<br>? | 5-i-1-kortläsare                   | Tar Memory Stick (MS), Memory<br>Stick PRO (MS PRO),<br>MultiMediaCard (MMC), Secure<br>Digital (SD) och xD-Picture Card<br>(xD).<br><b>Obs:</b> Endast ett enda kort kan vara<br>aktivt åt gången. |

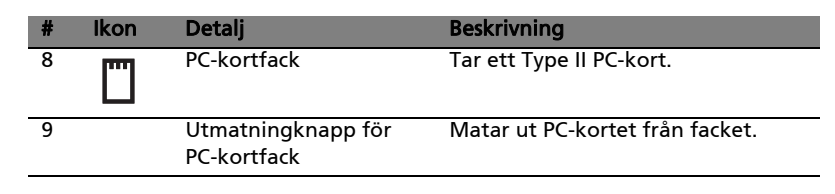

## Vy från höger

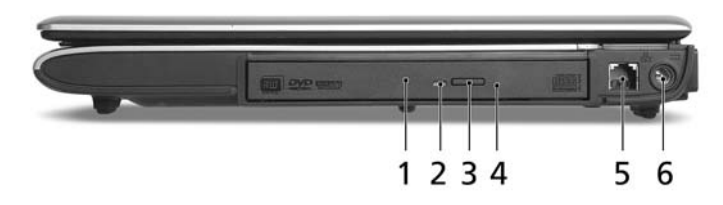

| # | lkon   | Detalj                                  | Beskrivning                                                                                                    |
|---|--------|-----------------------------------------|----------------------------------------------------------------------------------------------------|
| 1 |        | Optisk läsenhet                         | Inbyggd optisk läsenhet; avsedd för<br>CD- eller DVD-skivor (skårmatad eller<br>fackmatad beroende på modell). |
| 2 |        | Åtkomstindikator<br>för optisk läsenhet | Tänds när den optiska läsenheten<br>arbetar (placeringen beror på modellen)                                    |
| 3 |        | Utmatningsknapp<br>för optisk läsenhet  | Matar ut skivan från den optiska<br>läsenheten<br>(placeringen beror på modellen).                             |
| 4 |        | Häl för mekanisk<br>utmatning           | Matar ut skivluckan från den optiska<br>läsenheten när datorn är avstängd<br>(placeringen beror på modellen).  |
| 5 | $\Box$ | Modem (RJ-11)<br>port                   | Ansluts till en telefonlinje.                                                                                  |
| 6 |        | Nätströmsingång                         | Anslutning för nätadapter.                                                                                     |
# Vy bakifrån

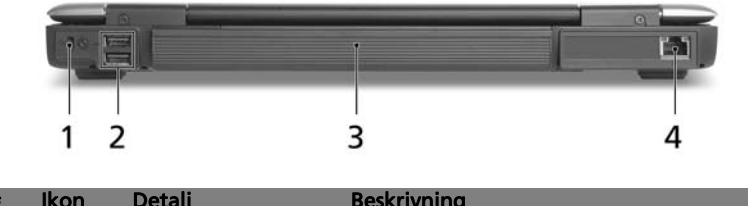

| # | Ikon       | Detalj                     | Beskrivning                                                                      |
|---|------------|----------------------------|----------------------------------------------------------------------------------|
| 1 | Я          | Skåra för<br>Kensingtonlås | För anslutning av ett<br>Kensington-kompatibelt säkerhetslås för<br>datorer.     |
| 2 | ● <u>_</u> | USB 2.0-portar             | Anslutning för USB 2.0-enheter<br>(t.ex. USB-mus, USB-kamera).                   |
| 3 |            | Batteriladdning            | Tillför ström till datorn.                                                       |
| 4 | 융          | Ethernet-port<br>(RJ-45)   | Ansluts till ett Ethernet<br>10/100/1000-baserat nätverk<br>(på vissa modeller). |

## Vy underifrån

20

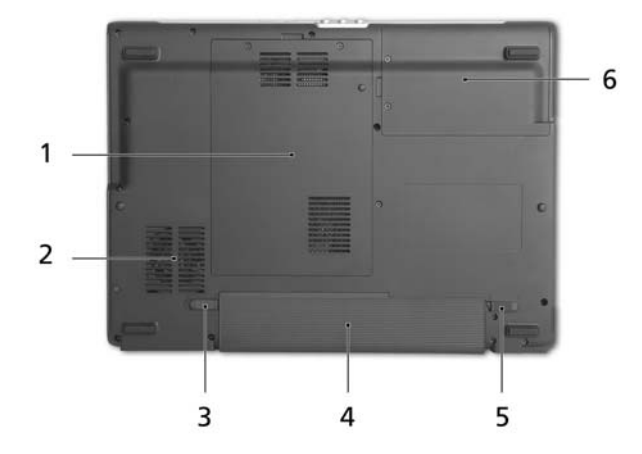

| # | Detalj                          | Beskrivning                                                                                             |
|---|---------------------------------|----------------------------------------------------------------------------------------------------|
| 1 | Minnesplats                     | Här finns datorns huvudminne.                                                                           |
| 2 | Kylfläkt                        | Hjälper till att kyla ned datorn.<br><b>Obs</b> : Täck eller blockera aldrig öppningen till<br>fläkten. |
| 3 | Frigöringshake för<br>batteriet | Lossar batteriet så att det kan tas bort.                                                               |
| 4 | Batterifack                     | Utrymme avsett för datorns batteri.                                                                     |
| 5 | Batterilås                      | Låser batteriet på plats.                                                                               |
| 6 | Hårddiskfack                    | Utrymme för datorns hårddisk (fastskruvad).                                                             |

# Specifikationer

| Operativsystem | <ul> <li>Windows<sup>®</sup> Visita<sup>™</sup> Home Basic</li> </ul>                                                                                                    |
|----------------|----------------------------------------------------------------------------------------------------|
|                | <ul> <li>Windows<sup>®</sup> Visita<sup>™</sup> Home Premium</li> </ul>                                                                                                    |
|                | <ul> <li>Windows<sup>®</sup> Visita<sup>™</sup> Ultimate</li> </ul>                                                                                                    |
|                | • Windows <sup>®</sup> Visita <sup>™</sup> Starter                                                                                                    |
| Plattform      | <ul> <li>Intel<sup>®</sup> Centrino<sup>®</sup> Duo mobil teknik med:</li> </ul>                                                                                                    |
|                | <ul> <li>Intel<sup>®</sup> Core<sup>™</sup> 2 Duo-processor T5500/T5600<br/>(2 MB L2-cache, 1,66/1,83 GHz, 667 MHz<br/>FSB) och T7200/ T7400/ T7600 (4 MB<br/>L2-cache, 2/2,16/2,33 GHz, 667 MHz FSB)<br/>(för Aspire 5580)</li> </ul> |
|                | <ul> <li>Intel<sup>®</sup> Core<sup>™</sup> Duo-processor T2300E/T2300,<br/>T2400/T2500/T2600/T2700 (2 MB L2-cache,<br/>1,66/1,66/1,83/2/2,16/2,33 GHz, 667 MHz<br/>FSB)</li> </ul>                                                    |
|                | (för Aspire 5570)                                                                                                    |
|                | <ul> <li>Mobile Intel<sup>®</sup> 945GM/PM Express chipset</li> </ul>                                                                                                    |
|                | Intel <sup>®</sup> PRO/Wireless                                                                                                    |
|                | 3945ABG-natverksanslutning (dubbia<br>band, trippelläge 802.11a/b/g) or Intel <sup>®</sup><br>PRO/Wireless 3945BG-nätverksanslutning                                                                                                   |
|                | (dual-mode 802.11b/g) Wi-Fi CERTIFIED™                                                                                                    |
|                | lösning med stöd för Acer SignalUp <sup>™</sup><br>trådlös teknik                                                                                                    |
|                | <ul> <li>Intel<sup>®</sup> Celeron<sup>®</sup> M processor 410/420/430/440/<br/>450 (1 MB L2-cache, 1,46/1,60/1,73/1.86/2 GHz,<br/>533 MHz FSB) eller högre (för Aspire 3680)</li> </ul>                                               |
|                | <ul> <li>Mobile Intel<sup>®</sup> 940GML/943GML Express chipset<br/>(för Aspire 3680)</li> </ul>                                                                                                    |
|                | <ul> <li>Intel<sup>®</sup> Pentium<sup>®</sup> dual-core processor T2060<br/>(1 MB L2-cache, 1,60GHz, 533 MHz FSB) eller<br/>högre (för Aspire 5570Z)</li> </ul>                                                                       |
|                | <ul> <li>Mobile Intel<sup>®</sup> 943GML Express chipset<br/>(för Aspire 5570Z)</li> </ul>                                                                                                    |

| Arbetsminne • Upp till 2 GB DDR2 533/667 MHz arbetsminne,                                              |    |
|----------------------------------------------------------------------------------------------------|----|
| uppgraderingsbart till 4 GB med två                                                                    |    |
| soDIMM-moduler (stöd för dubbla kanaler)                                                               |    |
| Bildskärm och grafik • 14,1" WXGA Acer CrystalBrite <sup>™</sup> TFT LCD,                              |    |
| pixelupplösning 1280 x 800, med stöd för                                                               |    |
| samtidig visning av flera fönster på två skärmar                                                       |    |
| med hjälp av Acer GridVista <sup>™</sup>                                                               |    |
| (på vissa modeller)                                                                                    |    |
| <ul> <li>NVIDIA<sup>®</sup> GeForce<sup>®</sup> Go 7300 med 128 MB av</li> </ul>                       |    |
| tilledad GDDR2 VRAM med TurboCache <sup>™</sup>                                                        |    |
| Teknologi, stödjer Microsoft <sup>®</sup> DirectX <sup>®</sup> 9.0,                                    |    |
| Shader Model 3.0, OpenEXR High Dynamic                                                                 |    |
| Range (HDR)-teknologi, NVIDIA <sup>®</sup> PowerMizer <sup>®</sup>                                     |    |
| 6.0, PCI Express <sup>®</sup> (på vissa modeller)                                                      |    |
| <ul> <li>Mobile Intel<sup>®</sup> 945GM Express chipset med</li> </ul>                                 |    |
| integrerad 3D-grafik och Intel <sup>®</sup> Graphics Media                                             |    |
| Accelerator 950, upp till 224 MB delat                                                                 |    |
| systemminne, stöd för Microsoft <sup>®</sup> DirectX <sup>®</sup> 9.0                                  |    |
| och PCI Express®                                                                                       |    |
| <ul> <li>Mobile Intel<sup>®</sup> 940GML/943GML Express chipset me</li> </ul>                          | ed |
| integrerad 3D-grafik och Intel <sup>®</sup> Graphics Media                                             |    |
| Accelerator (GMA) 950, upp till 224 MB delat                                                           |    |
| systemminne, stöd för Microsoft <sup>®</sup> DirectX <sup>®</sup> 9.0,                                 |    |
| oberoende visning (för Aspire 3680)                                                                    |    |
| <ul> <li>Stöd för två oberoende bildskärmar</li> </ul>                                                 |    |
| (på vissa modeller)                                                                                    |    |
| • 16,7 miljoner fårger                                                                                 |    |
| Samtidig LCD- och CRT-visning. LCD-panelens                                                            |    |
| uppdateringstrekvens 70 Hz                                                                             |    |
| <ul> <li>Opp till 2048 X 1536 upplosning via ej<br/>sammanflätad (non-interlaced) CBT-skärm</li> </ul> |    |
| Maskinvara med kapacitet för MPFG-2/DVD                                                                |    |
| <ul> <li>Acer CinemaVision<sup>™</sup> videoteknik (Δcer Δrcade)</li> </ul>                            |    |
| Acer Clear\/ision <sup>™</sup> videoontimering                                                         |    |
| (Acer Arcade)                                                                                          |    |

| Undersystem för                     | • | 40/60/80/100/120/160 GB hårddiskenhet                                                                                                    |  |  |
|-------------------------------------|---|----------------------------------------------------------------------------------------------------|--|--|
| lagring                             |   | Alternativ för optisk läsenhet:                                                                                                    |  |  |
|                                     |   | • 8X DVD-Super Multi dubbla lager                                                                                                    |  |  |
|                                     |   | • DVD/CD-RW-combo (på vissa modeller)                                                                                                    |  |  |
|                                     | • | 5-i-1-kortläsare med stöd för Memory Stick®                                                                                                    |  |  |
|                                     |   | (MS), Memory Stick PRO <sup>™</sup> (MS PRO),<br>MultiMediaCard (MMC), Secure Digital (SD) och<br>xD-Picture Card <sup>™</sup> (xD)                                   |  |  |
| Mått och vikt                       | • | 3/1 (B) x 251 (D) x 28/35 (H) mm                                                                                                    |  |  |
|                                     |   | 241 (D) X 221 (D) X 20/32 (ח) ווווו<br>(13 / y 9 88 y 1 10/1 37 tum)                                                                                                  |  |  |
|                                     | • | 2,4 kg (5,28 lbs.)                                                                                                    |  |  |
| Undersystem för<br>strömförsörjning | • | ACPI 3.0 CPU-strömhanteringsstandard: stöder<br>vänteläge och viloläge för att spara ström<br>44.4 W 4000 mAh 6-cells litiumionbatteri                                |  |  |
|                                     | • | <ul> <li>Acer QuicCharge<sup>™</sup>-teknik: (på vissa modeller)</li> <li>80 % laddning efter 1 timme</li> <li>2 timmars snabbladdning med avstängt system</li> </ul> |  |  |
|                                     |   | • 2,5-timmars laddning-vid-användning                                                                                                    |  |  |
|                                     | • | 90 W nätadapter (på vissa modeller)                                                                                                    |  |  |
|                                     | • | 65 W nätadaptern                                                                                                    |  |  |
| Enheter för extern                  | • | Tangentbord med 88/89 tangenter                                                                                                    |  |  |
| anslutning                          | • | Pekplatta med fyrvägs-skrollknapp                                                                                                    |  |  |
|                                     | • | Fyra snabbstartknappar                                                                                                    |  |  |
|                                     | • | Sex mediaknappar: volym upp/ned,                                                                                                    |  |  |
|                                     |   | uppspelning/paus, stopp, nästa, föregående                                                                                                    |  |  |
|                                     |   | (på vissa modeller)                                                                                                    |  |  |
|                                     | • | Två lysdiodsknappar på frontpanelen                                                                                                    |  |  |
|                                     |   | WLAN, Bluetooth®                                                                                                    |  |  |
| Ljud                                | • | Ljudsystem med två inbyggda högtalare                                                                                                    |  |  |
|                                     | • | Stöd för Intel <sup>®</sup> High-Definition-ljud                                                                                                    |  |  |
|                                     | • | MS Sound-kompatibel                                                                                                    |  |  |
|                                     | • | Stöd för S/PDIF (Sony/Philips Digital Interface)                                                                                                    |  |  |
|                                     |   | för digitala högtalare                                                                                                    |  |  |
|                                     | • | Inbyggd mikrofon                                                                                                    |  |  |

24

| Kommunikation  | • | Modem: 56K ITU V.92 med PTT-godkänt, klar                                                         |
|----------------|---|---------------------------------------------------------------------------------------------------|
|                | • |                                                                                                   |
|                | · | <ul> <li>gigabit Ethernet; klar för Wake-on-LAN<br/>(på vissa modeller)</li> </ul>                |
|                |   | <ul> <li>Fast Ethernet; klar för Wake-on-LAN</li> </ul>                                           |
|                | • | WLAN:                                                                                             |
|                |   | <ul> <li>Intel<sup>®</sup> PRO/Wireless</li> </ul>                                                |
|                |   | 3945ABG-nätverksanslutning (dubbla                                                                |
|                |   | band, trippelläge 802.11a/b/g) eller Intel <sup>®</sup><br>PRO/Wireless 3945BG-nätverksanslutning |
|                |   | (dual-mode 802.11b/g) Wi-Fi CERTIFIED <sup>™</sup>                                                |
|                |   | lösning med stöd för Acer SignalUp <sup>™</sup><br>trådlös teknik                                 |
|                |   | <ul> <li>Acer InviLink<sup>™</sup> 802.11b/g Wi-Fi CERTIFIED<sup>™</sup></li> </ul>               |
|                |   | lösning med stöd för Acer SignalUp <sup>™</sup><br>trådlös teknik (för Aspire 5570Z)              |
|                | • | WPAN: Bluetooth <sup>®</sup> 2.0+EDR (Enhanced Data                                               |
|                |   | Rate)                                                                                             |
|                | • | Acer Video Conference med stöd för Voice and                                                      |
|                |   | Video over Internet Protocol (VVoIP) via                                                          |
|                |   | Acer OrbiCam och Acer Bluetooth <sup>®</sup>                                                      |
|                |   | VolP-telefon som tillval                                                                          |
|                | • | Acer OrbiCam 1,3/0,31 megapixlars                                                                 |
|                |   | CNIOS-Kamera (LCD-panelmontening) med:                                                            |
|                |   | 225 graders ergonomisk rotation                                                                   |
|                |   | Acer PrimaLite -teknik                                                                            |
| l/O-gränssnitt | • | PC-kortfack (ett Type II)                                                                         |
|                | • | 5-i-1-kortläsare (MS/MS PRO/MMC/SD/xD)                                                            |
|                | • | Tre USB 2.0-portar                                                                                |
|                | • | IEEE 1394-port (4-stifts) (på vissa modeller)                                                     |
|                | • | Infraröd port (på vissa modeller)                                                                 |
|                | • | Port för extern bildskärm (VGA)                                                                   |
|                | • | S-video/TV ut-port (NTSC/PAL)                                                                     |
|                | • | Utgång för hörlurar/högtalar/linje ut med<br>S/PDIF-stöd.                                         |
|                | • | Ingång för mikrofon                                                                               |
|                | • | Ingång för linje-in                                                                               |
|                | • | Ethernet-port (RJ-45)                                                                             |
|                | • | Modem (RJ-11) port                                                                                |
|                | • | Nätströmsingång för nätadapter                                                                    |
| Säkerhet       | • | Skåra för Kensingtonlås                                                                           |
|                | • | Lösenord för BIOS, användare och övervakare                                                       |

| Programvara           | <ul> <li>Acer Empowering Technology</li> <li>Acer eDataSecurity Management<br/>(på vissa modeller)</li> <li>Acer eLock Management<br/>(på vissa modeller)</li> <li>Acer eRecovery Management</li> <li>Acer eSettings Management</li> <li>Acer eNet Management<br/>(på vissa modeller)</li> <li>Acer ePower Management</li> </ul> |
|-----------------------|----------------------------------------------------------------------------------------------------|
|                       | Acer ePresentation Management                                                                                                    |
|                       | Acer Arcade     Acer Arcade     Acer Arcade                                                                                                    |
|                       | Acer Arcade Delux     InstantOn Arcade                                                                                                    |
|                       | Acer Mobility Center Plug-In                                                                                                    |
|                       | <ul> <li>Acer GridVista<sup>™</sup></li> </ul>                                                                                                    |
|                       | Acer Launch Manager                                                                                                    |
|                       | • Adobe <sup>®</sup> Reader <sup>®</sup>                                                                                                    |
|                       | <ul> <li>CvberLink<sup>®</sup>ProwerDVD<sup>™</sup></li> </ul>                                                                                                    |
|                       | <ul> <li>Cyberlink<sup>®</sup> PowerProducer<sup>™</sup></li> </ul>                                                                                                    |
|                       | Norton Internet Security <sup>™</sup>                                                                                                    |
|                       | • NTI CD-Maker <sup>™</sup>                                                                                                    |
|                       | Office 2007 (Office Ready)                                                                                                    |
|                       | Acer Voice Connection Manager                                                                                                    |
|                       |                                                                                                    |
|                       | Obs: Programmen som anges ovan är<br>endast avsedda i referenssyfte. Den<br>exakta konfigurationen i din dator<br>beror på vilken modell du har köpt.                                                                                                    |
| Tillval och tillbehör | Acer Bluetooth <sup>®</sup> VoIP-telefon                                                                                                    |
|                       | 9-cells litiumjonbatteri                                                                                                    |
|                       | Ett andra 6-cells litiumjonbatteripaket                                                                                                    |
|                       | 90 W nätadaptern (på vissa modeller)                                                                                                    |
|                       | 512 MB, 1 eller 2 GB DDR2 533/667 MHz                                                                                                    |
|                       | SOUTIVITY-moduler     Extern LISE-ansluten diskettstation                                                                                                    |
| Miliö                 | Temperatur:                                                                                                    |
| wingo                 | <ul> <li>Vid drift: 5 °C till 35 °C</li> </ul>                                                                                                    |
|                       | • Utom drift: -20 °C till 65 °C                                                                                                    |
|                       | Luftfuktighet (icke-kondenserande):                                                                                                    |
|                       | <ul> <li>Vid drift: 20% till 80%</li> </ul>                                                                                                    |
|                       | • Utom drift: 20% till 80%                                                                                                    |

| Systemkompatibilitet                                  | • ACPI 3.0                                                                                                    |  |  |
|-------------------------------------------------------|----------------------------------------------------------------------------------------------------|--|--|
|                                                       | • DMI 2.0                                                                                                    |  |  |
|                                                       | Mobile PC 2002                                                                                                    |  |  |
|                                                       | • Wi-Fi <sup>®</sup>                                                                                                 |  |  |
| Garanti                                               | Ett års internationell resegaranti                                                                                   |  |  |
|                                                       | (International Travelers Warranty; ITW)                                                                              |  |  |
| <b>Obs:</b> Specifik<br>referenssyfte<br>vilken model | ationerna som anges ovan är endast avsedda i<br>2. Den exakta konfigurationen i din dator beror på<br>1 du har köpt. |  |  |

Varning! Av säkerhetsskäl ska du inte använda ej kompatibla delar vid tillägg eller byte av komponenter. Kontakta din återförsäljare om inköpsalternativ.

# Indikatorer

Datorn har sju lättavlästa statusindikatorer:

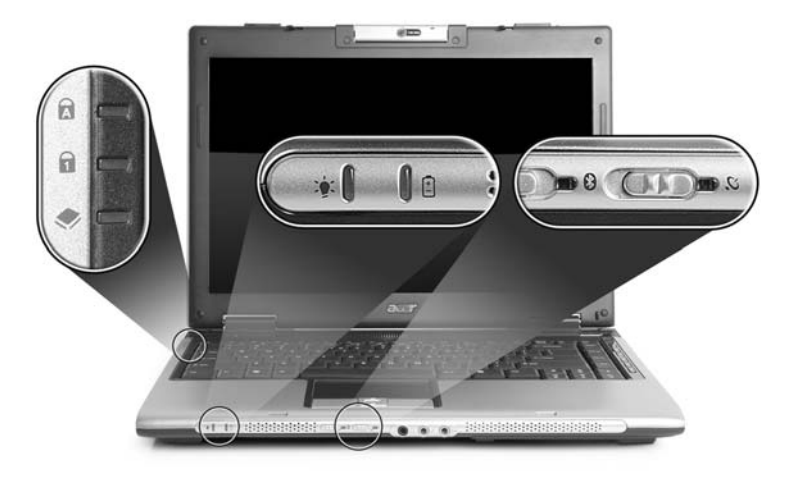

Indikatorerna på frontpanelen syns även när datorhöljet är stängt.

| Ikon | Funktion                   | Beskrivning                                                   |
|------|----------------------------|---------------------------------------------------------------|
| A    | Caps Lock                  | Lyser när skiftlåset (Caps Lock) aktiveras.                   |
| 1    | NumLk                      | Lyser när det numeriska låset (NumLk) aktiveras.              |
| ٠    | HDD                        | Tänds när hårddisken arbetar.                                 |
| *    | Bluetooth<br>kommunikation | Tänds för att indikera status hos Bluetooth.                  |
| Q    | Trådlöst nätverk<br>(WLAN) | Tänds för att indikera status hos trådlöst nätverk<br>(WLAN). |
| Ņ.   | Strömindikator             | Lyser när datorn är påslagen.                                 |
| Ē    | Batteriladdning            | Lyser när batteriet laddas.                                   |

| <ol> <li>Laddar: Lyser orange när batteriet laddas.</li> </ol> |
|----------------------------------------------------------------|
| 2. Fulladdad: Lyser grönt då datorn är ansluten till nätström. |

## Snabbstartknappar

Det finns flera praktiskt placerade snabbstartsknappar. De första tre är tänkta som snabbtangenter för e-post, webbläsare och Empowering Key < *C* > Den fjärde knappen är en programmerbar tangent.

Tryck på < *C* > för att köra Acer Empowering Technology. Se avsnittet **"Acer Empowering Technology" på sidan 1**. Knapparna för e-post och webbläsare är förinställda för de valda standardprogrammen för dessa applikationer, men kan ändras av användaren. För att ändra hänvisningen för knapparna för e-post, webbläsare samt den programmerbara knappen använder du Acerprogrammet Launch Manager. Se **"Launch Manager" på sidan 46**.

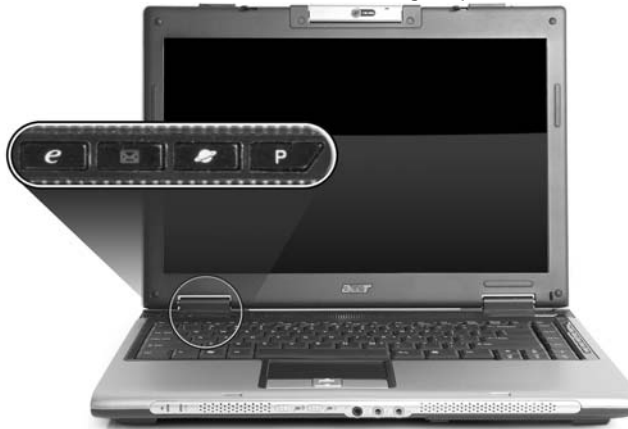

| Snabbstartknappar | Standardprogram                                                   |
|-------------------|-------------------------------------------------------------------|
| e                 | Acer Empowering Technology<br>(kan programmeras om av användaren) |
| $\bowtie$         | E-postprogram (kan programmeras om av användaren)                 |
| Ð                 | Webbläsarprogram<br>(kan programmeras om av användaren)           |
| Р                 | Kan programmeras om av användaren                                 |

# Pekplatta

Den inbyggda pekplattan är en pekenhet som känner av rörelser på ytan. Det betyder att pekaren svarar på fingrets rörelse när du rör vid pekplattan. Handlovsstödets centrala placering ger optimal komfort och stöd.

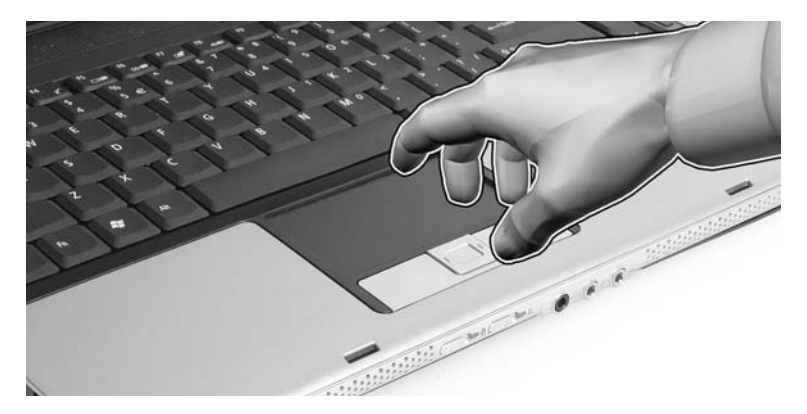

### Grunder för användning av pekplattan

Nedan beskrivs hur du använder pekplattan:

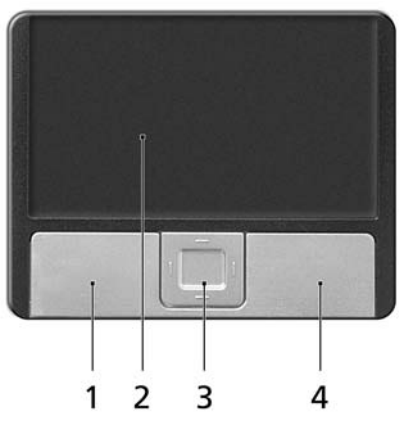

- Flytta pekaren genom att flytta fingret över pekplattan (2).
- Du kan markera objekt eller utföra funktioner genom att trycka på vänster

   och högerknappen
   vid kanten av pekplattan. De två knapparna fungerar som vänster- och högerknapparna på en mus. Att knacka på pekplattan har samma effekt som att klicka på vänster musknapp.

 Använd fyrvägs-skrollknappen (3) i mitten för att rulla uppåt eller nedåt och åt vänster och höger på sidan. Knappen simulerar markören när du klickar på rullisten till höger i Windows-program.

| Funktion          | Vänster<br>knapp (1)                                                                          | Höger<br>knapp (4) | Pekplatta (2)                                                                                                    | Mitten<br>knapp (3)                                      |
|-------------------|-----------------------------------------------------------------------------------------------|--------------------|----------------------------------------------------------------------------------------------------|----------------------------------------------------------|
| Utför             | Klicka snabbt<br>två gånger.                                                                  |                    | Tryck två gånger (med<br>samma hastighet som<br>du dubbelklickar med<br>en musknapp).                                                                                               |                                                          |
| Markera           | Klicka en<br>gång.                                                                            |                    | Tryck en gång.                                                                                                    |                                                          |
| Dra               | Klicka och håll<br>ned, dra sedan<br>pekaren<br>genom att<br>flytta fingret<br>på pekplattan. |                    | Tryck två gånger (med<br>samma hastighet som<br>du dubbelklickar med<br>en musknapp) och<br>håll sedan kvar fingret<br>på pekplattan efter<br>det andra trycket och<br>dra pekaren. |                                                          |
| Visa<br>snabbmeny |                                                                                               | Klicka en<br>gång. |                                                                                                    |                                                          |
| Rulla             |                                                                                               |                    |                                                                                                    | Klicka och<br>håll ned<br>upp/ned/<br>vänster/<br>höger. |

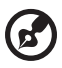

**Obs**: Håll pekplattan ren och torr och använd den bara när dina fingrar är rena och torra. Pekplattan är känslig för fingerrörelser. Det betyder att lättare beröring ger bättre respons. Pekplattan svarar inte bättre för att du trycker hårdare på den.

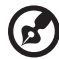

**Obs**: Vertikal och horisontell bläddring är aktiverad i pekplattan som standard. Den kan avaktiveras under musinställningarna i Windows kontrollpanel.

# Använda tangentbordet

Tangentbordet har normalstora tangenter och en inbyggd numerisk knappsats, separata markörtangenter, Windows-tangenter, funktionstangenter och specialtangenter.

## Låstangenter och den inbyggda numerisk knappsatsen

Tangentbordet har tre låstangenter som du kan slå av och på.

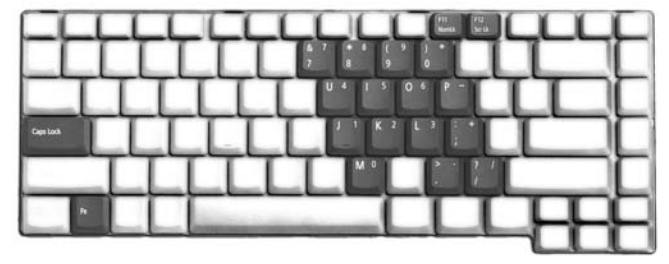

| Låstangent                        | Beskrivning                                                                                                    |
|-----------------------------------|----------------------------------------------------------------------------------------------------|
| Caps Lock                         | När skiftlåset (Caps Lock) är aktiverat skrivs alla bokstäver<br>med versaler.                                                                                                    |
| NumLk<br><fn> + <f11></f11></fn>  | När det numeriska låset (NumLk) är aktiverat befinner sig<br>den inbyggda knappsatsen i numeriskt läge. Tangenterna<br>fungerar som en miniräknare (komplett med de matematiska<br>symbolerna +, -, * och /). Du kan använda det läget när du<br>ska mata in en stor mängd sifferdata. Ett bättre alternativ är<br>att ansluta en extern knappsats. |
| Scr Lk<br><fn> + <f12></f12></fn> | När rullningslåset (Scr Lk) är aktiverad flyttas skärmbilden en<br>rad uppåt eller nedåt när du trycker på upp- eller nedpilen.<br>Den här funktionen fungerar inte med alla program.                                                                                                    |

Den inbyggda numeriska knappsatsen fungerar ungefär som den numeriska knappsatsen på ett tangentbord till en skrivbordsdator. Tangenterna utmärks av de små tecknen längst upp till höger. Markörtangenternas symboler är inte tryckta på tangenterna eftersom det i så fall skulle bli väldigt svårt att tyda dem.

| Önskad användning                               | NumLk lås aktiverat                                                                                | NumLk lås inaktiverat                                                |
|-------------------------------------------------|----------------------------------------------------------------------------------------------------|----------------------------------------------------------------------|
| Siffertangenter på den<br>inbyggda knappsatsen  | Skriv siffror på vanligt<br>sätt.                                                                  |                                                                      |
| Markörtangenter på den<br>inbyggda knappsatsen. | Håll ned < ☆ > när du<br>trycker på<br>markörtangenterna.                                          | Håll ned <b><fn></fn></b> när du<br>trycker på<br>markörtangenterna. |
| Huvudtangenter                                  | Håll ned tangenten <b><fn></fn></b><br>när du skriver bokstäver<br>på den inbyggda<br>knappsatsen. | Skriv bokstäver på<br>vanligt sätt.                                  |

32

## Windows-tangenter

På tangentbordet finns två tangenter som kan användas för att utföra Windows-specifika funktioner.

| Tangent             | Beskrivning                                                                                                    |
|---------------------|----------------------------------------------------------------------------------------------------|
| Windows-<br>tangent | När den ensam trycks ned, har den här knappen samma<br>funktion som Start-knappen i Windows startmeny.<br>Kombinationer med andra tangenter utför<br>genvägsfunktioner. Nedan följer några exempel: |
|                     | < 🖉 > : Öppna eller stänga Startmenyn                                                                                                    |
|                     | > + <d>: Visa skrivbordet</d>                                                                                                    |
|                     | > + <e>: Öppna Utforskaren i Windows</e>                                                                                                    |
|                     | >+ <f>: Söka efter en fil eller mapp</f>                                                                                                    |
|                     | < 🛃 > + <g>: Växla mellan hjälpredor i sidofältet</g>                                                                                                    |
|                     | > + <l>: Låsa datorn (om du är ansluten till en<br/>nätverksdomän) eller växla användare (om du inte är<br/>ansluten till en nätverksdomän)</l>                                                     |
|                     | < 🖉 > + <m>: Minimera alla fönster</m>                                                                                                    |
|                     | < 🛃 > + <r>: Visa dialogrutan Kör</r>                                                                                                    |
|                     | > + <t>: Växla mellan programmen i aktivitetsfältet</t>                                                                                                    |
|                     | >+ <u>: Öppna Ease of Access Center</u>                                                                                                    |
|                     | < 🖉 > + <x>: Öppna Windows Mobility Center</x>                                                                                                    |
|                     | >+ <break>: Visa dialogrutan Systemegenskaper</break>                                                                                                    |
|                     | <了+< ①+M>: Återställa minimerade fönster till<br>skrivbordet                                                                                                    |
|                     | <☆— >+<☆→ >: Växla genom program i aktivitetsfältet<br>med hjälp av Windows Flip 3-D                                                                                                    |
|                     | >+ <blanksteg>: Visa alla hjälpredor längst fram och välja Windows Sidebar</blanksteg>                                                                                                    |
|                     | < <b>Ctrl&gt; + &lt;  &gt; + <f>:</f></b> Söka efter datorer (om datorn finns i ett nätverk)                                                                                                    |
|                     | < <b>Ctrl&gt; + &lt;∰&gt; + &lt; →:</b> Använd piltangenterna för att<br>växla mellan programmen i aktivitetsfältet med hjälp av<br>Windows Flip 3-D                                                |
|                     | <b>Obs</b> : Beroende på din version av Windows<br>Vista kanske vissa genvägar inte fungerar<br>enligt beskrivningen.                                                                               |

| Tangent        | Beskrivning                                            |
|----------------|--------------------------------------------------------|
| Programtangent | Den här tangenten gör samma sak som ett klick på höger |
|                | musknapp, nämligen öppnar programmets snabbmeny.       |

34

### Snabbtangenter

Med snabbtangenter kan du snabbt och enkelt få åtkomst till de flesta av datorns kontroller, t.ex. bildskärmens ljusstyrka, ljudvolym och BIOSinställningarna.

Du aktiverar en snabbtangenter genom att hålla ned **<Fn>** innan du trycker på den andra tangenten i snabbtangentskombinationen.

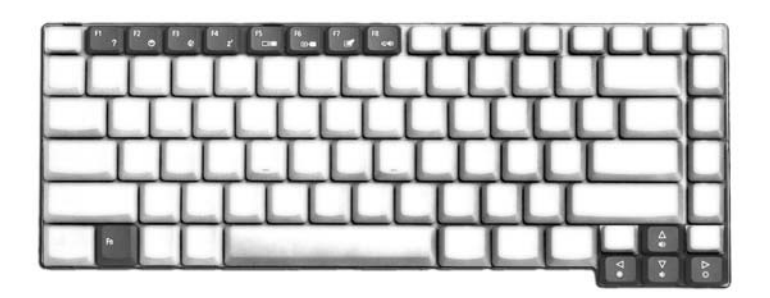

| Snabbtangent          | lkon           | Funktion                    | Beskrivning                                                                                                    |
|-----------------------|----------------|-----------------------------|----------------------------------------------------------------------------------------------------|
| <fn> + <f1></f1></fn> | ?              | Hjälp för<br>snabbtangenter | Visa hjälp för snabbtangenter.                                                                                               |
| <fn> + <f2></f2></fn> | ٢              | Acer eSettings              | Startar Acer eSettings i Acer<br>Empowering Technology.<br>Se <b>"Acer Empowering<br/>Technology" på sidan 1</b> .           |
| <fn> + <f3></f3></fn> | Ś              | Acer ePower<br>Management   | Startar Acer<br>ePowerManagement i Acer<br>Empowering Technology.<br>Se <b>"Acer Empowering<br/>Technology" på sidan 1</b> . |
| <fn> + <f4></f4></fn> | Z <sup>z</sup> | Sleep                       | Placera datorn i vänteläge.                                                                                                  |
| <fn> + <f5></f5></fn> |                | Växla bildskärm             | Växlar visning mellan datorns<br>bildskärm och en extern monitor<br>(om ansluten) och båda.                                  |

| Snabbtangent          | Ikon       | Funktion           | Beskrivning                                                                                                    |
|-----------------------|------------|--------------------|----------------------------------------------------------------------------------------------------|
| <fn> + <f6></f6></fn> |            | Skärmsläckare      | Stänger av bildskärmens<br>bakgrundsbelysning för att<br>spara ström. Återgå genom att<br>trycka på en valfri tangent. |
| <fn> + <f7></f7></fn> |            | Aktivera pekplatta | Aktivera/inaktivera den interna<br>pekplattan.                                                                         |
| <fn> + <f8></f8></fn> | ₫/∎»       | Aktivera högtalare | Sätt på/stäng av högtalarna.                                                                                           |
| <fn> + &lt;↑&gt;</fn> | <b>(</b> ) | Volym upp          | Höjer högtalarvolymen.                                                                                                 |
| <fn> + &lt;↓&gt;</fn> |            | Volym ned          | Sänker högtalarvolymen.                                                                                                |
| <fn> + &lt;→&gt;</fn> | Ö          | Öka ljusstyrkan    | Ökar bildskärmens ljusstyrka.                                                                                          |
| <fn> + &lt;←&gt;</fn> |            | Minska ljusstyrka  | Minskar bildskärmens ljusstyrka.                                                                                       |

### Specialtangent

Du hittar eurosymbolen och US-dollarsymbolen överst i mitten och/eller längst ner till höger på tangentbordet.

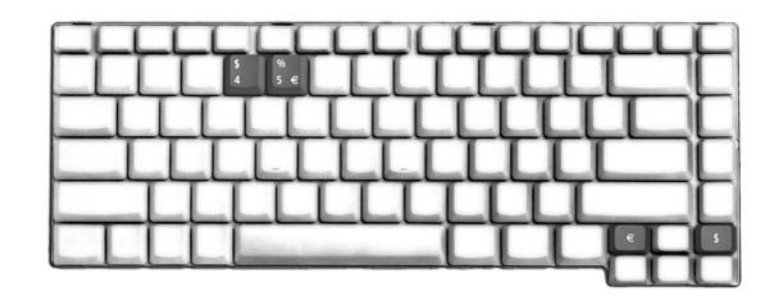

#### Eurosymbolen

- 1 Öppna ett program för textredigering eller ordbehandling.
- 2 Tryck antingen direkt på tangenten < € > längst ner till höger på tangentbordet eller håll nere <Alt Gr> och tryck sedan på tangenten <5> längst upp i mitten på tangentbordet.

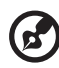

**Obs**: Eurosymbolen kan inte användas i vissa teckensnitt och program. Mer information finns på <u>www.microsoft.com/typography/faq/faq12.htm</u>.

#### US-dollarsymbolen

- 1 Öppna ett program för textredigering eller ordbehandling.
- 2 Tryck antingen direkt på tangenten < \$ > längst ner till höger på tangentbordet eller håll nere < 1 > och tryck sedan på tangenten <4> längst upp i mitten på tangentbordet.

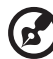

) -----

Obs: Denna funktion varierar beroende på språkinställningarna.

## Mata ut den optiska enhetsluckan (CD eller DVD)

Om du vill mata ut den optiska enhetsluckan när datorn är påslagen trycker du på enhetens utmatningsknapp.

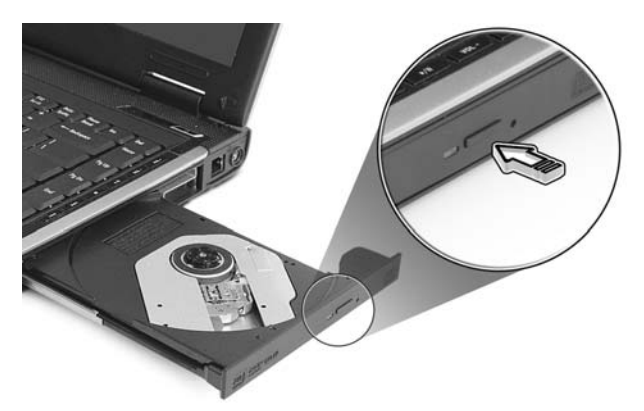

Satt i ett gem i det mekaniska utmatningshalet for att mata ut det optiska enhetsfacket nar datorn ar avslagen.

## Använda ett datorlås

Den barbara datorn levereras med en Kensington-kompatibel sakerhetsskara for ett sakerhetslas.

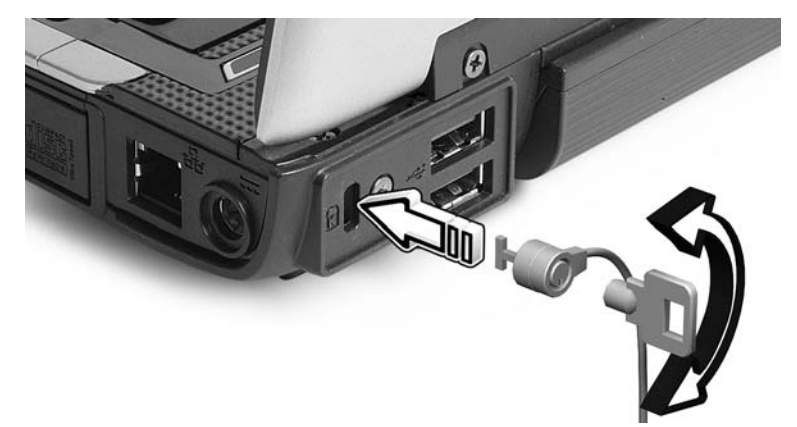

Lägg en låsvajer runt ett fast föremål, t.ex. ett bord eller handtaget till en låst skrivbordslåda. Sätt in låset i uttaget och lås det sedan genom att vrida om nyckeln. Vissa modeller är dock nyckellösa.

# Ljud

Datorn levereras med 32-bitars Intel High-Definition-ljud och inbyggda stereohögtalare.

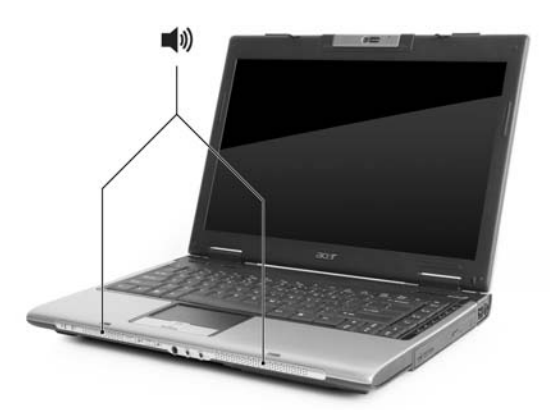

### Justering av volym

Använd snabbknappar för att justera datorns volym på ett enkelt sätt. Se **"Snabbtangenter" på sidan 34** för mer information om justering av högtalarvolym.

# Acer Bluetooth<sup>®</sup> VoIP-telefon

## 1. Bekanta dig med din VoIP-telefon

### 1.1 Förpackningens innehåll

Kontrollera att följande finns med i Bluetooth VolP-telefonförpackningen:

- 1. Acer Bluetooth VolP-telefon
- 2. Snabbguide

Kontakta din återförsäljare omedelbart om något av föremålen är skadat eller saknas.

| •        | 1  | Gränssnittsanslutning för PC-kort<br>(PCMCIA)       |
|----------|----|-----------------------------------------------------|
| 0 0 0    | 2  | Högtalare                                           |
| <b>G</b> | 3  | Av/på-knapp ტ                                       |
| 0        | 4  | Bluetooth-anslutnings-/<br>sammankopplingsindikator |
| 9        | 5  | Laddnings-/strömindikator                           |
| 8 6      | 6  | Mikrofon                                            |
| Ŭ        | 7  | Lucka                                               |
|          | 8  | Bluetooth-anslutnings-/                             |
|          |    | sammankopplingsknapp 🚯                              |
|          | 9  | Knapp för högtalartelefon 🌒                         |
|          | 10 | Knapp för volym upp/ner                             |

### 1.2 Layout

### 1.3 Lysdiodsindikatorer

| Lysdiod                      | Färg | Status                | Beskrivning                                                                     |
|------------------------------|------|-----------------------|---------------------------------------------------------------------------------|
| Bluetooth-<br>anslutnings-/  | Blå  | Snabbt<br>blinkande   | Telefonen är i<br>sammankopplingsläge:                                          |
| sammankopplin<br>gsindikator |      | Långsamt<br>blinkande | Telefonen länkas till den<br>bärbara datorn.                                    |
|                              |      | Av                    | Telefonen är inte<br>sammankopplad med eller<br>länkad till den bärbara datorn. |
| Laddnings-/                  | Gul  | På                    | Telefonen laddar.                                                               |
| strömindikator               |      | Av                    | Telefonen är fulladdad.                                                         |
|                              |      | Blinkande             | Telefonen behöver laddas.                                                       |

### 1.4 Ladda telefonen

Du behöver ladda telefonen innan du börjar använda den. En fullständig laddning tar cirka fyra timmar.

Ladda telefonen:

- 1. Slå på den bärbara datorn.
- 2. Leta upp PC-kortplatsen (PCMCIA).

3. Sätt i telefonen i kortplatsen med etiketten uppåt. Se till att telefonen sitter ordentligt fast i kortplatsen.

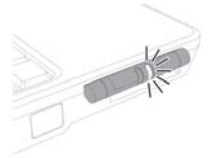

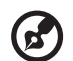

**Obs:** Den bärbara datorn känner av enheten och fönstret **Guide för ny enhet** visas. Klicka på **Nej, inte den här gången,** och stäng sedan fönstret.

4. Ström-/laddningsindikatorn tänds vid laddning och släcks när batteriet är fulladdat. Mata ut telefonen ur PC-kortplatsen när laddningen är klar.

## 2. Ansluta telefonen till din bärbara dator

Acer VCM Bluetooth Headset Connection Center är ett praktiskt verktyg för att ansluta telefonen till din bärbara dator.

Ansluta telefonen till din bärbara dator:

1. Mata ut telefonen ur PC-kortplatsen vid behov och tryck sedan på telefonens strömknapp under tre sekunder. Telefonen avger två pipsignaler och laddnings-/strömlysdioden blinkar för att visa att telefonen är på.

2. Tryck på Bluetooth-anslutnings-/sammankopplingsknappen 🚯 under tre sekunder för att ställa telefonen i "sammankopplings-/länkningsläge". Telefonen avger två pipsignaler och lysdioderna för anslutning/ sammankoppling och laddning/ström blinkar omväxlande.

3. Högerklicka på ikonen Acer VCM 📷 i aktivitetsfältet och välj sedan Bluetooth Headset Connection Center... på popupmenyn. Om du inte tidigare har kopplat samman Bluetooth-headsetenheter med den bärbara datorn söker Acer VCM automatiskt efter alla Bluetooth-headset inom räckvidd och visar dem på listan Bluetooth Headset med status Ny. I annat fall visas "Klar att använda" för tidigare sammankopplade Bluetooth-headsetenheter.

| Bluetooth Headset Connection Center                                            |         |
|--------------------------------------------------------------------------------|---------|
| Select a Bluetooth headset to connect from the list<br>Bluetooth Headset List: | below:  |
| Name                                                                           | Status  |
| Acer Bluetooth VolP Phone(00:0B:6B:B8:D6:CA)                                   | Default |
|                                                                                |         |
|                                                                                |         |
|                                                                                |         |
|                                                                                |         |
|                                                                                |         |
|                                                                                |         |
|                                                                                |         |
| Connect                                                                        | Rescan  |

4. Klicka på **Acer Bluetooth VoIP-telefon** på listan och sedan på **Anslut**. Acer VCM kopplar automatiskt samman telefonen med den bärbara datorn och ändrar sedan telefonens status till **"Standardanvändning"**.

| me                                           | Status |
|----------------------------------------------|--------|
| Acer Bluelooth VolP Phone(00:0B 6B;B8 D6:CA) | New    |
| Connect                                      | Rescan |

**Obs:** Klicka på Sök igen om Acer Bluetooth VolP-telefonen inte visas på listan. Efter sammankoppling ansluter Acer VCM telefonen automatiskt till den bärbara datorn varje gång du slår på telefonen. Den behöver inte anslutas igen.

B

## 3. Använda telefonen

Du kan använda telefonen i vanligt läge eller hands-free-läge (högtalartelefon). När du får ett Internet-samtal från din Instant Messaging-tjänst (t.ex. MSN<sup>®</sup> Messenger, Skype) trycker du på Bluetooth-knappen för anslutning/

sammankoppling 🚯 . Det inkommande samtalet styrs automatiskt till telefonens högtalare så att du kan besvara det.

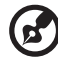

**Obs:** Du kan bara ta emot/besvara Internet-samtal via telefonen när den är länkad till den bärbara datorn. Varje gång du slår på telefonen länkar Acer VCM den automatiskt till den bärbara datorn. När den är länkad blinkar Bluetooth-indikatorn för anslutning/sammankoppling långsamt på telefonen.

.....

Om du vill byta till hands-free-läget vrider du telefonens lucka moturs och trycker sedan på högtalartelefonknappen ♠). Se bilden nedan.

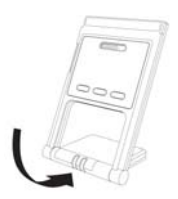

Acer GridVista (kompatibel med dubbla displayer)

**Obs:** Denna funktion finns endast tillgänglig för vissa modeller.

Innan du aktiverar funktionen med samtidig visning på två skärmar ska du kontrollera att en sekundär skärm är ansluten och öppna rutan Egenskaper för Bildskärm från Kontrollpanelen eller genom att högerklicka på Skrivbordet i Windows och välja **Personanpassa**. Välj ikonen för den sekundära bildskärmen (2) i dialogrutan och klicka sedan i kryssrutan **Utöka Windows-skrivbordet till denna bildskärm.** Slutligen klickar du på **Verkställ** för att de nya inställningarna skall börja gälla och sedan på **OK** för att slutföra processen.

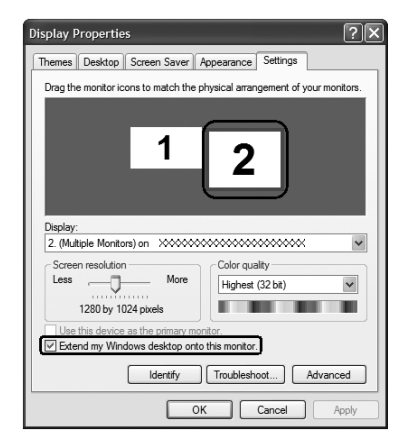

Acer GridVista har fyra anpassade skärminställningar för att kunna visa flera fönster på skärmen samtidigt. För att starta funktionen går du till **Start, Alla program** och klickar på **Acer GridVista**. Du kan välja någon av de fyra visningsinställningarna nedan:

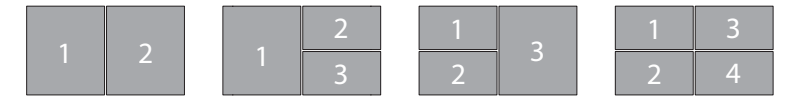

Dubbel (vertikal), Trippel (Huvudfönster till vänster), Trippel (Huvudfönster till höger) eller Kvad

Acer GridVista är kompatibel med dubbla displayer, vilket ger möjlighet att partitionera två displayer oberoende av varandra.

Acer GridVista är lätt att installera:

- 1 Kör Acer GridVista och välj önskad skärmkonfiguration för varje display i aktivitetsfältet.
- 2 Dra och släpp varje fönster till önskad fyrkant.
- 3 Njut av att ha ett smart och välorganiserat skrivbord.

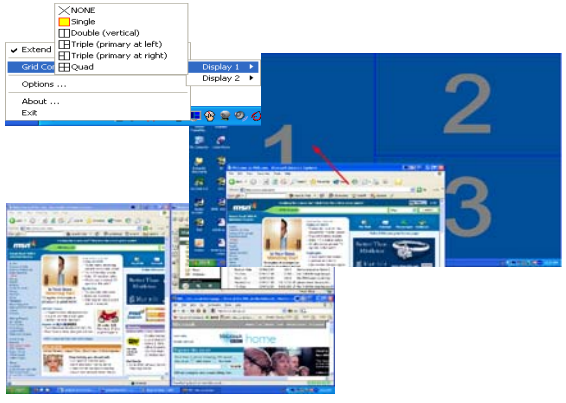

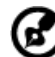

**Obs:** Se till att upplösningen för den andra bildskärmen är inställd enligt tillverkarens rekommenderade värde.

### Launch Manager

| Putton Configu | ration<br>Launch Manager | [ Launch Manager ]                      | Add | Delete |
|----------------|--------------------------|-----------------------------------------|-----|--------|
| ×              | www                      | [ Internet Browser ]                    | Add | Delete |
|                | E-Moil                   | [ E-Mail Manager ]                      | Add | Delete |
| e              | Empowering               | [ C:\Acer\Empowering Technology\Acer.Er | Add | Delete |

Med Launch Manager kan du ställa in de 4 snabbstartknapparna ovanför tangentbordet. I **"Snabbstartknappar" på sidan 28** finns uppgifter om placering av snabbstartknapparna.

Då får åtkomst till Starthanteraren genom att klicka på **Start**, **Alla Program**, och sedan **Launch Manager** för att starta programmet.

## Norton Internet Security

Norton Internet Security är ett antivirusprogram som skyddar mot virus och ser till att informationen i din dator är trygg och säker.

#### Hur söker jag efter virus?

- 1 Dubbelklicka på Norton Internet Security-ikonen på Windows-skrivbordet.
- 2 Välj Tasks & Scans.
- 3 Välj Run Scan för att läsa av ditt system...

|                        | Protection Center                                                                                                   |       |
|------------------------|----------------------------------------------------------------------------------------------------|-------|
|                        | <ul> <li>Subscription: 365 days remaining.</li> </ul>                                                               |       |
|                        | Tasks & Scans                                                                                                    | Close |
|                        | Run a Scan                                                                                                    |       |
|                        | Scan your entire computer, scan commonly infected areas, or run a Help<br>custom scan of drives, folders, or disks. |       |
| At Rick                | Run Full System Scan Not Completed                                                                                  |       |
| ALINISK                | Run Quick Scan Not Completed                                                                                        | Open  |
|                        | Run <u>C</u> ustom Scan                                                                                             |       |
|                        | Reports & Statistics                                                                                                | Open  |
| EIX NOW                |                                                                                                    |       |
| uick Links             | Support                                                                                                    | Open  |
| Norton Account<br>Help | 8                                                                                                    |       |
| Technical Support      |                                                                                                    |       |
| wiek Taeke             |                                                                                                    |       |
| Run LiveUpdate         |                                                                                                    |       |
| Scan Now               |                                                                                                    |       |
| View History           |                                                                                                    |       |

4 När genomsökningen är klar kan du granska resultatet.

För största möjliga säkerhet bör du köra en Full System Scan första gången du genomsöker datorn efter virus.

Du kan schemalägga virusskanningar med egna inställningar som körs utan övervakning på angivna datum och tider eller enligt regelbundna intervall. Om du använder datorn när den schemalagda skanningen börjar, körs den i bakgrunden så att du inte behöver avbryta ditt arbete.

För ytterligare information, se hjälpfilerna för Norton Internet Security.

# Vanliga frågor

Nedanstående lista beskriver situationer som kan uppstå när du använder datorn. För varje problem anges enkla svar och lösningar.

#### Jag har tryckt på av/på-knappen men datorn startar inte.

Titta på strömindikatorn:

- Om den inte är tänd är datorn strömlös. Kontrollera följande:
  - Om du använder batteriström kan den vara svag eller otillräcklig. Anslut nätadaptern och ladda batteriet.
  - Kontrollera att nätadaptern är rätt ansluten till datorn och eluttaget.
- Om den är tänd kontrollerar du följande:
  - Finns det en icke-systemdiskett i den externa USB-diskettenheten? Ta ut den eller byt ut den mot en systemdiskett och starta om datorn genom att trycka på 
     Ctrl> + 
     Alt> + 
     Del>.

#### Varför visas ingenting på bildskärmen?

När datorns automatiska strömsparfunktion aktiveras släcks skärmen för att minska strömförbrukningen. Tryck på en tangent så aktiveras bildskärmen på nytt.

Om bildskärmen inte tänds när du trycker på en tangent kan det bero på två saker:

- Ljusstyrkenivån kan vara för lågt inställd. Tryck på <Fn> + <→> för att öka ljusstyrkan.
- Bildskärmskortet kan vara inställt på en extern bildskärm. Tryck på snabbtangenten för bildskärmsbyte
- Om indikeringslampan för vänteläge lyser betyder det att datorn befinner sig i vänteläge. Tryck in och släpp av/på-knappen för att återgå.

#### Varför fyller inte bilden hela skärmen?

Olika datorskärmar har olika ursprungliga upplösningar beroende på skärmstorlek. Om du ställer in en lägre upplösning än den ursprungliga utvidgas bilden för att fylla datorskärmen. Högerklicka på Skrivbordet i Windows och välj **Egenskaper** för att visa dialogrutan "Egenskaper för Bildskärm". Klicka sedan på fliken **Inställningar** och kontrollera att upplösningen är den du vill använda. Upplösningar som är lägre än den angivna visas inte på hela skärmen.

#### Inget ljud hörs från datorn.

Kontrollera följande:

- Volymen kan vara avstängd. Kontrollera ikonen (högtalare) för volymkontroll i systemfältet. Om den är överkryssad, klicka på ikonen och avmarkera alternativet Allt ljud av.
- Ljudvolymen kan vara för lågt inställd. Kontrollera ikonen för volymkontroll i aktivitetsfältet. Du kan också justera volymen med volymknapparna. Mer detaljer finns på "Snabbtangenter" på sidan 33.
- Om hörlurar, öronsnäckor eller externa högtalare ansluts till utgångsporten på datorns främre panel, stängs de interna högtalarna av automatiskt.

## Jag vill mata ut den optiska enhetens lucka utan att slå på strömmen.

Det finns en mekanisk utmatningsknapp på den optiska enheten. Stoppa in spetsen på ett gem eller en penna och tryck inåt tills luckan skjuts ut. (Om din dators optiska enhet är en modell med öppning, kommer den inte att ha ett utmatningshål.)

#### Tangentbordet reagerar inte.

Försök att ansluta ett externt tangentbord till USB-porten på datorn. Om det fungerar kontaktar du återförsäljaren eller ett auktoriserat servicecenter eftersom problemet kan bero på att kabeln till det interna tangentbordet har lossnat.

#### Den infraröda porten fungerar inte

Kontrollera följande:

- Kontrollera att de infraröda portarna på de två enheterna ligger mot varandra (+/- 15 grader) med max 1 meter emellan.
- Kontrollera att vägen mellan de två infraröda portarna är fri från hinder. Inget får blockera portarna.
- Kontrollera att du har korrekt programvara på båda enheter (för filöverföringar) eller korrekt drivrutiner (för utskrift till en infraröd skrivare).
- Under POST, tryck **<F2>** för åtkomst till BIOS-inställningarna och kontrollera att den infraröda porten är aktiverad.
- Kontrollera att båda enheter är IrDA-kompatibla.

#### Skrivaren fungerar inte.

Kontrollera följande:

- Se till att skrivaren är ansluten till ett eluttag och att den har startats.
- Se till att skrivarkabeln sitter ordentligt på plats i datorns parallellport eller en USB-port och i motsvarande ingång på skrivaren.

#### Jag vill göra inställningar för att använda det interna modemet.

Innan du kan använda din kommunikationsprogramvara (t.ex. HyperTerminal) måste du göra en del inställningar:

- 1 Välj Start, Inställningar, Kontrollpanelen.
- 2 Dubbeklicka på Telefon- och modemalternativ.
- 3 Klicka på fliken **Uppringningsregler** och gör inställningar för den plats du ringer från.

Se Windows-handboken för ytterligare information.

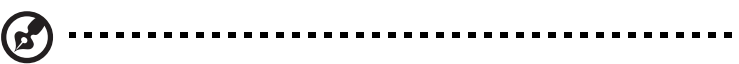

**Obs:** Observera att du kan hoppa över steget inställningar för Internetanslutning då du först startar datorn eftersom det inte har någon betydelse för installationen av operativsystemet i stort. När operativsystemet är färdiginstallerat kan du gå vidare med att installera internetanslutningen.

Jag vill återställa datorn till originalinställningarna utan CD-skivor för återställning.

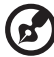

) -----

**Obs**: Om systemversionen har stöd för flera språk kommer det operativsystem och språk du väljer när du startar systemet första gången att vara enda alternativet för framtida återställningar.

Denna återställningsprocess hjälper dig att återställa disken C: med det ursprungliga mjukvaruinnehåll som installerades när du köpte din bärbara pc. Gör så här för att återställa disken C:. (Disken C: kommer att formateras och all data på den kommer att raderas.) Det är viktigt att du säkerhetskopierar alla filer innan du använder denna funktion.

Kontrollera BIOS-inställningarna innan du utför en återställning.

- 1 Kontrollera om funktionen Acer disk-to-disk recovery är aktiverad.
- 2 Se till att inställningen D2D Recovery i Main är aktiverad (Enabled).
- 3 Gå ur BIOS-inställningarna och spara ändringarna. Systemet startar om.

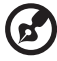

.....

**Obs**: Tryck på **<F2>** när POST (Power-On Self Test) är i gång för att komma in i BIOS-inställningarna.

Så här startar du återställningsprocessen:

- 1 Starta om datorn.
- 2 När Acer-logotypen visas, tryck samtidigt på **<Alt> + <F10>** för att komma in i återställningsfunktionen.
- 3 Läs instruktionerna på skärmen om du vill genomföra en systemåterställning.

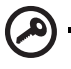

Viktigt! Denna funktion använder 10 GB på en dold partition på hårddisken.

### Beställa service

### Internationell resegaranti (International Travelers Warranty; ITW)

Datorn skyddas av en internationell resegaranti (ITW) som gör att du kan känna dig lugn när du befinner dig på resa. Vårt världsomspännande nät av servicecenter finns till hands för att hjälpa dig.

Ett ITW-pass följer med datorn. Passet innehåller allt du behöver veta om ITWgarantin. En lista över tillgängliga, auktoriserade servicecenter. Läs informationen noggrant.

Ha alltid ITW-passet till hands, speciellt när du reser, så att du kan utnyttja våra servicecentra. Placera ditt inköpsbevis innanför fliken på insidan av ITW-passet.

Om det land du besöker inte har något Acer-auktoriserat ITW-servicecenter kan du kontakta något av våra filialkontor. Läs i <u>http://global.acer.com</u>.

### Innan du ringer

Ha datorn till hands och följande information tillgänglig när du ringer Acer för onlineservice. På så sätt kan vi minska samtalstiden och hjälpa dig lösa problemen snabbt och effektivt. Om datorn har visat felmeddelanden eller avgett ljudsignaler, skriver du ned meddelandena som de visas på skärmen eller ljudsignalernas antal och ordning.

Följande information är obligatorisk:

| Namn:                  |
|------------------------|
| Adress:                |
| Telefonnummer:         |
| Maskin- och modelltyp: |
| Serienummer:           |
| Inköpsdatum:           |
| •                      |

# Batteripaket

Datorn drivs av ett batteri som ger lång användningstid mellan laddningarna.

### Batteripaketets egenskaper

Batteripaketet har följande egenskaper:

- Använder modern battteriteknologi och standarder.
- Varnar om då batterinivån är låg.

Varje gång du ansluter datorn till elnätet med nätadaptern laddas batteriet. Datorn stöder laddning vid användning, så att du kan arbeta med datorn även då den laddar. Det går dock betydligt fortare att ladda batteriet då datorn är avstängd.

Batteriet är bra att ha då du reser, eller vid strömavbrott. Vi rekommenderar att du har ett fulladdat batteri tillgängligt i reserv. Kontakta din återförsäljare för information om beställning av extra batteripaket.

### Maximera batteriets livslängd

I likhet med alla batterier kommer din dators batteri att försämras med tiden. Detta innebär att batteriets prestanda kommer att minska med tid och användning. Rekommendationerna nedan är till för att förlänga batteriets livslängd.

Förbereda ett nytt batteripaket

Innan du använder ett batteripaket för första gången ska du låta det genomgå vissa förberedelser:

- 1 Sätt i batteriet i datorn. Slå inte på datorn.
- 2 Anslesut nätadaptern och ladda upp batteriet till max.
- 3 Koppla från nätadaptern.
- 4 Slå på datorn och använd den under batteridrift.
- 5 Ladda ur batteriet fullständift tills du får en varning om låg batterinivå.
- 6 Återanslut nätadaptern och ladda upp batteriet till max igen.

Genomgå denna procedur tills batteriet laddats upp och ur fullständigt tre gånger.

Använd den här proceduren med alla nya batterier, eller för batterier som inte har använts på länge. Om datorn ska stå oanvänd i mer än två veckor skall du avlägsna batteriet från enheten.

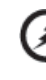

Varning: Utsätt aldrig batterier för temperaturer under 0°C (32°F) eller över 45°C (113°F). Extrema temperaturförhållanden kan orsaka allvarlig skada på batteripaketet.

Då du genomför förberedelseproceduren för ett batteri förbereds det att kunna laddas upp till maximal nivå. Om du inte följer denna procedur kommer du inte att kunna ladda upp batteriet maximalt, och kommer också att förkorta batteriets effektiva livslängd.

Dessutom påvrkas batteriets livslängd negativt av följande användningsmönster:

- Att alltid driva datorn med nätström då batteriet är insatt. Om du vill använda nätström konstant rekommenderar vi dig att avlägsna batteripaketet efter att det är helt uppladdat.
- Att inte ladda upp och ur batteriet till max, som beskrivs ovan.
- Flitig användning ju oftare du använder batteriet, desto fortare kommer dess effektiva livslängd att ta slut . Ett vanligt datorbatteri har en kapacitet på ungefär 300 laddningar.

## Montera in och ur batteriet

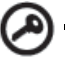

Viktigt! Innan du tar ur batteriet ur datorn måste du ansluta

nätadaptern om du vill fortsätta använda datorn. Annars ska du stänga av datorn först.

Gör så här för att montera i ett batteripaket:

- 1 Placera batteriet ovanför batterifacket, och kontrollera att den kontaktförsedda änden går i först, och att batteriets ovansida pekar uppåt.
- 2 För in batteriet i batterifacket och tryck försiktigt till dess batteriet låser sig på plats.
Svenska

Gör så här för att montera ur ett batteripaket:

- 1 För batterispärren åt sidan för att lösgöra batteriet.
- 2 Tag ut batteriet från batterifacket.

### Ladda batteriet

Se till att batteriet är korrekt installerat i batterifacket innan du påbörjar laddning. Anslut nätadaptern till datorn, och anslut den andra ändan till nätuttag. Du kan fortsätta köra datorn på nätström medan batteriet laddar. Det går dock betydligt fortare att ladda batteriet när datorn är avstängd.

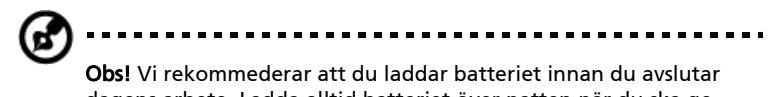

**Obs!** Vi rekommederar att du laddar batteriet innan du avslutar dagens arbete. Ladda alltid batteriet över natten när du ska ge dig ut på en resa, så att det är fulladdat nästa dag.

### Kontrollera batterinivå

Energimätaren i Windows anger aktuell batterinivå. Vila markören ovanför batteriikonen i aktivitetsfältet för att visa batteriets aktuella nivå.

### Optimera batteriets livslängd

Genom att optimera batteriets livslängd utnyttjar du batteridriften till fullo, förlänger laddnings/urladdningscykeln, och förbättrar laddningseffektiviteten. Vi rekommenderar att du följer nedanstående anvisningar:

- Köp ett batteripaket att ha i reserv.
- Använd nätström närhelst så är möjligt, och reservera batteriet för användning "on the road".
- Ta ut PC-kortet om det inte används, eftersom det annars kommer att fortsätta dra energi (på vissa modeller).
- Förvara batteripaketet torrt och svalt. Rekommenderad temperatur är 10°C till 30°C. Högre temperaturer gör att batteriet självurladdar snabbare.
- Alltför flitig återuppladdning minskar batteriets livslängd.
- Ta väl hand om din nätadapter och ditt batteri.

### Varning om låg batterinivå

Var uppmärksam på energimätaren i Windows då du använder batteridrift.

----

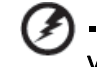

Varning: Anslut nätadaptern så snart som möjligt efter varning om låg batterinivå. Du kommer att förlora information om batteriet laddas ur fullständigt så att datorn stängs av.

Vid varning om långt batteri rekommenderar vi följande tillvägagångssätt:

| Situation                                                                          | Rekommenderad åtgärd                                                                                                    |
|------------------------------------------------------------------------------------|----------------------------------------------------------------------------------------------------|
| Nätadaptern och<br>ett nätuttag finns<br>tillgängliga.                             | <ol> <li>Anslut nätadaptern till datorn och därefter till<br/>nätuttaget för strömförsörjning.</li> <li>Spara alla nödvändiga filer.</li> <li>Återuppta arbetet.</li> <li>Stäng av datorn om du snabbt vill ladda upp batteriet.</li> </ol> |
| Ett fulladdat<br>batteripaket finns<br>tillgängligt som<br>reserv.                 | <ol> <li>Spara alla nödvändiga filer.</li> <li>Stäng alla program.</li> <li>Avsluta operativsystemet för att stänga av datorn.</li> <li>Byt batteripaket.</li> <li>Slå på datorn och fortsätt ditt arbete.</li> </ol>                       |
| Nätadaptern eller<br>nätuttag saknas.<br>Du har inget<br>batteripaket i<br>reserv. | <ol> <li>Spara alla nödvändiga filer.</li> <li>Avsluta alla program.</li> <li>Avsluta operativsystemet för att stänga av datorn.</li> </ol>                                                                                                 |

# Acer Arcade

Acer Arcade är en integrerad spelare för musik, bilder, TV, DVD-filmer och video. Du kan använda den med ditt pekdon eller din fjärrkontroll.

Om du vill se eller lyssna klicka eller välj du bara på en mediaknapp (t.ex. Music, Video, etc.) på Arcades startsida.

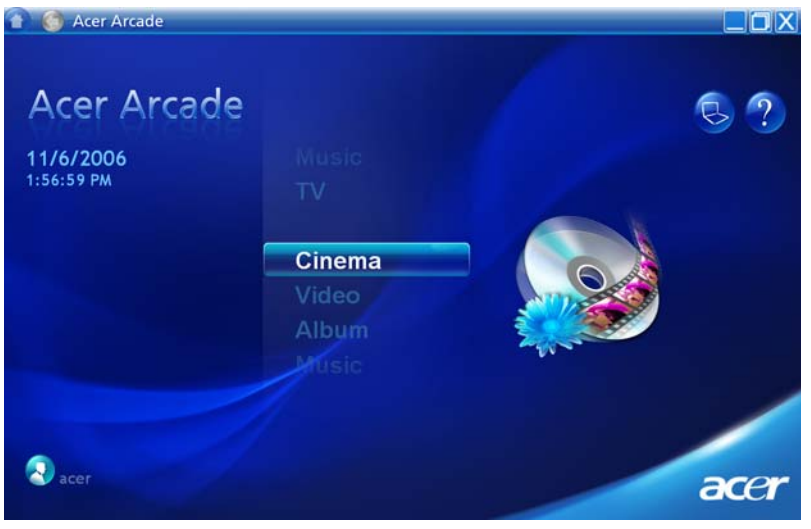

- Music lyssna på musik i en mängd olika format
- TV titta på digitala eller analoga TV-program (tillval)
- Cinema se på DVD eller VCD
- Video se på video och/eller redigera videoklipp
- Album se på bilder som finns lagrade på din hårddisk eller på något flyttbart lagringsmedium

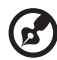

**Obs:** Skärmsläckaren och andra energisparande åtgärder är avstängda då du ser på video.

### Fjärrkontroll

Om en fjärrkontroll för användning tillsammans med programvaran Arcade Deluxe medföljer till din dator beskrivs funktionerna i tabellen nedan.

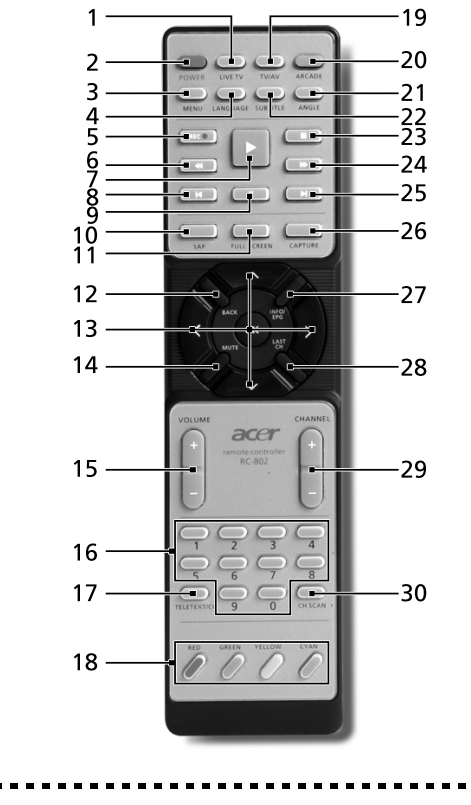

**Varning!** Knapparna Arcade och Power buttons har olika funktioner beroende på aktuellt läge. Se nedan för detaljer. Knappfunktionerna kan variera beroende på dina ströminställningar.

För tillgång till Arcade i Windows-läge trycker du på Arcade-knappen så startas Acer Arcade. Tryck en gång till på knappen när helst du vill komma tillbaka till huvudmenyn. Om du trycker en gång till på **Arcade**-knappen, stängs **Arcade**läget. Om du trycker på **Power**-knappen försätts din bärbara dator i standbyläge. Tryck en gång till för att fortsätta.

## Fjärrfunktioner

| #  | Post                    | Beskrivning                                                                              |
|----|-------------------------|------------------------------------------------------------------------------------------|
| 1  | Live TV                 | Öppna läge för direktsänd TV                                                             |
| 2  | Power                   | Stänga av; standby (beroende på läge)                                                    |
| 3  | Menu                    | Öppna DVD-menyskärm                                                                      |
| 4  | Language                | Öppna DVD.språkmeny**                                                                    |
| 5  | REC                     | Spela in TV                                                                              |
| 6  | Bakåtspolning           | Spola bakåt i mediet                                                                     |
| 7  | Spela                   | Välj uppspelning                                                                         |
| 8  | Föregående              | Hoppa bakåt ett musikspår, DVD-kapitel eller foto                                        |
| 9  | Paus                    | Pausa ljud, video, bildspel, direktsänd eller inspelad TV                                |
| 10 | SAP                     | Växla mellan ljudlägen (mono, stereo osv)                                                |
| 11 | Full Screen             | Växla mellan helskärm och fönster                                                        |
| 12 | Back                    | Gå tillbaka till föregående sida                                                         |
| 13 | Navigation/OK           | Navigera mellan val och menyposter, OK för att välja alternativ, enter, spela och pausa. |
| 14 | Mute                    | Växla mellan ljud på/av                                                                  |
| 15 | VOL + / -               | Höj eller sänk ljuduppspelningsnivån                                                     |
| 16 | Sifferknappar<br>0-9    | Ange TV-kanalnummer                                                                      |
| 17 | TeleText/CC             | Starta Text-TV*/dold text                                                                |
| 18 | Färgknappar             | Genvägar till text-TV-funktioner*                                                        |
| 19 | TV/AV                   | Växla mellan TV-in och AV-in                                                             |
| 20 | Arcade                  | Starta/stänga Acer Arcade; återgå till Arcades huvudsida                                 |
| 21 | Angle                   | Växla mellan olika visningsvinklar**                                                     |
| 22 | Subtitle                | Öppna textmeny**                                                                         |
| 23 | Stopp                   | Stoppa aktuell uppspelning eller inspelning                                              |
| 24 | Snabbspolning<br>framåt | Snabbspola framåt genom medier                                                           |
| 25 | Nästa                   | Hoppa framåt ett musikspår, DVD-kapitel eller foto                                       |
| 26 | Capture                 | Spara aktuell TV/videoskärm                                                              |
| 27 | Info/EPG                | Visa DVD- eller TV-programinformation                                                    |
| 28 | Last Ch                 | Gå tillbaka till föregående kanal                                                        |
| 29 | Channel                 | Ändra kanaler uppåt/neråt                                                                |
| 30 | Ch scan                 | Genväg till sidan för kanalsökning; sök TV-kanaler                                       |

\*Endast text-TV-regioner. \*\*Beroende på enskilt DVD-innehåll.

### Hitta och spela media

Genom att klicka på Acer Arcades startsida öppnar du motsvarande funktions startsida. Mediasidorna har knappar på vänster sida och visar mediainnehållet på höger sida. Om en knapp visar ett av flera alternativ, som till exempel sorteringsordning, så kommer det aktiva alternativet att vara markerat med en färgad cirkel på sida.

Klicka på ett alternativ bland mediainnehållet för att välja ett medium. Om det finns mer än en CD- eller DVD-spelare kommer alla spelare att visas. Bilder och videor visas som filer (med små bildikoner) som är ordnade i mappar.

Klicka på en mapp för att öppna och utforska den. Gå tillbaka till mappen ovanför - klicka på knappen **Up one level**. Använd knapparna nere till höger för att scrolla om det finns mer media än vad som får plats på en sida.

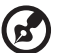

) -----

**Obs:** För mer detaljerad information om Acer Arcades funktioner, se Arcades hjälpmeny. Du öppnar hjälpmenyn på Arcades hemsida

genom att välja Help 🛞 .

#### Inställningar

Det finns inställningar i Acer Arcade som låter dig finjustera prestanda för att passa din dator och dina personliga preferenser. För tillgång till Inställningar

klickar du på den här ikonen 🧕 som finns på huvudsidan i det övre högra hörnet.

Klicka på Acer Arcade Help för utförlig hjälp om alla Arcade-lägen.

I Display Settings (visningsinställningar):

Använd inställningen **Screen Ratio** för att välja mellan standard- (4:3) och widescreen- (16:9).

Med alternativet **4:3 Movie Display Type** kan du välja mellan lägena CinemaVision™ eller Letterbox.

- Acer CinemaVision™ är en icke-linjär videosträckningsteknologi som åstadkommer minimal förvrängning mitt i bilden.
- Alternativet Letterbox visar widescreen-filminnehåll med dess ursprungliga bildkvot och lägger till svarta remsor högst upp och längst ner på skärmen.

Color profile (färgprofil) låter dig välja mellan Original eller ClearVision™.

 Acer ClearVision™ är en videoförbättringsteknologi som detekterar videoinnehåll och dynamiskt justerar nivåerna för ljusstyrka/kontrast/ mättnad, så att du inte behöver ändra färginställningarna ifall filmen du tittar på innehåller alltför mörka eller ljusa scener. I Audio Settings (ljudinställningar):

Använd **Speaker Environment** (högtalaromgivning) för att välja mellan **Headphones** (hörlurar), **SPDIF, 2** eller fler högtalare beroende på din ljudutrustning.

**Output Mode** (utgångsläge) ska ställas in på **Stereo** om du lyssnar via högtalare, **Dolby Surround** eller **Virtual Surround Sound** om du använder hörlurar.

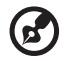

**Obs:** Om dina högtalare inte har kapacitet att mata ut lågfrekvenssignaler, avråds du från att välja **Virtual Surround Sound**, för att undvika skador på högtalarna.

Klicka på **Run Setup Wizard** (kör installationsguide) för att ändra dina ursprungliga startinställningar.

Klicka på **About Acer Arcade** för att se en sida med versions- och copyrightinformation.

Klicka på **Restore to factory settings** för att återställa alla inställningar i Acer Arcade till standardvärden.

### Acer Arcade-reglage

När du ser på video, film eller bildspel på hela skärmen kommer två pop-up-fönster med reglage att visas om du flyttar pekdonet. Dessa fönster försvinner automatiskt efter några sekunder. Panelen **Navigation Controls** visas överst och panelen **Player Controls** visas nederst på skärmen.

### Navigation controls

För att återgå till Acer Arcades startsida klickar du på knappen **Home** i övre vänstra hörnet av fönstret. Klicka på **Up one level** för att gå upp en nivå bland mapparna medan du letar efter media. Klicka på **den röda pilen** för att återgå till den förra skärmbilden Knapparna (Minimize, Maximize, och Close) uppe till höger har samma funktion som på en vanlig PC.

Klicka på knappen **Close** i fönstrets övre vänstra hörn för att avsluta Acer Arcade.

### Player controls

I fönstrets nedre kant visas reglagen för spelaren som används vid uppspelning av video, bildspel,TV, film och musik. Gruppen till vänster är de vanliga reglagen för uppspelning (play, pause, stop, etc...). Den högra gruppen är volymkontroller (tyst och volym upp/ner).

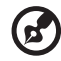

#### .....

**Obs:** När du spelar DVD-skivor och tittar på TV kommer ytterligare reglage att visas till höger om volymkontrollerna. Dessa reglage beskrivs utförligare i Cinema och TV delen av denna guide.

#### Virtuellt tangentbord

Närhelst du måste ange sökinformation, eller namnge en fil, DVD eller mapp, kan du använda det virtuella tangentbordet på skärmen. Du kan snabbt få fram den erforderliga informationen med hjälp av mus, markörknappar eller tangentbord.

| Burn to Disc    | Untitled<br>Arcade DVD |      |     |          |    |                |                |                |         |    |    |      |  |  |
|-----------------|------------------------|------|-----|----------|----|----------------|----------------|----------------|---------|----|----|------|--|--|
| Menu Authorir 🗵 | 1                      | 2    | 3   | 4        | ≥5 | <sup>7</sup> 6 | <sup>{</sup> 7 | <sup>}</sup> 8 | 9       | ۱o | De | lete |  |  |
| Settings        | a                      | ь    | c   | d        | e  | 1              | g              | h              | 1       | J  |    |      |  |  |
|                 | k                      | 1    | m   | <b>n</b> | ŀ  | р              | ٩              | r              | 5       | t  | Ľ  |      |  |  |
|                 | u                      | v    | w   | ×        | y  | Z              | ŀ              | ۱.             | -<br> - | :  | •  | e    |  |  |
|                 | Ca                     | ps L | ock | Space    |    |                |                |                | .com    |    |    |      |  |  |
| United          |                        |      |     |          |    |                |                |                |         |    |    |      |  |  |

#### Bakgrundsläge

Med Acer Arcade kan du fortsätta att lyssna på musik eller titta på direktsänd TV medan du utför vissa andra funktioner. TV, video; och musik fortsätter att spela i ett litet fönster som sitter nere till vänster på skärmen.

Du kan när som helst trycka på fjärrkontrollens stoppknapp eller på stoppikonen på skärmen för att stoppa uppspelningen.

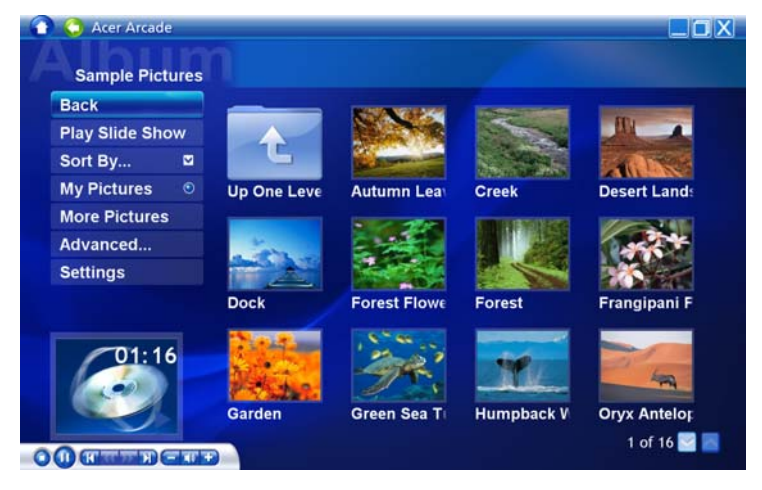

## Cinema

Om din dator levererades med en DVD-spelare så kan du med Acer Arcades Cinema-funktion spela upp filmer på DVD eller video CD (VCD). Denna spelare har samma funktioner och reglage som en vanlig DVD-spelare för hemmabruk.

När du sätter i en skiva i DVD-spelaren börjar filmen automatiskt att spelas upp. När du flyttar pekdonet så kommer pop-up fönstren med sina reglage att visas nederst på skärmen så att du kan styra uppspelningen.

Om det finns mer än en skiva som går att spela upp så kan du välja vilken skiva du vill spela. Klicka på knappen **Cinema** på startsida för att öppna Cinemasidan. Välj sedan den skiva du vill spela upp från listan till höger.

Följande reglage läggs till pop-up fönstret när en DVD spelas upp:

- DVD Menu
- Subtitle
- Language
- Stillbild
- Angle

Den skiva som spelas för tillfället kommer att visas i fältet ovanför listan med spelarna. Denna sida kommer också att visas om du trycker på **Stop**-knappen medan en film spelas upp. Knapparna på vänster sida låter dig återvända till filmen där den avbröts, starta om filmen från början, hoppa till DVD-menyn, mata ut skivan eller gå vidare till sidan för **DVD-inställningar**.

#### Inställningar

Du öppnar inställningarna för Cinema genom att först klicka på knappen Settings på huvudmenyn och sedan klicka på Cinema. Nu kan du ändra inställningar för Video och Language (språk).

Alternativet Settings kontrollerar ljud och text för DVD-skivor.

**Subtitle** väljer vilket språk DVD:n skall vara textad på – om det är tillgängligt. Fabriksinställningen är **Off**.

**Closed Caption** visar s.k. closed caption-text för DVD. Denna funktion visar text som finns i videosignalen och som beskriver handling och dialog för hörselskadade. Fabriksinställningen är **Off**.

Audio väljer språk för DVD-filmer.

Med **Display Upon Mute** (visa vid ljudavstängning) kan du välja huruvida du vill visa text eller bildtext om du stänger av ljudet av någon anledning.

#### Album

Med Acer Arcade kan du se digitala bilder - en och en eller som ett bildspel. Bilderna kan visas från vilken skiva eller hårddisk som helst i din dator. Klicka på **Album**-knappen på Acer Arcades startsida för att visa Album-sidan.

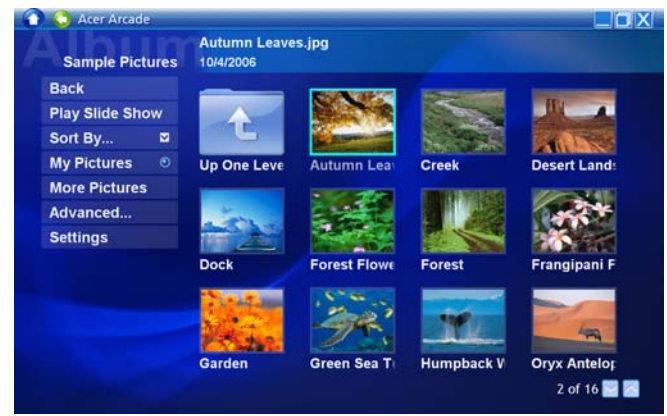

Både bilder och mappar visas till höger. Klicka på en mapp för att öppna den.

För att visa ett bildspel – öppna först mappen med de bilder du vill visa. Klicka sedan på **Play slideshow**. Bildspelet visas på hela skärmen. Använd pop-up fönstren för att styra bildspelet.

Du kan också visa en enstaka bild genom att klicka på den. Då visas bilden på hela skärmen.

Sedan kan du använda spelarkontrollerna på skärmen för att zooma in och ut, och panorera åt fyra håll.

### Redigera bilder

Välj **Edit** (redigera) för **Rotate** (rotera), **Remove Red Eye** (ta bort röda ögon) och **Auto Fix** (optimera ljudstyrka och kontrast) för att förbättra dina bilder.

### Inställningar för bildspel

Du ändrar bildspelsinställningar genom att klicka på **Advanced**-knappen på albumsidan och välja **Settings**.

Inställningen **Slide duration** bestämmer hur länge varje bild visas innan bildspelet automatiskt växlar till nästa bild.

Slide Show Transition (bildspelsövergång) ställer in typen för den övergång som används mellan bilder; du kan välja mellan lägena Rörelse, Cell, Toning, Slumpmässig, Torka, Glid, Sida och Ingen.

Du kan lägga till bakgrundsmusik till ett bildspel genom att klicka på alternativet **Slide Show Music**. På sidan för bildspelsmusik uppmanas du att välja musik från ditt personliga musikbibliotek. Klicka på **Load Default Settings** (ladda standardinställningar) för att återställa dina inställningar till standardvärden.

### Video

Klicka på Video på Acer Arcades startsida för.

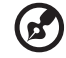

**Obs:** Videofunktionen är utformad för att kunna spela upp många olika slags videoformat. Se avsnittet för videohjälp för en fullständig lista över kompatibla format. Använd **Cinema** funktionen om du vill se en DVD eller VCD.

### Uppspelning av en videofil

Klicka på **Spela** för att spela upp videofiler. Videofilerna visas till höger på Video-sidan. De är ordnade i mappar och en liten ikon visar den första bilden i videon.

Klicka på en videofil för att spela upp den. Videofilen kommer att spelas på hela skärmen. Pop-up fönstret kommer att visas i skärmens nedre kant när du flyttar musen. Klicka på **Stop** för att återgå till Video-sidan.

### Spara videoklipp (endast TV-modeller)

Acer Arcade låter dig spara och spela in videoklipp från andra externa enheter som t ex DVD-spelare eller digital videokamera.

Klicka på **Capture Device** (insamlingsenhet) på videosidan och välj sedan den källa du tänker använda som videoingång. Du kan välja mellan **S-video** and **Composite**.

Du sparar ett videoklipp genom att klicka på den röda inspelningsknappen bland OSD-kontrollerna.

Du kan ange destinationsmapp på inställningsmenyn (Settings).

Klicka på **Advanced** (avancerat) och välj **Settings** för att ställa in kvaliteten. Du kan välja mellan **Good** (bra), **Better** (bättre) eller **Best** (bäst). Om du väljer en högre kvalitet får du en större fil när du sparar videoklipp.

### Stillbild

Stillbildsfunktionen är tillgänglig i lägena Cinema, Video och TV. Du kan använda denna funktion för att spara skärmbilden när som helst.

En enda bildram samlas in och sparas i en katalog som du angett. Du kan ändra destinationskatalog på **inställningsmenyn** (Settings).

#### Redigera video

Acer Arcade låter dig redigera ihop insamlade videoklipp, foton och filmsekvenser från en digital videokamera till en film. Du kan även välja en viss typ av film, och lägga till speciella övergångseffekter och musik för att skapa den perfekta hemmafilmen.

Du redigerar en film genom att klicka på **Advanced** och välja **Edit Video**. Därefter väljer du de klipp du vill redigera från dina mappar. För att färdigställa filmen kan du även välja **Movie Style** (filmtyp), **Background Music** (bakgrundsmusik), den perfekta mängden musik och ljud, såväl som längd på filmen.

Du kan använda **Select Scenes** (välj scener) för att inkludera din favorit eller de viktigaste scenerna, eller också kan du låta redigeringsprogrammet göra jobbet.

När filmen väl är sammanställd kan du bränna den till en skiva och dela med dig till familj och vänner.

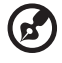

.....

**Obs:** För mer information om redigering av video och alla tillhörande funktioner, se Acer Arcades hjälpmeny.

### Musik

Klicka på **Musik** på Acer Arcades startsida för att öppna startsidan för musik och bekväm åtkomst till din musiksamling.

Välj den mapp, CD eller kategori som innehåller musiken du vill lyssna på. Klicka på **Play** för att lyssna på en hel CD från början eller välj det stycke du vill höra från listan.

Musikstyckena i mappen visas i listan till höger och till vänster finner du kontrollerna **Play, Shuffle** (blanda) och **Repeat all**. Med alternativet **Visualize** (visualisera) kan du titta på datorgenerade bilder medan du lyssnar på musik. Med kontrollpanelen i skärmens nedre kant kan du enkelt ändra volymen och uppspelningen.

Klicka på **Rip CD** för att rippa musik från en CD när du har satt i CD-skivan. Välj de stycken du vill rippa på den sida som öppnas (eller klicka på **Select** eller **Clear all**) – klicka sedan på **Start Ripping** (starta rippning).

Förloppet för rippningsåtgärden visas på skärmen.

Du kan ändra filkvalitet för de rippade spåren genom att klicka på **Settings** (inställningar).

### TV (för vissa modeller)

Acer Arcade låter dig titta på TV i din dator. Klicka på **TV**-knappen på sidan Hem för att visa TV-huvudsidan.

Alternativet **Live TV** visar TV på skärmen. Tryck när som helst på **Esc** för att komma tillbaka till Arcade.

När du tittar på TV dyker extra knappar upp på uppspelningskontrollerna: **Channel Up** (går upp en kanal), **Channel Down** (går ner en kanal), **Snapshot** (tar en stillbild av den aktuella videoramen), och **Text-TV** (öppnar text-TVfunktionen), **Spela in** (spelar in TV-innehåll som en videofil)

Alternativet **Inspelad TV** låter dig titta på filer som du har spelat in från TV. Se Inspelad TV.

Alternativet **Schema** låter dig ställa in TV-inspelningsschema så att du kan titta senare. Se Schemalagda inspelningar.

Alternativet **Program Guide** (programtablå) låter dig titta på programinformation för alla kanaler. Se Programtablå.

Alternativet **Find Program** (sök program) låter dig söka efter en viss sorts program.

Knappen **Inställningar** öppnar en sida med TV-inställningar. Se TV-inställningar för mer information.

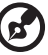

) -----

**Obs:** För information om inställning och användning av Arcades TV-läge, se den separata TV-broschyren.

### Tidsväxlingsfunktion

Arcade har även en tidsväxlingsrunktion som kan aktiveras. För att åstadkomma omedelbar återuppspelning, spelar Arcade in TV-utsändningen som en fil, vilket skapar en aning fördröjning mellan live-sändningen och det TV-innehåll du tittar på. (Men den omedelbara återuppspelningsfilen kan inte sparas, och du kan inte titta på denna fil i fönstret för inspelad TV.) Du kan navigera framåt och bakåt i filen för att utföra omedelbar återuppspelning eller för att hoppa över reklamavbrotten.

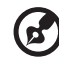

**Obs:** En av dina lokala enheter måste ha minst 2 GB ledigt utrymme för att funktionen för omedelbar återuppspelning ska kunna aktiveras. Klicka på " **■** " för att pausa uppspelningen eller klicka på " **▶** " för att fortsätta titta. Klicka på " **∢** " för att spola bakåt eller klicka på " **▶** " för att snabbspola framåt. Klicka på " **↓** " för att gå till start för inspelningen av

omedelbar återuppspelning eller klicka på "▶" för att gå till slutet av inspelningen av omedelbar återuppspelning.

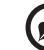

**Obs:** Eftersom det TV-innehåll du tittar på alltid visas något senare än live-TV-utsändningen, kan du genom att gå till slutet av inspelningen av omedelbar återupprepning komma så nära att titta på live TV som Acer Arcade tillåter.

### Inspelad TV

Sidan **Inspelad TV** visar inspelade TV filer. En miniatyrbild visar filens första ram. Klicka på en inspelad TV-fil för att spela den. Videon **spelas** i helskärm. Du går tillbaka till TV-sidan genom att klicka på **Stopp**.

För en beskrivning av alternativen på denna sida, se Videor.

#### Schemalagda inspelningar

Du ställer in ett TV-inspelningsschema genom att först klicka på **Schemae** och sedan på **Nytt schema**. På sidan som öppnas ska du välja den **Kanal** du vill spela in samt **schemaläggningsintervall**. Ange **Startdatum**, **Starttid** och **Stopptid** för det program du vill spela in. Klicka på **Bekräfta schema** för att aktivera inspelningsschemat, eller tryck på Avbryt för att avbryta utan att godkänna schemat. (Välj **Ta bort schema** för att ta bort ett inspelningsschema som du skapat tidigare.)

Klicka på ett befintligt inspelningsschema för att öppna det och göra ändringar. Du ändrar den ordningsföljd i vilken scheman visas genom att klicka på **Ordna efter kanal** eller **Ordna efter datum**.

#### Programtablå

Klicka på knappen **Program Guide** för att visa programtablån för varje kanal. Dessa tablåer och information tillhandahålls av EPG (Electronic Program Guide).

#### Sök program

Genom att klicka på knappen **Find Program** kan du söka efter program med hjälp av kanalnummer eller kategori.

### TV-inställningar

Du ändrar bildinställningar genom att klicka på knappen **TV** på **inställningssidan** eller på knappen **Settings** på TV-huvudsidan). Det finns fyra typer av TV-inställningar: **Signal**, **Channel** (kanal), **Recording** (inspelning) och **Guide** (tablå).

#### Signalinställningar

Klicka på **Capture Device** (insamlingsenhet) för att välja analog eller digital ingång för din TV-signal.

Välj TV Source (TV-källa) för att välja källa för signalen.

Alternativet **Region** låter dig välja det land eller den region där din kabel-TV-leverantör finns.

Du kan även aktivera och inaktivera tidsväxlingsfunktionen.

#### Kanalinställningar

Om ingen kanallista finns, klicka på **Scan Channels** (sök kanaler). Datorn söker efter och listar tillgängliga TV-kanaler. Klicka på **Scan Channels** för att söka på nytt och ersätta din befintliga kanaluppsättning.

#### Inspelningsinställningar

Alternativet **Recording Quality** (inspelningskvalitet) låter dig ställa in kvaliteten på video inspelad från TV. Om du väljer en högre kvalitet får du en större inspelad fil när du spelar in TV-program.

Du kan även välja destination för inspelade TV-program.

#### Tablåinställningar

Klicka på **EPG Source** (EPG-källa) för att välja källa för EPG-programtablåer. Detta varierar beroende på region.

Klicka på **Restore Default Settings** (återställ standardinställningar) för att återställa dina inställningar till standardvärden.

#### Använda text-TV-funktioner

För regioner med text-TV-funktion, kan denna aktiveras med hjälp av OSD-kontroller eller fjärrkontroll.

Om du trycker på knappen **TeleText** på fjärrkontrollen kan du se text-TV; en tryckning till öppnar transparent läge (texten visas med TV-bild i bakgrunden). Tryck en gång till för att titta på vanlig TV.

Du navigerar inom text-TV-funktionen genom att:

- Klicka på färgknapparna som öppnar genvägar på skärmen.
- Klicka på ett skärmsidnummer för att komma till den sidan.

- Använd tangentbordets nummerknappar för att ange ett sidnummer direkt.
- Använd upp/ner-knapparna på fjärrkontrollen för att navigera bland sidnummer, och tryck på OK för att välja.
- Använd vänster och höger knappar för att bläddra till undersidor.

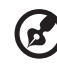

**Obs:** Stillbildsfunktionen är tillgänglig när text-TV körs.

### Skapa DVD

Acer Arcade erbjuder en enkel och komplett lösning för inspelning av data, ljud, foto eller video. Du kan bränna och dela med dig valfri kombination av data, musik, foto eller video till en CD- eller DVD-skiva — direkt från läget **Make DVD** eller något av Acer Arcades övriga medielägen.

#### Innehållsproducera CD/DVD

Med Acer Arcade kan du skapa CD- eller DVD-skivor direkt från huvudmenyn, eller från vilket medieläge du än använder. Alternativet för DVD-bränning finns på menyerna **Advanced** eller **Main** i medielägena Video, Album and Musik.

Du kan bränna dina favoritsånger till en CD-skiva eller konvertera sånger från din musiksamling till MP3 och andra vanliga ljudformat. Du kan till och med skapa MP3 CD-skivor med över 100 av dina favoritsånger och lyssna på dem på din PC eller CD-spelare.

Med Arcade kan du även förvandla digitala foton till ett bildspel med bakgrundsmusik, eller bränna TV och filmklipp till en amatörfilm. Du kan dela med dig av allt till vänner och familj för uppspelning på de flesta DVD-spelare. Du kan till och med lägga till egna temamenyer och menymusik.

Dessutom kan du bränna combo-CD/DVD-skivor med både musik, foton, film och TV. Möjligheterna är oändliga!

För mer information om vart och ett av dessa alternativ, klicka på **Help**-knappen så öppnas Arcades hjälpmeny.

#### Kompatibilitet för filtyper

För mer information om filkompatibilitet, se första sidan på Arcades onlinehjälpmeny för varje medieläge.

# Acer Arcade Deluxe (på vissa modeller)

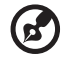

**Obs:** Acer Arcade Deluxe är tillgängligt för datorer med Windows Media Center installerat.

Acer Arcade Deluxe ger utökade funktioner för datorer med Windows Media Center genom att erbjuda ett antal verktyg från Acer som är utformade för att på ett enkelt sätt arbeta med multimediefiler och skräddarsy eget innehåll med mera.

Acer Arcade Deluxe innehåller dessa verktyg:

- VideoMagician
- TV Joy (endast vissa modeller)
- SportsCap
- DV Wizard
- DVDivine

| Acer Arcade Deluxe                            |                                                   |  |
|-----------------------------------------------|---------------------------------------------------|--|
|                                               |                                                   |  |
| Edit Videos<br>Edit home videos automatically | VideoMagician<br>TV Joy<br>SportsCap<br>DV Wizard |  |
|                                               |                                                   |  |

### Fjärrkontroll

72

Om en fjärrkontroll för användning tillsammans med programvaran Arcade Deluxe medföljer till din dator beskrivs funktionerna i tabellen nedan.

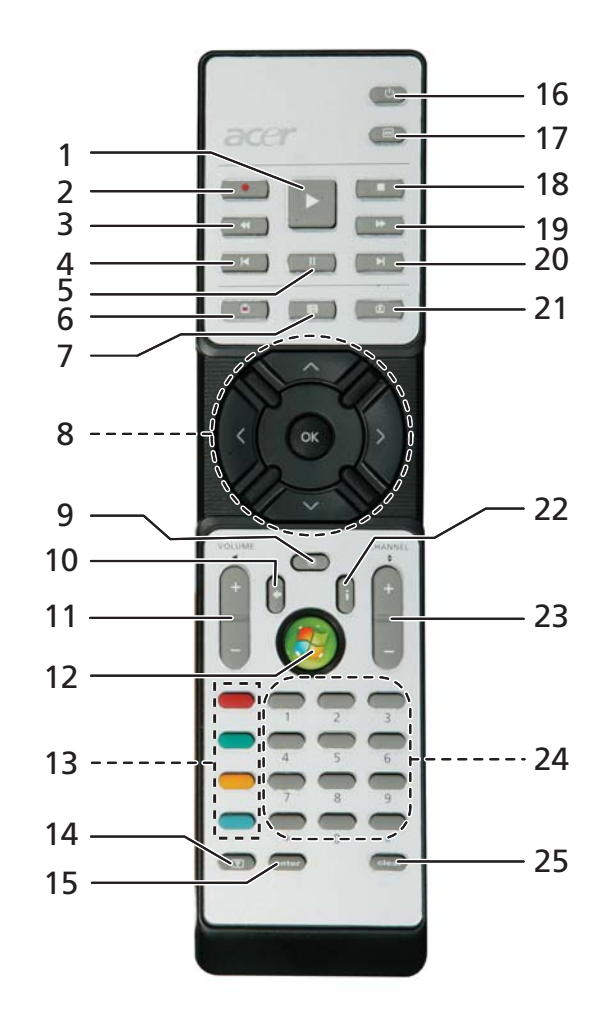

## Fjärrfunktioner

| #  | Post                    | Beskrivning                                        |
|----|-------------------------|----------------------------------------------------|
| 1  | Spela                   | Välj uppspelning                                   |
| 2  | REC                     | Spela in TV                                        |
| 3  | Bakåtspolning           | Spela upp baklänges eller visa föregående bild     |
| 4  | Hoppa bakåt             | Hoppa en sektion bakåt                             |
| 5  | Paus                    | Pausa uppspelning                                  |
| 6  | Inspelad TV             | Visa sidan Inspelad TV                             |
| 7  | Guide                   | Visa guiden                                        |
| 8  | Navigation/OK           | Navigera i menyer och bekräfta val                 |
| 9  | Mute                    | Växla mellan ljud på/av                            |
| 10 | Back                    | Backa en nivå i menyerna                           |
| 11 | Volume + / -            | Höj eller sänk ljuduppspelningsnivån               |
| 12 | Start                   | Öppna eller stänga Media Center                    |
| 13 | Färgknappar             | Genvägar till text-TV-funktioner*                  |
| 14 | Text-TV*                | Text-TV av/på                                      |
| 15 | Enter                   | Verkställa den aktuella inmatningen                |
| 16 | Power                   | Starta eller vakna upp från Vänteläge              |
| 17 | DVD-meny                | Visa DVD-menyn                                     |
| 18 | Stopp                   | Stoppa aktuell uppspelning eller inspelning        |
| 19 | Snabbspolning<br>framåt | Spela upp snabbare eller visa nästa bild           |
| 20 | Hoppa framåt            | Hoppa en sektion framåt                            |
| 21 | Live TV                 | Visa direktsänd TV från den aktuella kanalen       |
| 22 | Information             | Visa information för aktuellt val                  |
| 23 | Channel + / -           | Byta till nästa/föregående kanal                   |
| 24 | Sifferknappar<br>0-9    | För inmatning av TV-kanalnummer eller andra värden |
| 25 | Clear                   | Rensar den aktuella inmatningen                    |

\*Endast text-TV-regioner.

### Starta Acer Arcade Deluxe

Du kan köra verktygen i Acer Arcade Deluxe direkt från Windows Media Center. Rulla uppåt från huvudsidan för att visa listan över verktygen i Acer Arcade Deluxe och vänster/höger för att välja ett verktyg.

Om du vill köra Acer Arcade Deluxe-verktyg utanför Windows Media Center dubbelklickar du på ikonen Acer Arcade Deluxe från skrivbordet i Windows.

verktyg, använd de inbyggda hjälpfilerna.

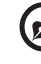

**Obs**: För detaljerad information om specifika Acer Arcade Deluxe-

## VideoMagician

VideoMagician låter dig redigera videofiler (i formaten DAT, DVR-MS, MPG, MPE, AVI, ASF, MPEG, WMV, VOB, MPEG1 och MPEG2) på datorn. VideoMagician innehåller flera teman för att skapa spännande filmer med bara några få enkla steg. När du startar VideoMagician för att redigera en film visas sidan Select Videos.

## TV Joy (endast vissa modeller)

TV Joy utökar möjligheterna för tevetittande via datorn. Du kan se direktsända teveprogram, programmera in inspelningar och se på inspelade teveprogram. När du startar TV Joy visas den kanal du senast tittade på i helskärmsläge.

### SportsCap

SportsCap är ett helt nytt sätt att titta på filmklipp av sportevenemang. Det upptäcker automatiskt höjdpunkterna i de mest minnesvärda sportsekvenserna i dina inspelade matcher.

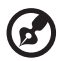

**Obs:** Vilka sporttyper som finns tillgängliga för din version av SportsCap beror på versionsnumret och vilka moduler som finns installerade i datorn.

## DV Wizard

Med verktyget DV Wizard kan du förhandsvisa i realtid och spela in video från digitalvideokameror och webbkameror till datorns hårddisk eller bränna direkt till DVD-skiva. DV Wizard stöder också infångning av HD-video (högdefinitionsvideo) till datorns hårddisk i DVD-format. Anslut digitalvideokameran eller webbkameran till datorn och kör DV Wizard för att börja.

## DVDivine

DVDivine är ett smidigt verktyg för att snabbt skapa DVD-skivor eller andra skivor med video, bilder eller musik. På bara några få enkla steg kan du utforma, organisera och sedan bränna din skiva. När du startar DVDivine visas sidan Select Media. Här kan du välja den typ av media du vill ha på skivan. Du kan välja mellan Video, Pictures eller Music.

# Ta med din bärbara PC-dator

I det här avsnittet får du tips om saker som du bör tänka på när du reser med eller flyttar datorn.

## Koppla bort utrustningen

Så här kopplar du bort externa tillbehör:

- 1 Spara alla öppna filer.
- 2 Ta ur alla typer av media, disketter eller CD/DVD-skivor från enheten/ enheterna.
- 3 Stäng av datorn.
- 4 Stäng bildskärmslocket.
- 5 Koppla bort sladden från nätadaptern.
- 6 Koppla bort tangentbordet, pekenheten, skrivaren, den externa bildskärmen och andra externa enheter.
- 7 Om du har låst fast datorn med ett Kensington-lås kopplar du bort det också.

## Flytta datorn

Om du flyttar datorn korta avstånd, t.ex. mellan olika rum.

### Förbereda datorn

Före flytt av datorn stänger du och låser bildskärmslocket för att ställa datorn i vänteläge. Nu kan du på ett säkert sätt ta med dig datorn när du rör dig i byggnaden. Om du vill avbryta datorns vänteläge öppnar du bildskärmslocket och tryck därefter in av/på-knappen och släpp upp den.

Om du ska flytta datorn till en kunds kontor eller till en annan byggnad kan du välja att stänga av datorn:

Klicka på Start, Stäng av datorn, och klicka sedan på Stäng av (Windows XP).

Eller:

Ställ datorn i vänteläge genom att trycka på **<Fn> + <F4>**. Fäll ned skärmen och lås fast den.

När du vill använda datorn igen låser du upp och öppnar skärmen och trycker sedan på av/på-knappen.

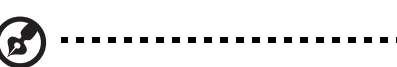

**Obs:** Om indikeringslampan för vänteläge inte lyser har datorn försatts i viloläge och därför stängts av. Om ström indikeringslampan inte lyser men indikeringslampan för vänteläge lyser har datorn försatts i vänteläge. I båda fallen startar du upp datorn genom att trycka på och sedan släppa upp av/på-knappen. Lägg märke till att datorn kan övergå i viloläge efter en viss tid i vänteläge.

### Vad du bör ta med dig till möten

Till relativt kortvariga möten behöver du förmodligen bara ta med själva datorn. Till längre möten, eller när batteriet inte är fulladdat, kan det vara klokt att ta med nätadaptern så att du kan ansluta datorn till ett eluttag i möteslokalen.

Om det inte finns några eluttag i rummet kan du minska strömförbrukningen genom att placera datorn i vänteläge. Tryck på **<Fn> + <F4>** eller stäng bildskärmslocket när du inte använder datorn aktivt. Återuppta arbetet genom att öppna bildskärmslocket (om det är stängt), tryck därefter in av/på-knappen och släpp upp den.

## Ta med datorn hem

När du rör dig mellan kontoret och hemmet och vice versa.

### Förbereda datorn

När du kopplat bort datorn från alla tillbehör gör du på följande sätt:

- Kontrollera att du har tagit ut alla skivor och disketter från läsenheterna.
   I annat fall kan enheternas läs- och skrivhuvuden skadas.
- Packa datorn i en skyddande väska som förhindrar att den glider omkring och som dämpar stöten om du skulle råka tappa den.

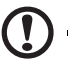

**Varning:** Packa inte föremål bredvid eller ovanpå datorn. Tryck på bildskärmslocket kan skada bildskärmen.

### Vad du bör ta med dig

Om du inte redan har följande föremål hemma bör du ta med dem:

- Nätadapter och nätsladd
- Den utskrivna Användarhandboken

#### Specialanvisningar

Skydda datorn genom att följa nedanstående riktlinjer när du flyttar den mellan hemmet och arbetet:

- Minimera effekterna av temperaturskillnader genom att ha datorn hos dig.
- Om du måste stanna någonstans ett längre tag och inte kan ta datorn med dig, bör du lämna den i bilens bagageutrymme så att den inte utsätts för kraftig värme.
- Ändringar i temperatur och luftfuktighet kan ge upphov till kondens. Låt alltid datorn återfå rumstemperatur och kontrollera att bildskärmen inte är fuktig innan du slår på datorn igen. Om temperaturskillnaden är större än 10 °C (18 °F) bör du låta datorn sakta återfå rumstemperatur. Om det är möjligt bör du lämna datorn i 30 minuter i en miljö där temperaturen ligger mellan utomhustemperatur och rumstemperatur.

#### Installera ett hemmakontor

Om du ofta arbetar med datorn hemma kan det vara en bra idé att skaffa ytterligare en nätadapter. Om du skaffar en till nätadapter slipper du ta med nätadaptern varje gång du flyttar datorn mellan hemmet och arbetet.

Om du använder datorn hemma under en längre tid kan du även skaffa externt tangentbord, bildskärm eller mus.

### Resa med datorn

När du flyttar datorn långa avstånd, t.ex. från arbetet till en kunds kontor eller vid lokala resor.

#### Förbereda datorn

Förbered datorn på samma sätt som om du skulle ta med den hem. Kontrollera att batteriet är laddat. Om du ska ta med datorn genom en säkerhetskontroll på en flygplats kan det bli nödvändigt att sätta på den.

### Vad du bör ta med dig

Ta med dig följande:

- Nätadapter
- Fulladdade reservbatterier
- Skrivardrivrutiner om du tänker använda en annan skrivare

### Specialanvisningar

Förutom att följa riktlinjerna för transport av dator till hemmet bör du även tänka på följande:

- Ta alltid med datorn som handbagage.
- Om möjligt ber du säkerhetspersonal att undersöka datorn för hand. Röntgenapparaterna på flygplatser är säkra, men för aldrig datorn genom en metalldetektor.
- Undvik att utsätta disketter för handhållna metalldetektorer.

### Resa utomlands med datorn

När du tar med datorn till andra länder.

#### Förbereda datorn

Förbered datorn på samma sätt som för en vanlig resa.

#### Vad du bör ta med dig

Ta med dig följande:

- Nätadapter
- Nätsladdar för det land du reser till
- Extra, fulladdade batterier
- Skrivardrivrutiner om du tänker använda en annan skrivare
- Inköpsbevis, om du måste visa det för tullmyndigheterna
- Internationell resegaranti (International Travelers Warranty; ITW)

### Specialanvisningar

Följ samma specialanvisningar som när du reser med datorn. Dessutom kan du tänka på följande när du reser utomlands:

- Om du reser till ett annat land kontrollerar du att spänningen i landets elnät och nätadaptersladdens märkspänning är kompatibla. I annat fall skaffar du en kompatibel nätsladd. Använd aldrig omvandlingsadaptrar.
- Om du ska använda modemet kontrollerar du att modemet och modemsladdens kontakt är kompatibla med telefonnätet i det land du reser till.

# Säkra datorn

Datorn är en kostsam investering som du måste sköta om. Lär dig hur du skyddar och sköter om datorn.

Säkerhetsfunktionerna omfattar hårdvaru- och mjukvarulås — ett säkerhetslås och lösenord.

### Använda ett datorlås

Den barbara datorn levereras med en Kensington-kompatibel sakerhetsskara for ett sakerhetslas.

Lägg en låsvajer runt ett fast föremål, t.ex. ett bord eller handtaget till en låst skrivbordslåda. Sätt in låset i uttaget och lås det sedan genom att vrida om nyckeln. Vissa modeller är dock nyckellösa.

## Använda lösenord

Du kan skydda datorn från otillbörlig användning med tre lösenord. Genom att skapa lösenord kan du skydda datorn och data i den på olika nivåer.

- Övervakarlösenordet (Supervisor Password) förhindrar obehörig användning av BIOS-inställningarna. När det ställts in kan du inte använda BIOS-inställningarna utan att först ange lösenordet. Se "BIOSinställningarna" på sidan 87.
- Användarlösenordet (User Password) säkrar datorn mot obehörig användning. Om du kombinerar det här lösenordet med lösenord för systemstart och återgång från viloläge får du maximal säkerhet.
- Lösenord vid start (Password on Boot) säkrar datorn mot obehörig användning. Om du kombinerar det här lösenordet med lösenord för systemstart och återgång från viloläge får du maximal säkerhet.

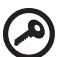

**Viktigt!** Glöm inte övervakarlösenordet! Om du glömmer bort ett lösenord måste du kontakta återförsäljaren eller ett auktoriserat

servicecenter.

### Ange lösenord

När ett lösenord är inställt visas en lösenordsruta i mitten av skärmen.

- När övervakarlösenordet är inställt visas en lösenordsruta då du trycker
   **F2>** för att gå in i BIOS-inställningar vid starten.
- Ange övervakarlösenord och tryck <Enter> för att gå in i BIOSinställningarna. Om du skriver in lösenordet felaktigt, visas ett varningsmeddelande. Försök igen och tryck sedan på <Enter>.
- När användarlösenordet är inställt och alternativet Lösenord vid start är aktiverat visas en lösenordsruta då datorn startas.
- Ange användarlösenord och tryck < Enter> för att använda datorn. Om du skriver in lösenordet felaktigt, visas ett varningsmeddelande. Försök igen och tryck sedan på < Enter>.

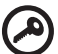

### **Viktigt!** Du har bara tre försök på dig att ange rätt lösenord. Om du inte har angett rätt lösenord på tre försök stannar datorn.

Om du inte har angett rätt lösenord på tre försök stannar datorn. Stäng av datorn genom att trycka ned av/på-knappen i fyra sekunder. Slå sedan på datorn och försök igen.

### Ställa in lösenord

Du kan ange/byta lösenord i BIOS-inställningarna.

# Expandera med tillval

Din bärbara PC-dator ger möjlighet till en komplett mobil datoranvändning.

### Anslutningsalternativ

Till portarna på datorn kan du ansluta externa enheter precis som med en vanlig skrivbordsdator. I följande avsnitt finns mer information om hur du ansluter olika externa enheter till datorn.

#### Fax/Data Modem

Det finns ett inbyggt fax/data-modem av typen V.92 56 Kbps i datorn.

Varning! Den här modemporten är inte kompatibel med digitala telefonlinjer. Om du ansluter modemet till en digital telefonlinje kan du skada modemet.

Om du vill använda fax-/datamodemporten ansluter du en telefonkabel från modemporten till ett telefonuttag.

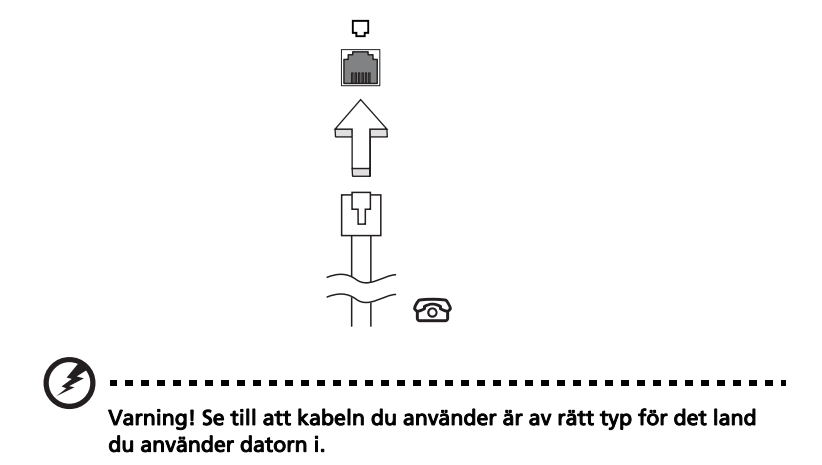

#### Inbyggda nätverksfunktioner

Med de inbyggda nätverksfunktionerna kan du ansluta din dator till ett Ethernet-baserat nätverk.

Om du vill använda nätverksfunktionen ansluter du en Ethernetkabel i nätverksuttaget på datorn till en Ethernet (RJ-45)-port eller en hubb i ditt nätverk.

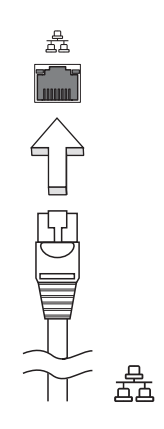

### Snabb infraröd (FIR) (på vissa modeller)

Datorns snabb infraröd (FIR) port gör att du kan utföra trådlös dataöverföring med andra IR-utrustade datorer och kringutrustning som PDA (handdatorer), mobiltelefoner, och infraröda skrivare. Den infraröda porten kan överföra datahastigheter på upp till fyra megabyte per sekund (Mbps) vid ett avstånd på upp till en meter.

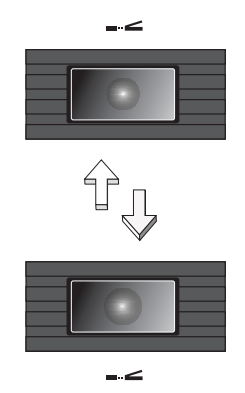

#### Universell seriebuss (USB)

USB 2.0-porten är en snabb seriebuss som du kan ansluta USB-enheter till utan att belasta systemresurserna.

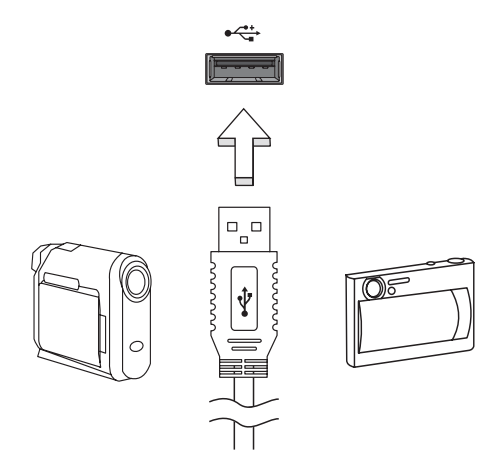

#### IEEE 1394-port (på vissa modeller)

Datorns IEEE 1394-port gör att du kan ansluta till en enhet med IEEE 1394 som en videokamera eller en digitalkamera. Se dokumentationen till din video eller digitalkamera för mer information.

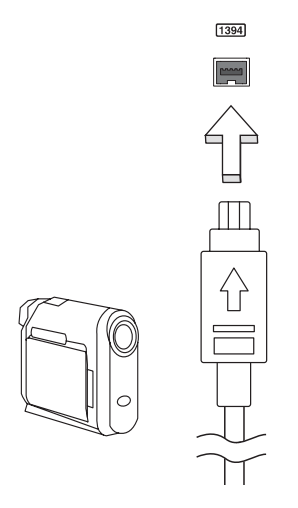

### PC-kortfack

Datorns Type II PC-kortsplats är avsedd för PC-kort som ökar datorns användbarhet och utökningsmöjligheter. Du bör aldrig sätta in kort som inte är märkta med PC Card-logotypen.

PC-kort (PC-Card, tidigare PCMCIA) är tillbehörskort för bärbara datorer som ger utbyggnadsmöjligheter som länge har funnits för stationära datorer.Populära PC-kort är flashminnen, fax-/datamodem, trådlöst nätverk (WLAN) och SCSI-kort. Med sin 32-bitars bandbredd är CardBus en utökning av den äldre generationens 16-bitars kort.

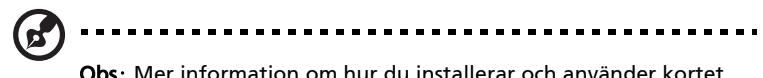

**Obs**: Mer information om hur du installerar och använder kortet och dess funktioner finns i handboken till kortet.

#### Sätta in ett PC-kort

Sätt in kortet i facket och gör eventuella nödvändiga anslutningar (t.ex. anslut en nätverkskabel). Mer information finns i kortets handbok.

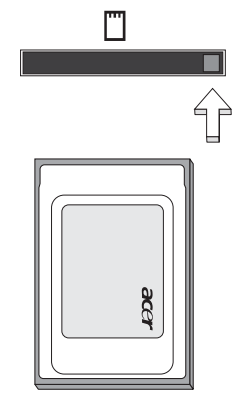

#### Mata ut ett PC-kort

Innan du matar ut ett PC-kort:

- 1 Avsluta eventuella program som använder kortet.
- 2 Klicka på PC-kortikonen i systemfältet och avbryt kortets drift.
- 3 Tryck på fackets utmatningsknapp så hoppar knappen ut. Tryck sedan på den igen så matas kortet ut.

### Installera minne

Så här installerar du minne:

- 1 Stäng av datorn, ta bort nätadaptern (om den är ansluten) och ta sedan ut batteriet. Vänd sedan datorn upp och ned.
- 2 Skruva bort skruven från minneslocket och lyft sedan upp och ta bort minneslocket.
- 3 Sätt in minnesmodulen diagonalt i kortplatsen **(a)** och tryck den försiktigt nedåt tills du hör ett klick **(b)**.

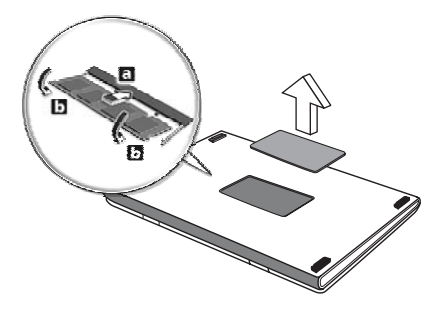

- 4 Sätt tillbaka minneslocket och skruva fast det.
- 5 Sätt tillbaka batteriet och återanslut växelströmsadaptern.
- 6 Starta datorn.

Datorn känner automatiskt av det nya minnet och ändrar därefter minneskonfigurationen. Anlita en behörig servicetekniker eller kontakta Acers lokala återförsäljare.

## **BIOS-inställningarna**

BIOS-inställningarna är ett program för maskinvarukonfigurering som är inbyggt i datorns Basic Input/Output System (BIOS).

Datorn är redan rätt konfigurerad och optimerad, så i vanliga fall behöver du inte använda det här verktyget. Det kan däremot bli aktuellt att använda det om det uppstår problem.

Du startar BIOS-inställningarna genom att trycka på <**F2**> under de första sekunderna när datorn startas (kallas även Power-On Self Test (POST)) samtidigt som logotypen för den bärbara PC-datorn visas.

### Bootsekvens

Så här ställer du in bootsekvensen i BIOS-inställningar: Aktivera BIOSinställningar och välj därefter **Boot** från kategorierna högst upp i fönstret.

### Aktivera disk-to-disk recovery

För att aktivera disk-to-disk recovery (hårddiskåterställning) aktiverar du BIOSinställningar och väljer därefter **Main** från kategorierna högst upp i fönstret. Leta reda på **D2D Recovery** längst ned i fönstret och använd knapparna **<F5>** och **<F6>** för att ställa in värdet **Enabled**.

### Lösenord

För att ställa in ett lösenord vid start aktiverar du BIOS-inställningar och väljer därefter **Security** från kategorierna högst upp i fönstret. Leta reda på **Password on boot:** och använd knapparna **<F5>** och **<F6>** för att aktivera funktionen.

### Använda programvara

#### Spela upp DVD-filmer

Om en DVD-spelare är installerad i det optiska enhetsfacket kan du spela upp DVD-filmer på datorn.

1 Mata ut DVD-luckan, sätt in en DVD-film och stäng sedan DVD-luckan.

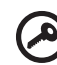

Viktigt! När du startar DVD-spelaren för första gången måste du ange en regionskod. DVD-skivor är indelade i sex regioner. <u>När</u> <u>DVD-enheten har ställts in på en regionskod kommer den bara att</u> spela DVD-skivor för den regionen. Du kan ändra regionskod högst fem gånger (inklusive den första gången). Därefter förblir den sista regionskoden fast. Du kan inte nollställa antalet ändringar genom att återställa hårddisken.</u> Mer information om DVD-regioner finns i tabellen längre fram i det här avsnittet.

2 DVD-filmen spelas upp automatiskt efter några sekunder.

| Regionskod | Land eller region                           |
|------------|---------------------------------------------|
| 1          | USA, Kanada                                 |
| 2          | Europa, Mellanöstern, Sydafrika, Japan      |
| 3          | Sydostasien, Taiwan, Sydkorea               |
| 4          | Latinamerika, Australien, Nya Zeeland       |
| 5          | F.d. Sovjetunionen, delar av Afrika, Indien |
| 6          | Folkrepubliken Kina                         |
|            |                                             |

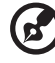

**Obs**: Om du vill ändra regionskoden sätter du in en DVD-film för en annan region i DVD-enheten. Onlinehjälpen innehåller mer information.

# Acer eRecovery Management

Acer eRecovery Management är ett verktyg som snabbt säkerhetskopierar och återställer operativsystemet. Användaren kan skapa och spara säkerhetskopior av den aktuella systemkonfigurationen på hårddisk, CD eller DVD. Det går även att säkerhetskopiera/återställa systemet med en imagefil på skiva av operativsystemet i ursprungligt skick, och ominstallera program och drivrutiner.

Acer eRecovery Management har dessa funktioner:

- 1 Skapa säkerhetskopia
- 2 Bränna skiva med säkerhetskopia
- 3 Fullständig/delvis systemåterställning

I detta kapitel hittar du en stegvis beskrivning av varje process.

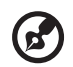

**Obs:** Denna funktion finns endast tillgänglig för vissa modeller. Om din dator saknar inbyggd CD/DVD-brännare ansluter du en extern CD/DVD-brännare innan du startar Acer eRecovery Management för att utföra åtgärder relaterade till optiska skivor.

När du kör Acer eRecovery Management kan du bli uppmanad att ange lösenordet för Acer Empowering Technology för att fortsätta. Lösenordet för Empowering Technology ställs in från verktygsfältet Empowering Technology eller första gången du kör Acer eLock Management eller Acer eRecovery Management.

## Skapa säkerhetskopia

Det är enkelt att snabbt skapa fullständiga eller snabba (stegvisa) säkerhetskopior av systemets konfiguration och spara på hårddisken, från huvudskärmen för Acer eRecovery Management.

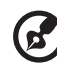

**Obs**: Alternativet Snabb (stegvis) Säkerhetskopia är bara tillgängligt efter att en Fullständig Säkerhetskopia har gjorts.

- - - - - - - - - - -

- 1 Tryck på<**Alt> + <F10>** eller välj Acer eRecovery Management från verktygsfältet Empowering Technology för att starta Acer eRecovery Management.
- 2 I fönstret Acer eRecovery Management väljer du typ av säkerhetskopia: **Full** eller **Fast**.
- 3 Följ anvisningarna på skärmen för att slutföra processen.

### Bränna skiva med säkerhetskopia

På sidan **Burn Disc** i Acer eRecovery Management kan du bränna fabriksinställningarna som imagefil eller den aktuella systemkonfigurationen eller en säkerhetskopia av program till CD eller DVD-skiva.

- 1 Tryck på **<Alt> + <F10>** eller välj Acer eRecovery Management från verktygsfältet Empowering Technology för att starta Acer eRecovery Management.
- 2 Växla till sidan Bränn skiva genom att klicka på knappen Burn Disc.
- 3 Välj den typ av säkerhetskopia (fabriksinställningar, användare, aktuellt system, program) du vill bränna på skivan. Om du väljer alternativet användare så bränns en skiva med den senaste imagefilen med säkerhetskopia du skapade.
- 4 Följ anvisningarna på skärmen för att slutföra processen.

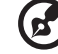

**Obs:** Välj alternativet Factory Default Image om du vill bränna en startskiva som innehåller datorns hela operativsystem i det skick det befann sig när det levererades från fabriken. Om du vill ha en skiva som ger dig möjlighet att se innehållet och installera vissa drivrutiner och program skapar du en säkerhetskopia av program istället - den här skivan är ingen startskiva.

### Fullständig/delvis systemåterställning

Funktionerna för återställning låter dig återställa systemet från en imagefil med fabriksinställningar från en imagefil skapad av en användare, eller från tidigare säkerhetskopior på CD eller DVD. Du kan även installera om program och drivrutiner för din Acer-dator.

- 1 Tryck på **<Alt> + <F10>** eller välj Acer eRecovery Management från verktygsfältet Empowering Technology för att starta Acer eRecovery Management.
- 2 Byt till sidan för återställning genom att klicka på knappen **Restore**.
- 3 Välj den återställningspunkt du vill använda för systemåterställning. Du kan även välja att återställa systemet från en imagefil med fabriksinställningarna för operativsystemet, återställa från en säkerhetskopia på CD/DVD eller installera om program och drivrutiner.
# Felsöka datorn

I det här kapitlet beskrivs hur du handskas med vanliga problem. Om ett fel inträffar bör du läsa det här kapitlet innan du kontaktar en servicetekniker. Allvarligare problem kan inte lösas utan att datorns hölje öppnas. Försök aldrig öppna datorn själv. Kontakta återförsäljaren eller ett auktoriserat servicecenter för hjälp.

# Felsökningstips

Denna bärbara PC-dator har ett avancerat system som avger felrapporter på skärmen för att hjälpa dig lösa problem.

Om systemet rapporterar ett felmeddelande eller om ett felsymptom uppstår, se "Felmeddelanden". Om problemet inte kan lösas skall du kontakta din återförsäljare. Se **"Beställa service" på sidan 51**.

# Felmeddelanden

Då ett felmeddelande visas skriver du ner det och vidtar sedan rätt åtgärd för att lösa det. Följande tabell innehåller felmeddelanden i alfabetisk ordning tillsammans med deras rekommenderade lösningar.

| Felmeddelanden                     | Lösningsåtgärd                                                                                                    |
|------------------------------------|----------------------------------------------------------------------------------------------------|
| CMOS battery bad                   | Kontakta din återförsäljare eller ett auktoriserad servicecenter.                                                                                              |
| CMOS checksum error                | Kontakta din återförsäljare eller ett auktoriserad servicecenter.                                                                                              |
| Disk boot failure                  | Sätt in en startdiskett (systemdiskett) i<br>diskettenheten (A:) och tryck sedan < <b>Enter</b> > för att<br>starta om.                                        |
| Equipment<br>configuration error   | Tryck <b><f2></f2></b> (medan POST pågår) för att gå in i<br>BIOS-inställningarna, och tryck sedan på <b>Exit</b> i<br>BIOS-inställningarna för att starta om. |
| Hard disk 0 error                  | Kontakta din återförsäljare eller ett auktoriserad servicecenter.                                                                                              |
| Hard disk 0 extended<br>type error | Kontakta din återförsäljare eller ett auktoriserad servicecenter.                                                                                              |
| I/O parity error                   | Kontakta din återförsäljare eller ett auktoriserad servicecenter.                                                                                              |

| Felmeddelanden                             | Lösningsåtgärd                                                                                                    |
|--------------------------------------------|----------------------------------------------------------------------------------------------------|
| Keyboard error or no<br>keyboard connected | Kontakta din återförsäljare eller ett auktoriserad servicecenter.                                                                                              |
| Keyboard interface<br>error                | Kontakta din återförsäljare eller ett auktoriserad servicecenter.                                                                                              |
| Memory size mismatch                       | Tryck <b><f2></f2></b> (medan POST pågår) för att gå in i<br>BIOS-inställningarna, och tryck sedan på <b>Exit</b> i<br>BIOS-inställningarna för att starta om. |

Om du fortfarande stöter på problem då du vidtagit åtgärder för att lösa felet ska du kontakta din återförsäljare eller ett auktoriserat servicecenter för hjälp. Vissa problem kan lösas genom att använda BIOS-inställningarna.

# Notis om säkerhet och överensstämmelse med regelverk

# Meddelande från FCC

Denna enhet har testats och befunnits uppfylla de gränsvärden som är satta för en Class B digital enhet enligt del 15 av FCC reglerna. Dessa gränsvärden syftar till att ge ett rimligt skydd mot skadlig interferens vid installation i bostad. Datorn alstrar, använder, och kan utstråla radiofrekvensenergi och kan, om den inte installerats enligt instruktionerna, orsaka skadlig interferens på radiokommunikation.

Det finns dock ingen garanti för att inte interferens kan uppstå vid en viss installation. Om datorn orsakar skadlig interferens på radio- och TVmottagning, vilket kan kontrolleras genom att sätta på och därefter stänga av enheten, uppmanas användaren att försöka rätta till störningarna genom en eller flera av följande åtgärder:

- Rikta om eller flytta på mottagarantennen.
- Öka avståndet mellan datorn och mottagaren.
- Koppla datorn till ett uttag på en annan strömkrets än den som mottagaren är ansluten till.
- Rådfråga återförsäljaren eller en erfaren radio/TV-tekniker.

## OBS: Skärmade kablar

Alla kopplingar till andra dataenheter måste vara med skärmade kablar för att tillmötesgå FCCs regler.

# **OBS: Kringutrustning**

Endast kringutrustning (in/ut-enheter, terminaler, skrivare, etc.) som certifierats och uppfyller Class B gränsvärdena får anslutas till denna utrustning. Användning av icke certifierad kringutrustning kommer sannolikt att resultera i störning på radio och TV-mottagning.

# Varning

Förändringar eller modifikationer som inte uttryckligen har godkänts av tillverkaren kan orsaka återkallande av användarens rättigheter att använda denna dator, vilka är givna av Federal Communications Commission.

#### Driftförhållanden

Denna enhet uppfyller kraven i del 15 av FCC:s regler. Drift är tillåten på följande två villkor: (1) Datorn får inte skapa skadlig störning, och (2) Datorn måste acceptera alla mottagna störningar, inklusive störning som kan skapa oönskad drift.

## Överensstämmelseförklaring för EU-länderna

Härmed intygar Acer att denna bärbara PC-dator i serien uppfyller de väsentliga egenskapskrav och övriga relevanta bestämmelser i direktiv 1999/5/EC. (Besök <u>http://global.acer.com/products/notebook/reg-nb/index.htm</u> för att se dokumenten i sin helhet.)

# Modemanmärkningar

### TBR 21

Denna utrustning har godkänts av [Council Decision 98/482/EC - "TBR 21"] för uppkoppling av enkel terminal till det allmänna telenätet. På grund av olikheter mellan de individuella allmänna telenät som finns i olika länder, utgör detta godkännande i sig inte en villkorlös garanti för problemfri användning på alla terminalpunkter i det allmänna telenätet. Om problem uppkommer bör du först ta kontakt med utrustningsleverantören.

## Lista över tillämpliga länder

EU:s medlemstater är följande (Maj 2004): Belgien, Danmark, Tyskland, Grekland, Spanien, Frankrike, Irland, Italien, Luxemburg, Holland, Österrike, Portugal, Finland, Sverige, Storbritannien, Estland, Lettland, Litauen, Polen, Ungern, Tjeckien, Slovakien, Slovenien, Cypern och Malta. Produkten får användas i alla EU-länder, samt även i Norge, Schweiz, Island och Liechtenstein. Produkten måste användas i enlighet med de bestämmelser och begränsningar som gäller i aktuellt land. Kontakta ansvarig myndighet i användningslandet för ytterligare information.

# Meddelande om laserföreskriftsefterlevnad

CD eller DVD-enheten som används i denna dator är en laserprodukt. CD eller DVD-enhetens klassificeringsmärke (visas nedan) finns på enheten.

KLASS 1 LASERPRODUKT VARNING: OSYNLIG LASERSTRÅLNING NÄR DENNA DEL ÄR ÖPPEN. UNDVIK ATT UTSÄTTA DIG FÖR STRÅLEN.

APPAREIL A LASER DE CLASSE 1 PRODUIT LASERATTENTION: RADIATION DU FAISCEAU LASER INVISIBLE EN CAS D'OUVERTURE. EVITTER TOUTE EXPOSITION AUX RAYONS.

LUOKAN 1 LASERLAITE LASER KLASSE 1 VORSICHT: UNSICHTBARE LASERSTRAHLUNG, WENN ABDECKUNG GEÖFFNET NICHT DEM STRAHLL AUSSETZEN.

PRODUCTO LÁSER DE LA CLASE I ADVERTENCIA: RADIACIÓN LÁSER INVISIBLE AL SER ABIERTO. EVITE EXPONERSE A LOS RAYOS.

ADVARSEL: LASERSTRÅLING VEDÅBNING SE IKKE IND I STRÅLEN.

VARO! LAVATTAESSA OLET ALTTINA LASERSÅTEILYLLE. VARNING: LASERSTRÅLNING NÅR DENNA DEL ÅR ÖPPNAD ÅLÅ TUIJOTA SÅTEESEENSTIRRA EJ IN I STRÅLEN.

VARNING: LASERSTRÅLNING NAR DENNA DEL ÅR ÖPPNADSTIRRA EJ IN I STRÅLEN.

ADVARSEL: LASERSTRÅLING NAR DEKSEL ÅPNESSTIRR IKKE INN I STRÅLEN.

# LCD pixelanmärkning

LCD-enheten har tillverkats med högprecisionsteknik. Dock kan vissa bildpunkter från gång till annan missa eller uppträda som svarta eller röda prickar. Detta har ingen inverkan på den inspelade bilden och utgör inget fel.

# Anmärkning om copyrightskydd från Macrovision

#### "USA-patentnr. 4,631,603, 4,819,098, 4,907,093, 5,315,448 och 6,516,132."

Denna produkt inbegriper teknologi för upphovsrättsskydd som skyddas av patent i USA och lagar om immateriell rätt. Bruk av denna teknologi för upphovsrättsskydd måste auktoriseras av Macrovision, och användning är endast avsedd för hemmabruk och under andra begränsade visningsförhållanden, såvida annat inte auktoriserats av Macrovision. Dekompilering eller disassemblering är förbjuden.

# Föreskrifter för enheter för radiotrafik

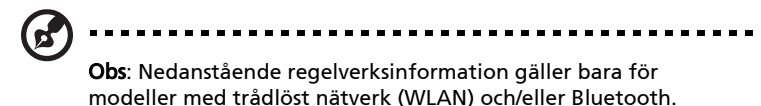

Allmänt

Denna produkt överensstämmer med tillämpliga riktlinjer för radiofrekvenser och säkerhetsnormer i de länder och områden som den har godkänts för trådlös användning. Vissa konfigurationer av denna produkt innehåller enheter för trådlös radiokommunikation (t.ex. moduler för trådlöst nätverk (WLAN) och/ eller Bluetooth). Nedanstående information gäller produkter med sådana enheter.

# Europeiska Unionen (EU)

R&TTE-direktiv 1999/5/EG vilket intygas av uppfyllandet av följande harmoniserade standard:

- Artikel 3.1(a) Hälsa och säkerhet
  - EN60950-1:2001
  - EN50371:2002
  - EN50360:2002 (Gäller modeller med 3G-funktionalitet)
- Article 3.1(b) EMC
  - EN301 489-1 V1.4.1:2002
  - EN301 489-17 V1.2.1:2002
  - EN301 489-3 V1.4.1:2002 (Gäller modeller med 27Mhz trådlös mus/tangentbord)
  - EN301 489-7 V1.2.1:2002 (Gäller modeller med 3Gfunktionalitet)
  - EN301 489-24 V1.2.1:2002 (Gäller modeller med 3Gfunktionalitet)
- Artikel 3.2 Spektrumanvändning
  - EN300 328 V1.5.1:2004
  - EN301 893 V1.2.3:2003
  - EN300 220-1 V1.3.1:2000 (Gäller modeller med 27Mhz trådlös mus/tangentbord)

- EN300 220-3 V1.1.1:2000 (Gäller modeller med 27Mhz trådlös mus/tangentbord)
- EN301 511 V9.0.2:2003 (Gäller modeller med 3Gfunktionalitet)
- EN301 908-1 V2.2.1:2003 (Gäller modeller med 3Gfunktionalitet)
- EN301 908-2 V2.2.1:2003 (Gäller modeller med 3Gfunktionalitet)

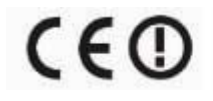

#### Lista över tillämpliga länder

EU:s medlemstater är följande (Maj 2004): Belgien, Danmark, Tyskland, Grekland, Spanien, Frankrike, Irland, Italien, Luxemburg, Holland, Österrike, Portugal, Finland, Sverige, Storbritannien, Estland, Lettland, Litauen, Polen, Ungern, Tjeckien, Slovakien, Slovenien, Cypern och Malta. Produkten får användas i alla EU-länder, samt även i Norge, Schweiz, Island och Liechtenstein. Produkten måste användas i enlighet med de bestämmelser och begränsningar som gäller i aktuellt land. Kontakta ansvarig myndighet i användningslandet för ytterligare information.

# Säkerhetsföreskrifter från FCC

Den utstrålade effekten från Mini-PCI kortet för trådlöst nätverk (WLAN) och Bluetooth kortet är väsentligt lägre än de exponeringsgränsvärden som fastställts av FCC. Trots detta skall den bärbara PC-datorn i serien användas på ett sådant sätt att exponeringen på människor minimeras enligt följande:

1 Användare uppmanas att följa de säkerhetsföreskrifter för trådlösa enheter som finns i användarhandboken för varje trådlös enhet.

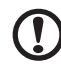

Varning: För att uppfylla FCC:s regler för radiofrekvent strålning måste ett avstånd på minst 20 cm (8 tum) upprätthållas mellan antennen för det inbyggda Mini-PCI kortet för trådlöst nätverk (WLAN) som finns inbyggt i skärmen och samtliga personer.

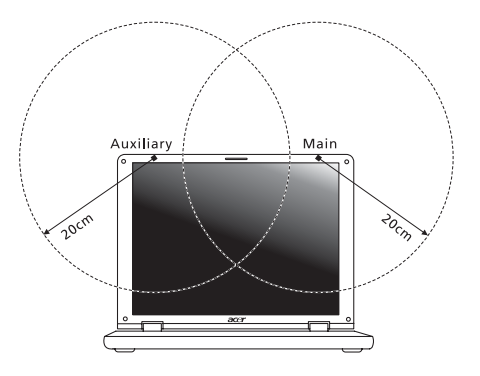

B

**Obs:** Acer trådlös Mini PCI adapter använder en funktion för överföringsspridning. Denna funktion sänder inte radiofrekvenser samtidigt från båda antenner. En av antennerna väljs automatiskt eller manuellt (av användare) för att tillse radiokommunikation av hög kvalitet.

- 2 Denna utrustning är begränsad till användning inomhus eftersom den opererar på frekvensområdet 5,15 GHz till 5,25 GHz. FCC kräver att denna produkt skall användas inomhus i frekvensområdet 5,15 GHz till 5,25 GHz för att minska risken för skadliga störningar på mobilsatellitsystem som drivs på samma kanal.
- 3 Radar med hög kapacitet är primäranvändare av frekvensbanden mellan 5,25 GHz och 5,35 GHz samt mellan 5,65 GHz och 5,85 GHz. Dessa radarstationer kan orsaka störningar på och/eller skada enheten.
- 4 Olämplig eller otillåten användning kan orsaka störningar på radiotrafik. Ändringar av den interna antennen gör FCC-certifieringen och din garanti ogiltiga.

# Kanada - licensfria lågeffektsenheter för radiokommunikation (RSS-210)

- Allmän information
  Drift är tillåten på följande två villkor:
  1. Denna enhet får inte orsaka störningar.
  2. Denna enhet måste tolerera störningar även störningar som kan orsaka oönskat beteende hos enheten.
- Användning i 2,4 GHz-bandet
   Denna enhet skall användas inomhus för att förhindra störningar på radiotrafik med licens. Användning utomhus kräver licens.
- c Användning i 5 GHz-bandet
- Enheten för band 5150-5250 MHz är endast avsedd för användning inomhus för att minska risken för skadliga störningar på mobilsatellitsystem på samma kanal.
- Högkapacitetsradar är primära användare (vilket innebär att de har prioritet) på frekvensen 5250-5350 MHz och 5650-5850 MHz och dessa radar kan orsaka störningar och/eller skada på enheter med lokala nätverk som är undantagna från licens (LELAN).

## Federal Communications Comission Declaration of Conformity

This device complies with Part 15 of the FCC Rules. Operation is subject to the following two conditions: (1) This device may not cause harmful interference, and (2) This device must accept any interference received, including interference that may cause undesired operation.

The following local manufacturer/importer is responsible for this declaration:

| Product name:                 | Notebook PC                                                             |
|-------------------------------|-------------------------------------------------------------------------|
| Model number:                 | ZR1                                                                     |
| Machine type:                 | Aspire 5580/5570/5570Z/3680                                             |
| SKU number:                   | Aspire 558xxx/557 xxx/557xZxxx/368xxx<br>("x" = 0 - 9, a - z, or A - Z) |
| Name of responsible party:    | Acer America Corporation                                                |
| Address of responsible party: | 2641 Orchard Parkway<br>San Jose, CA 95134<br>USA                       |
| Contact person:               | Mr. Young Kim                                                           |
| Tel:                          | 408-922-2909                                                            |
| Fax:                          | 408-922-2606                                                            |

# **CEO** Declaration of Conformity

We,

#### Acer Computer (Shanghai) Limited

3F, No. 168 Xizang medium road, Huangpu District,

Shanghai, China

Contact Person: Mr. Easy Lai

Tel: 886-2-8691-3089 Fax: 886-2-8691-3000

E-mail: easy lai@acer.com.tw

Hereby declare that:

Product: Personal Computer

Trade Name: Acer

Model Number: ZR1

Machine Type: Aspire 5580/5570/5570Z/3680

SKU Number: Aspire 558xxx/557 xxx/557xZxxx/368xxx

("x" = 0~9, a ~ z, or A ~ Z)

Is compliant with the essential requirements and other relevant provisions of the following EC directives, and that all the necessary steps have been taken and are in force to assure that production units of the same product will continue comply with the requirements.

EMC Directive 89/336/EEC as attested by conformity with the following harmonized standards:

- EN55022:1998 + A1:2000 + A2:2003, AS/NZS CISPR22:2002, Class B
- EN55024:1998 + A1:2001 + A2:2003
- EN61000-3-2:2000, Class D
- EN61000-3-3:1995 + A1:2001
- EN55013:2001 + A1:2003 (applied to models with TV function)
- EN55020:2002 + A1:2003 (applied to models with TV function)

Low Voltage Directive 73/23/EEC as attested by conformity with the following harmonized standard:

#### EN60950-1:2001

• EN60065:2002 (applied to models with TV function)

Council Decision 98/482/EC (CTR21) for pan- European single terminal connection to the Public Switched Telephone Network (PSTN).

RoHS Directive 2002/95/EC on the Restriction of the Use of certain Hazardous Substances in Electrical and Electronic Equipment

# LCD panel ergonomic specifications

| Design viewing distance                                           | 500 mm                                                                             |
|-------------------------------------------------------------------|------------------------------------------------------------------------------------|
| Design inclination angle                                          | 0.0°                                                                               |
| Design azimuth angle                                              | 90.0°                                                                              |
| Viewing direction range class                                     | Class IV                                                                           |
| Screen tilt angle                                                 | 85.0°                                                                              |
| Design screen illuminance                                         | Illuminance level:                                                                 |
|                                                                   | [250 + (250cos $\alpha$ )] lx where $\alpha$ = 85°                                 |
|                                                                   | Color: Source D65                                                                  |
| Reflection class of LCD panel<br>(positive and negative polarity) | Ordinary LCD: Class I                                                              |
|                                                                   | <ul> <li>Protective or Acer CrystalBrite<sup>™</sup> LCD:<br/>Class III</li> </ul> |
| Image polarity                                                    | Both                                                                               |
|                                                                   | both                                                                               |
| Reference white:                                                  | • Yn                                                                               |
| Pre-setting of luminance and<br>color temperature @ 6500K         | • u'n                                                                              |
|                                                                   | • v'n                                                                              |
| (tested under BM7)                                                |                                                                                    |
| Pixel fault class                                                 | Class II                                                                           |

102

# Svenska

# Index

#### А

anslutningar 82 nätverk 83

#### В

batteri skötsel xiv batteripaket egenskaper 53 första användningen 53 kontrollera batterinivå 55 laddning 55 maximera livslängd 53 montera i 54 montera ur 55 optimera 55 varning om låg batterinivå 56 batterpaket låg batterinivå 56 bildskärm felsökning 48 snabbtangenter 34 BIOS-inställningarna 87

#### С

caps lock 31 på-indikator 27 CD-ROM felsökning 49 mata ut 37 öppna manuellt 49 computer features 44

#### D

dator åka på lokala resor 78 att resa internationellt 79 felsökning 91 flytta datorn 76 funktioner 15 indikatorer 27 Installera ett hemmakontor 78 koppla ur 76 på-indikator 16, 27 rengöring xiv

säkerhet 80 skötsel xiii stänga av xiii ta hem 77 tangentbord 31 DVD 88 DVD filmer spelar upp 88 Е Euro 36 F FAQ. Se Vanliga frågor felmeddelanden 91 felsökning 91 tips 91 frågor bestämma plats för modemanvändning 50 н högtalare felsökning 49 snabbtangent 35 L IEEE 1394-port 84 infraröd 83 L laddning kontrollera nivå 55 ljud felsökning 49 ljusstyrka snabbtangenter 35 lösenord 80 typer 80 М

#### meddelanden fel 91 mediatillgång på-indikator 27 minne installera 86 modem 82

#### Ν

Nätadapter skötsel xiii nätverk 83 Notebook Manager snabbtangent 34 num lock 31 på-indikator 27 numeriskt tangentbord inbyggt 31

#### Ρ

PC-kort 85 mata ut 85 sätta i 85 pekplatta 29 användning 29– 30 snabbtangent 35 problem 48 bildskärm 48 CD-ROM 49 felsökning 91 skrivare 49 start 48 tangentbord 49

#### R

rengöring dator xiv resa internationella flighter 79 lokala resor 78

#### S

säkerhet allmänna instruktioner iii CD eller DVD 95 lösenord 80 tangentlås 37, 80 scroll lock 31 skötsel batteri xiv dator xiii Nätadapter xiii skrivare felsökning 49 snabbtangenter 34 support information 51 T tangentbord 31 felsökning 49

inbyggt numeriskt tangentbord 31 låsningstangenter 31 snabbtangenter 34 Windows-tangenter 33

#### U

universell seriebuss 84

#### V

Vanliga frågor 48 viloläge snabbtangent 34 vy bakifrån 19 framifrån 17 från vänster 17 höger 18 vy framifrån 16 vy från vänster 16

#### W

Windows-tangenter 33